# Lab 1 Case study: RTL design

- Change directory to lab 1 Unix% cd ~/ADPLL\_LAB\_2012\_Winter/LAB/Lab\_1
- Let us review design first.
   Unix% cd ~/ADPLL\_LAB\_2012\_Winter/LAB/Lab\_1/design
- 3. There is a core module as shown, our goals is to

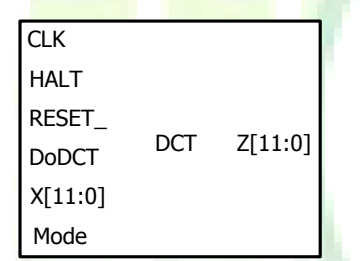

- A. Package core module to a CHIP
- B. Use ADPLL IP to provide core clock
  - i. Reference clock input: 100 MHz
    - ii. ADPLL clock output: 1600 MHz
  - iii. Core clock: 100 MHz

| Input pads | REF_CLK ADPLL IP DCO_CLK | CLK<br>HALT<br>RESET_<br>DoDCT DCT<br>X[11:0]<br>Mode | Z[11:0] | Output pads |
|------------|--------------------------|-------------------------------------------------------|---------|-------------|
|            | 100 MHZ 100 MHZ          |                                                       |         | 100 MHZ     |

, .FRACTION\_ENABLE(1'b0), .CALIBRATION\_FINISH(),

 ADPLL SPEED\_SELECT[9:0] pin configuration Reference clock: 100 MHz ADPLL clock: 1600 MHz

If SPEED\_SELECT[9] == 1'b0 Then 1600 = 100 \* ( 4 \* SPEED\_SELECT[8:0] + 4) Get SPEED\_SELECT[8:0] = **9'd3** 

If SPEED\_SELECT[9] == 1'b1 Then 1600 = 100 \* ( 4 \* SPEED\_SELECT[8:0] + 2) Can't get the result

Now, we can configure ADPLL IP as shown:

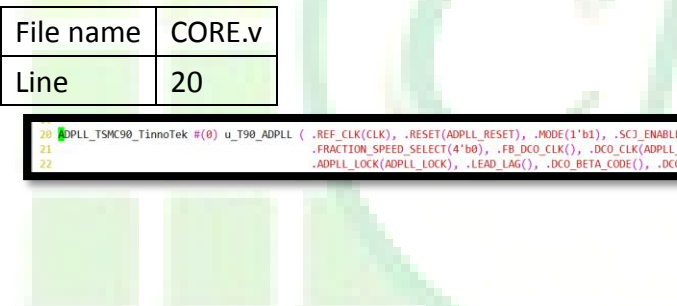

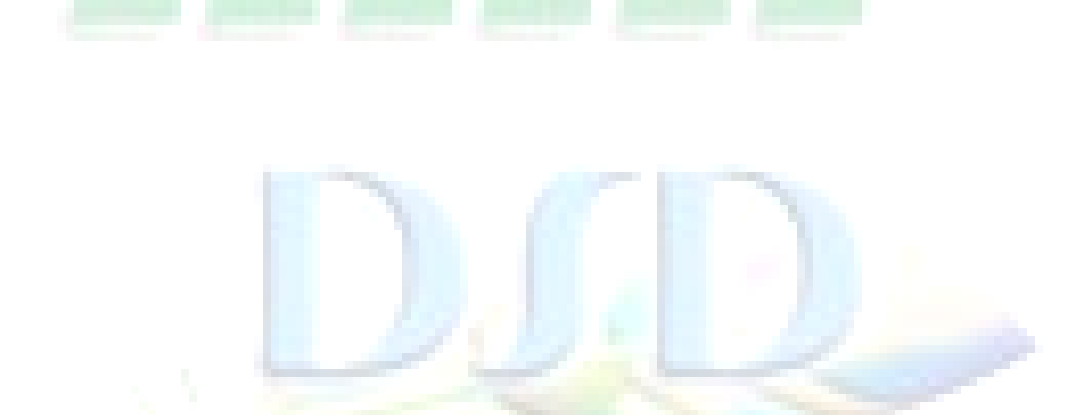

5. Core clock is 100MHz, but ADPLL clock output is 1600MHz, therefore, we need frequency divider.

Because 1600MHz clock frequency too high, so we partition frequency divider into two parts.

A. First, use binary counter for high speed frequency divider.

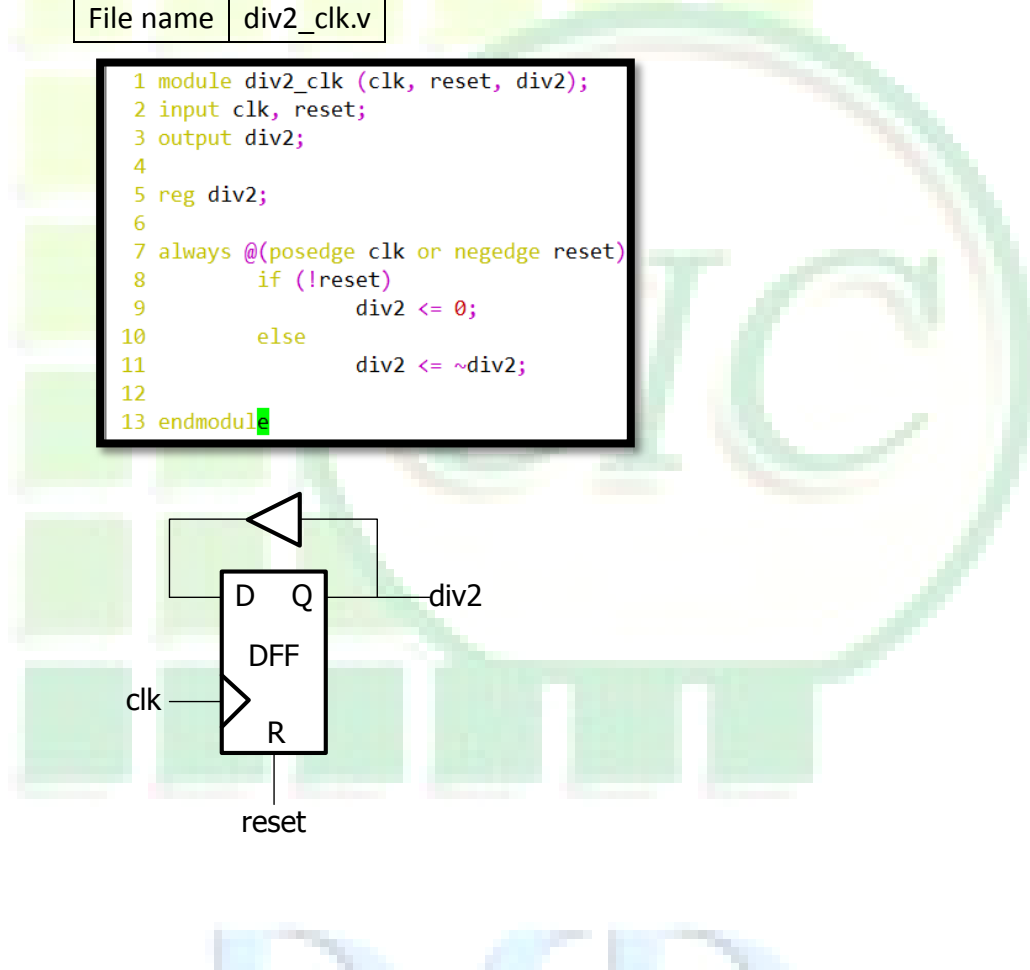

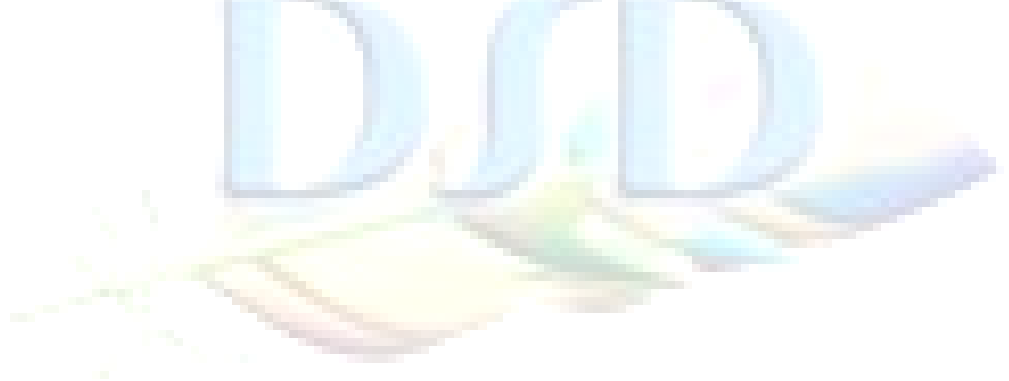

Β. Second, use Jonson counter

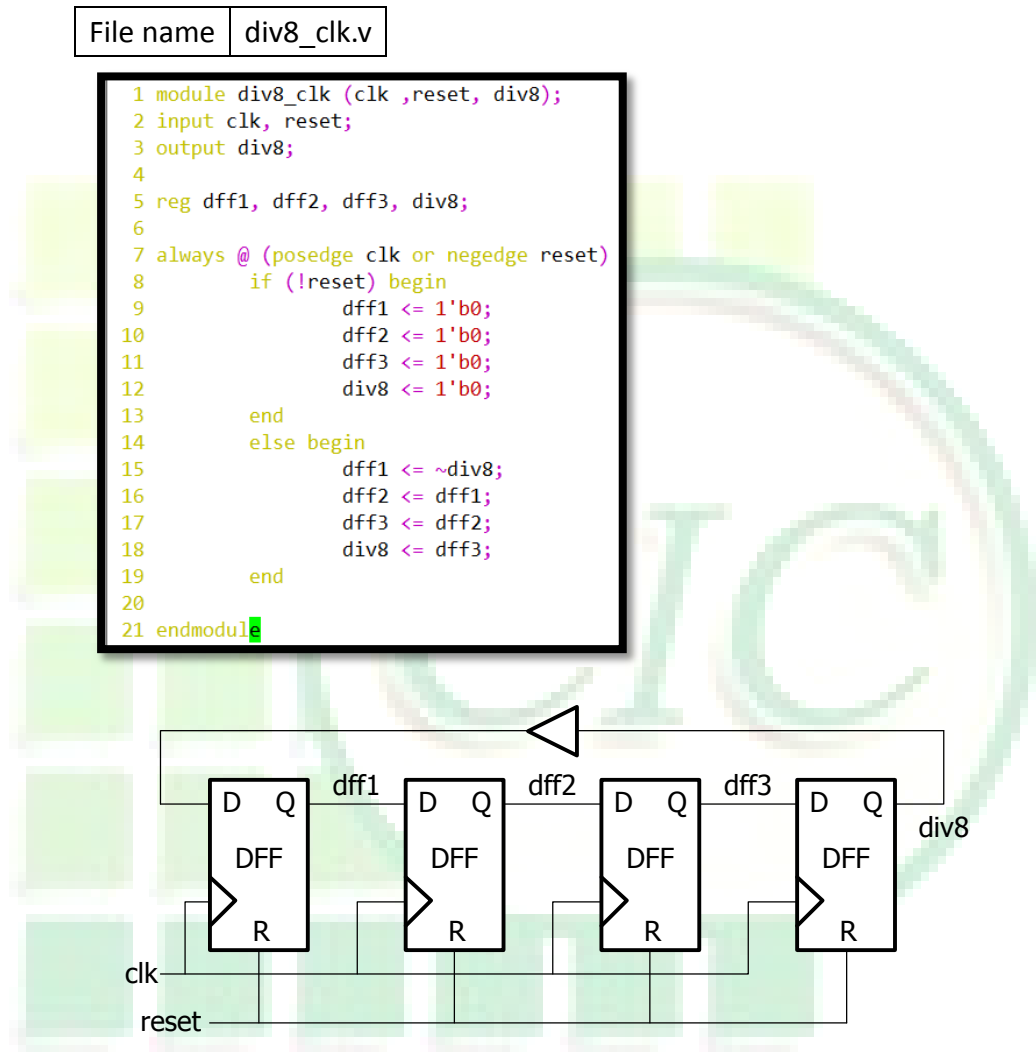

C. Finally, we can get a divide-by-16 frequency divider.

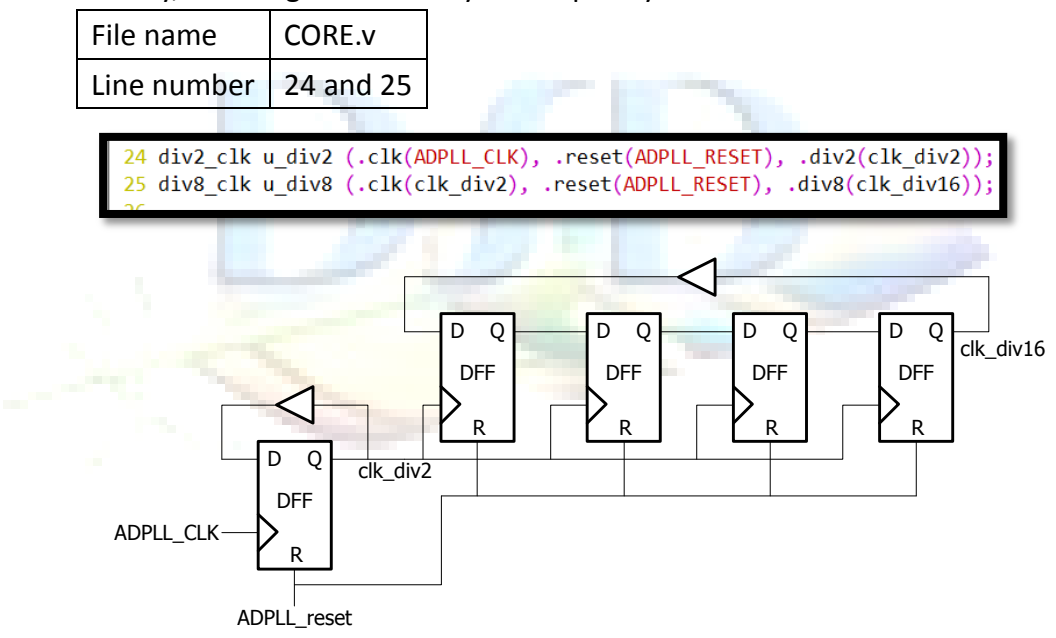

6. To prevent reset problems, we need reset synchronizer.

File name sync reset.v

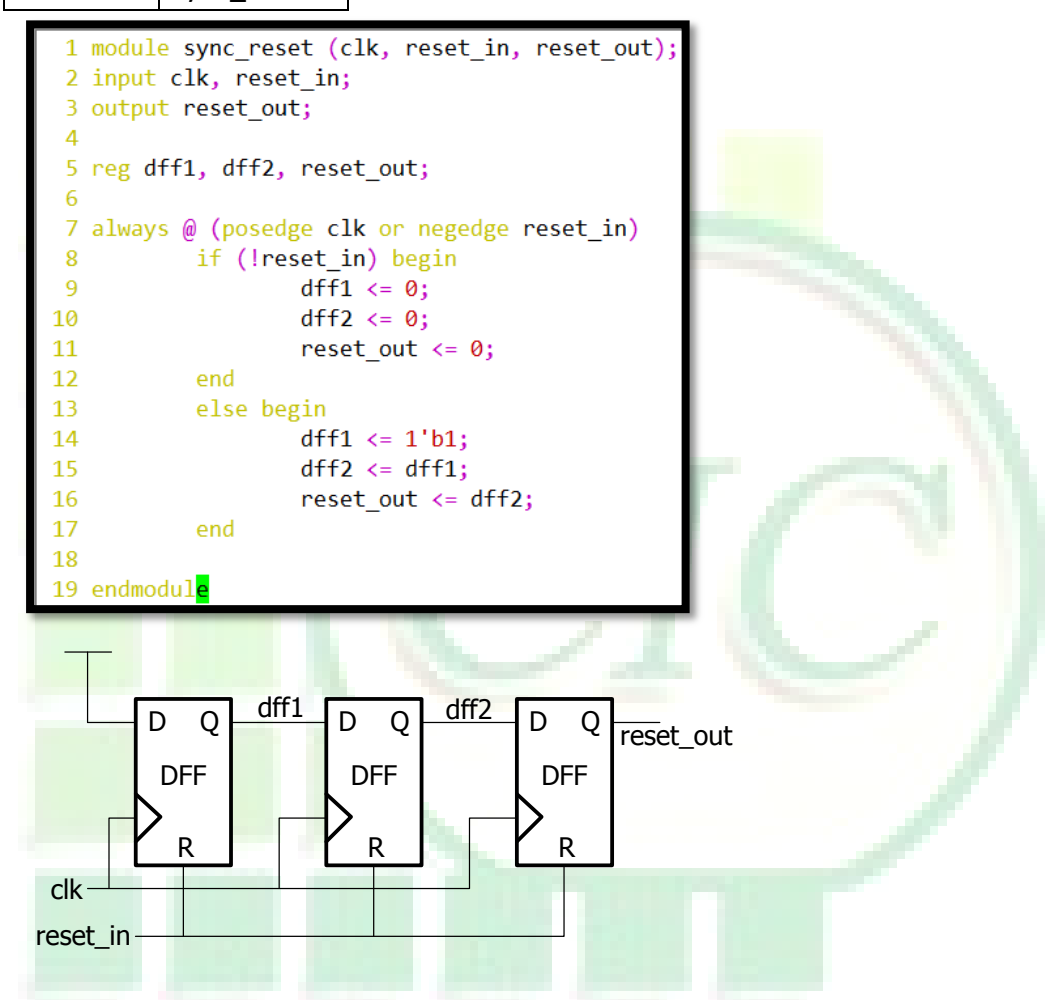

Because the core function MUST wait the ADPLL ADPLL\_LOCK pin active high, we need an AND gate for core reset function.

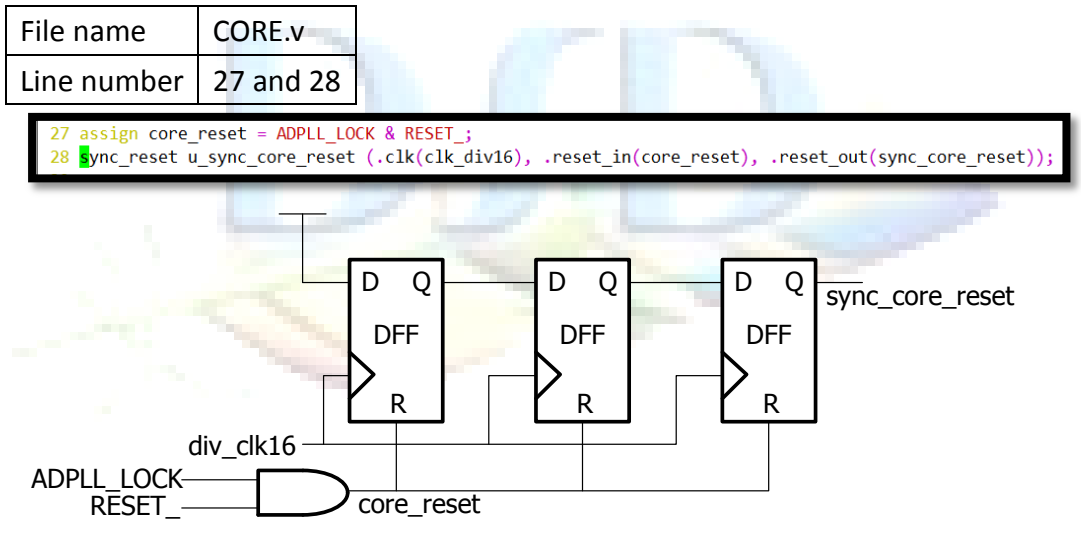

#### [Think about it]

Why frequency divider's reset pin use "ADPLL\_reset" instead of "sync\_core\_reset"?

7. Some of input/output ports are crossing two clock domains, so we need data synchronizers.

| P <mark>ort direc</mark> tion | Port name | SRC. Clock | DEST. Clock | Line number |
|-------------------------------|-----------|------------|-------------|-------------|
| Input                         | Х         | CLK        | clk_div16   | 30          |
| Input                         | HALT      | CLK        | clk_div16   | 32          |
| Input                         | DoDCT     | CLK        | clk_div16   | 33          |
| Input                         | Mode      | CLK        | clk_div16   | 34          |
| Output                        | Z         | clk_div16  | CLK         | 40          |

cross\_sync\_data u\_cross\_sync\_X (.clka(CLK), .clkb(clk\_div16), .data\_in(X), .data\_out(sync\_X));

cross\_sync\_bit u\_cross\_sync\_HALT (.clka(CLK), .clkb(clk\_div16), .bit\_in(HALT), .bit\_out(sync\_HALT)); cross\_sync\_bit u\_cross\_sync\_DoDCT (.clka(CLK), .clkb(clk\_div16), .bit\_in(DoDCT), .bit\_out(sync\_DoDCT)); cross\_sync\_bit u\_cross\_sync\_Mode (.clka(CLK), .clkb(clk\_div16), .bit\_in(Mode), .bit\_out(sync\_Mode));

DCT u\_DCT (.CLK(clk\_div16), .HALT(sync\_HALT), .RESET\_(sync\_core\_reset), .DoDCT(sync\_DoDCT), .X(sync\_X), .Z(nonsync\_Z), .M ode(sync\_Mode));

sync\_bit u\_sync\_ADPLL\_LOCK (.clk(clk\_div16), .bit\_in(ADPLL\_LOCK), .bit\_out(sync\_ADPLL\_LOCK));

cross\_sync\_data u\_cross\_sync\_Z (.clka(clk\_div16), .clkb(CLK), .data\_in(nonsync\_Z), .data\_out(Z));

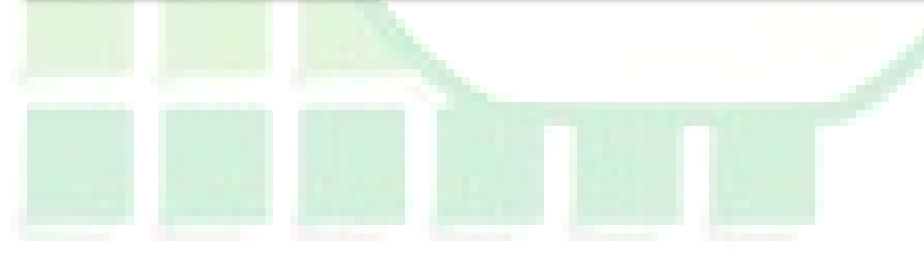

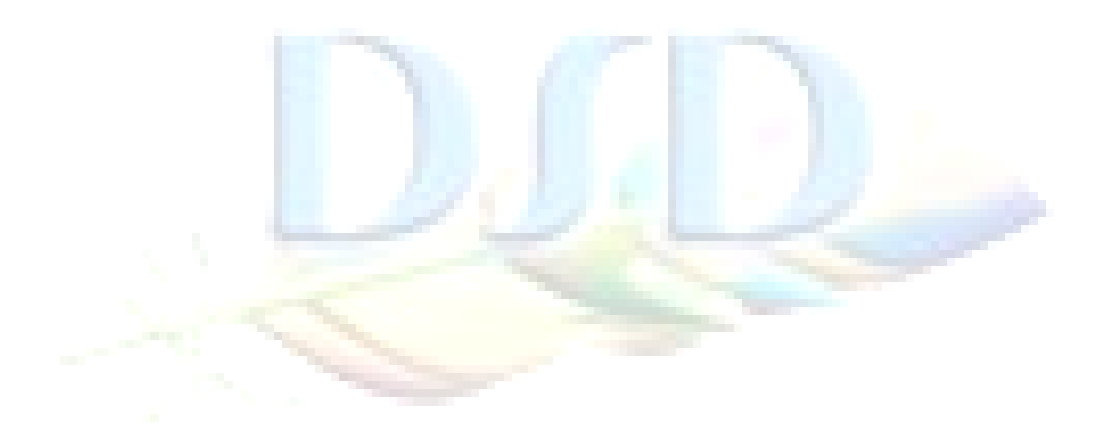

Multi/single bit data synchronizer

File name cross\_sync\_bit.v cross\_sync\_data.v

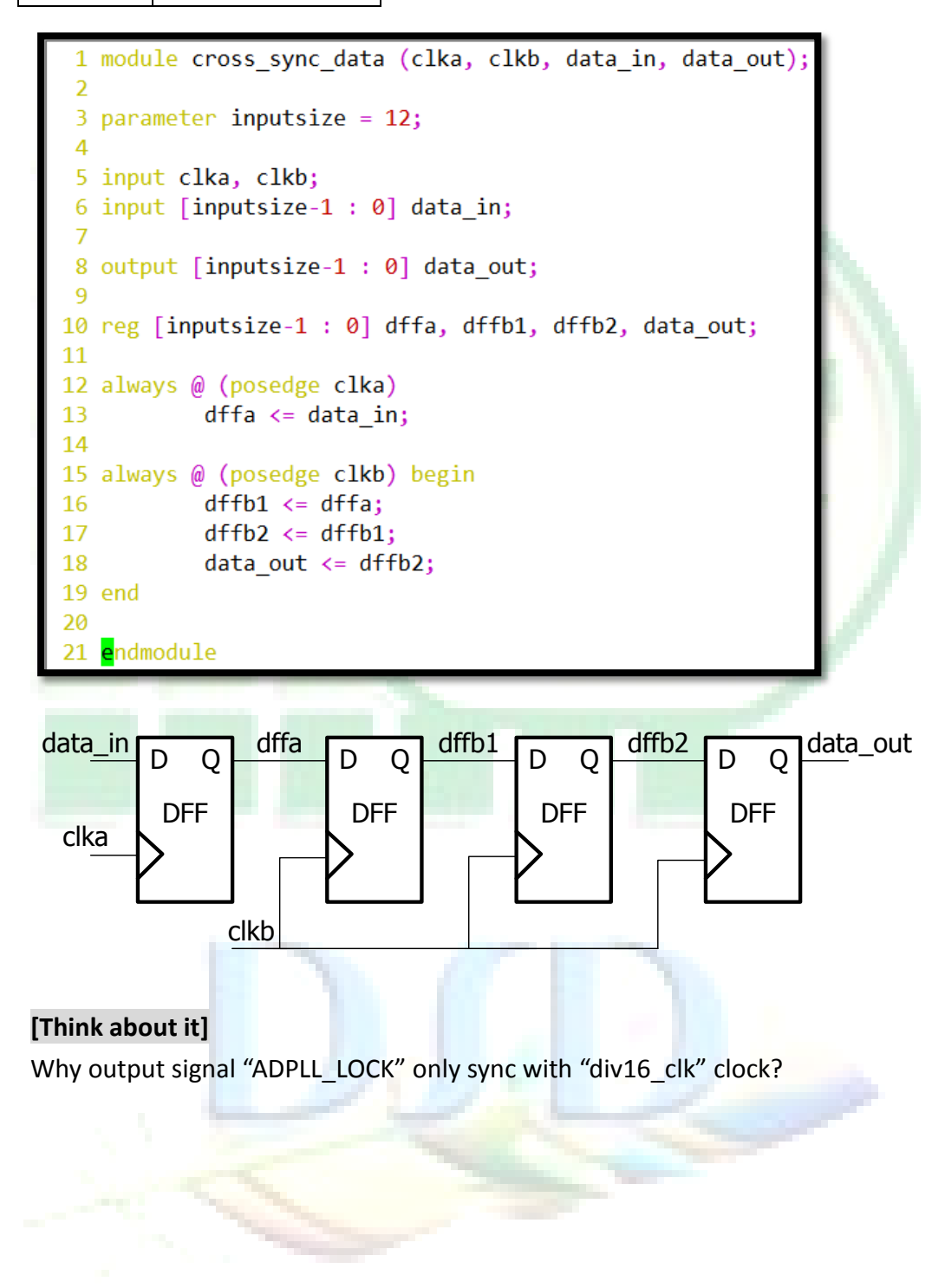

8. Finally, put all designs together.

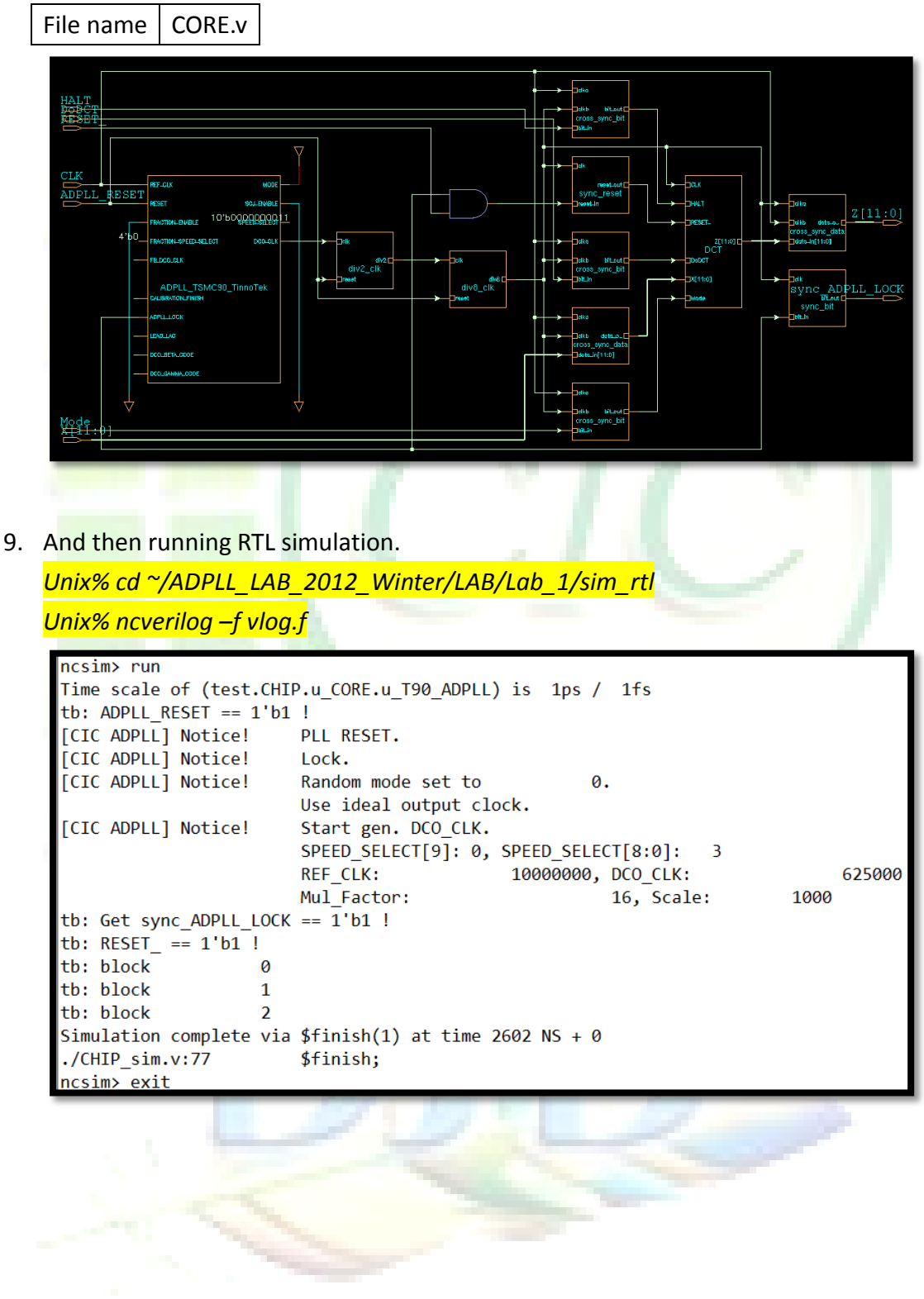

# Lab 2 Case study: CDC CHECK

- Change directory to lab 2
   Unix% cd ~/ADPLL\_LAB\_2012\_Winter/LAB/Lab\_2
- 2. Open the SpyGlass in interactive mode

Unix% spyglass <u>File E</u>dit <u>R</u>un Iools <u>H</u>elp Design Setup 下 Enter design files, set design-read options, run design-analysis, and debug design file is 🙀 Search 🛓 in Ses 🛓 Go Add Design Files Set Read Options Run De 🔮 Add File(s)... 🍲 Import So rce(s)... 🗙 Delete File(s) More Act HDL Files HDL Libraries **Getting Started** Welcome to Atrenta Console Console is a flow-based UI that guides how to use its features in an orderly manner. Settings like the input files and options are saved in a project file (\* pri). If you already have a project file you may open it from the File->Open Project Menu. Otherwise, Console is ready to use with a new project file started for you. Console Flow The first step in the flow and the one currently shown is Design Setup where design HDL is added and initially analyzed for syntax and structure. To begin, click on the 🛛 🗍 'Add File(s)...' icon to add HDL files. Directories with pre-compile HDL files and Technology libraries can also be added. After adding design input, review the design read option settings and perform design Read-in to check your design. Once satisfied with the design setup move on to the next flow step by clicking on Goal Setup & Run In this step, select design goals from a list and be guided to provide design intent information needed for the goal. After Goal Setup & Run, the final step is to run the analysis and debug the results. Get to this step by clicking on Analyze Results Do not show this dialog again Close this windo Session Loo mical support: email support@atrenta.com or dial 1-866-ATRENTA TINFO: Setting default Language Mode to 'mixed Lar

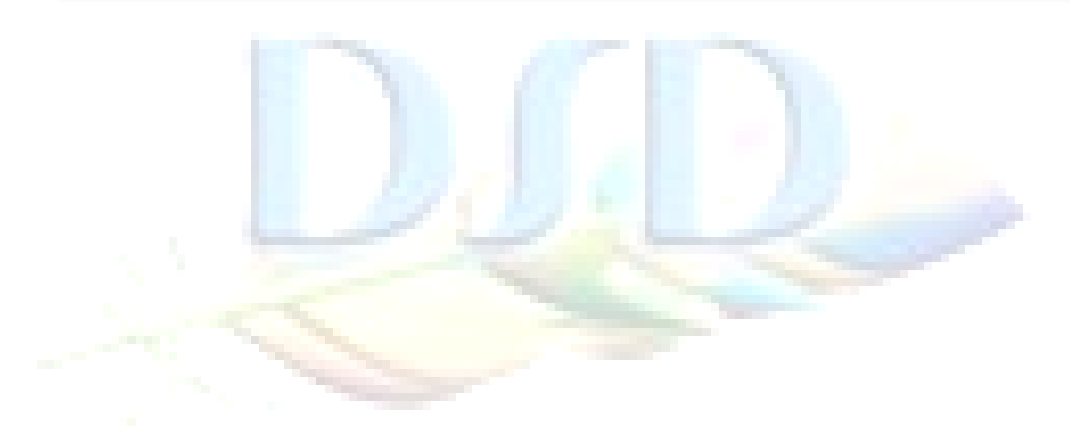

# 3. Reading design list

4.

| Add Design I             | Files Set Read Options Run Design Read (<br>(s) Import Source(s) X Delete File(s) More Ac<br>Add source files from .f/.spp file |     |
|--------------------------|----------------------------------------------------------------------------------------------------|-----|
|                          | and the same set the                                                                                                    |     |
| Add Design I             | Files Set Read Options Run Design Read                                                                                          |     |
| 📲 Add File               | (s) 🜗 Import Source(s) 🗙 Delete File(s) More Actions 🔻                                                                          | h   |
| *                        | Open File     X                                                                                                    | 100 |
|                          | Look In:  /user/DSD/clhuang/TestCase/ADPLL_LAB_2012_Winter/desigi                                                               |     |
|                          |                                                                                                    |     |
| <u>«</u>                 | File Name :     vlog.f     Open       Type :     Source File(".spp *.f *.list)     ±     Cancel                                 |     |
| Add Desigr               | n Files Set Read Optio                                                                                                    |     |
|                          | Verilog                                                                                                    |     |
| Set read o<br>Un-check ' | ptions<br>"Show Common Option Only"                                                                                             |     |
| Add Des                  | aign Files Set Read Options Run Design Read<br>w Common Options Only Restore All Defaults                                       |     |

# Setting common options

| Language Mode         | verilog |  |
|-----------------------|---------|--|
| Top Level Design Unit | CHIP    |  |
| Others                | Default |  |

|   | Option Name                                                              | Value                          |
|---|--------------------------------------------------------------------------|--------------------------------|
| L | Common Options                                                           |                                |
| L | – Language Mode                                                          | verilog                        |
| L | – Top Level Design Unit                                                  | CHIP                           |
| L | – Stop Design Unit(s)                                                    |                                |
| L | – Interpret Pragma(s)                                                    |                                |
| L | – Enter Macros for Analysis                                              |                                |
| L | <ul> <li>Set HDL Parameter(s) Value</li> </ul>                           |                                |
| L | - Searches the specified paths for include files                         | /usr/cad/synopsys/synthesis/cu |
| L | <ul> <li>Specify the library files in the source design</li> </ul>       | /design/DCT.v/design/DRU       |
| L | <ul> <li>Specify the library directories containing libraries</li> </ul> | /usr/cad/synopsys/synthesis/cu |
| L | <ul> <li>Specify library file extensions</li> </ul>                      | .v                             |
| L | <ul> <li>Enable System Verilog Processing</li> </ul>                     | No                             |
| L | <ul> <li>Enable auto-compilation of gateslib into sglib</li> </ul>       | No                             |
| L | <ul> <li>Allow Duplicate Module Names in Verilog Designs</li> </ul>      | No                             |
| L | <ul> <li>Disable Verilog 2k Processing</li> </ul>                        | No                             |
|   | <ul> <li>Other Command Line Option(s)</li> </ul>                         | -clean                         |
|   | └ Options from Configuration File(s)                                     | -report 'moresimple' -inferbl  |

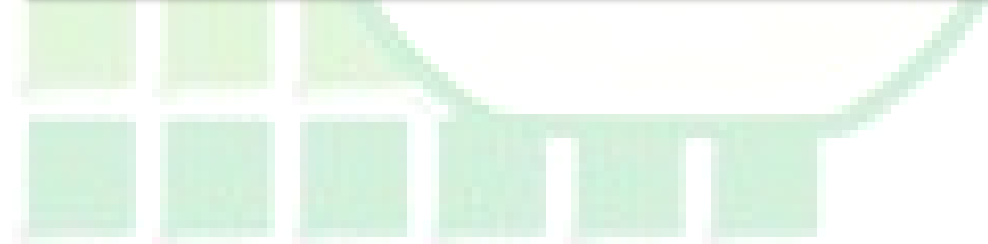

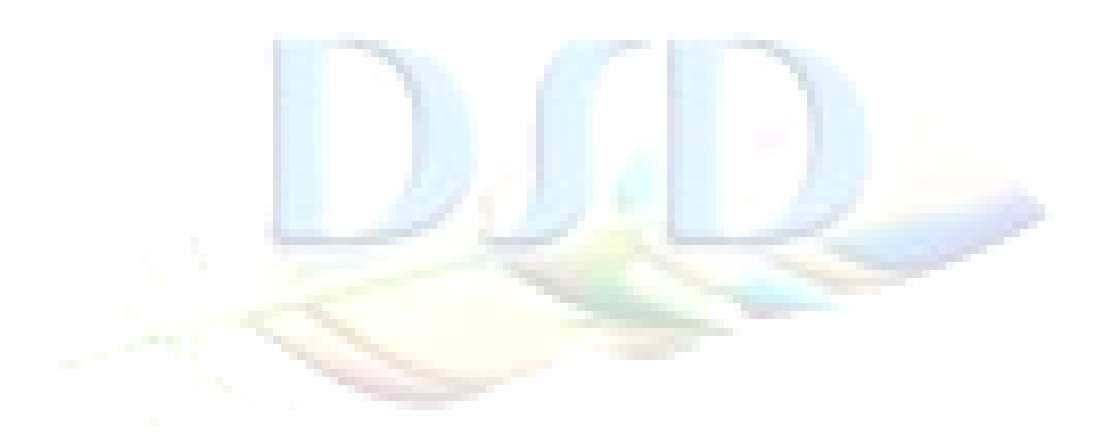

Setting advanced options

| Enable Handle Memories                                | Yes     |
|-------------------------------------------------------|---------|
| Enable Analysis of Instantiated DesignWare Components | Yes     |
| Others                                                | Default |

| Option Name                                                                    | Value                          |
|--------------------------------------------------------------------------------|--------------------------------|
| □ Advanced Options                                                             |                                |
| - Enable Save Restore Flow                                                     | Ves                            |
| <ul> <li>Enable Save Restore for BuiltIn Rules</li> </ul>                      | Ves                            |
| <ul> <li>Dump Built In Rules in Precompile Flow</li> </ul>                     | Ves                            |
| – Ignore SpyGlass BuiltIn Rules                                                | No                             |
| – Directory Path Containing Ignore BuiltIn Files                               | luser/cad/atrenta/SpyGlass/Spy |
| – Design Read Synthesis Flavor                                                 | base                           |
| <ul> <li>Enable Incremental Mode for All Goals</li> </ul>                      | No                             |
| – Logical Working Directory                                                    |                                |
| <ul> <li>Stop Directory(s)</li> </ul>                                          |                                |
| <ul> <li>Upper Threshold for Compiling Memories</li> </ul>                     |                                |
| – Enable Handle Memories                                                       | Yes                            |
| <ul> <li>Enable HDL Encryption</li> </ul>                                      | No                             |
| <ul> <li>Disable Encrypted HDL Checks</li> </ul>                               | No                             |
| – Enable Analysis of Instantiated DesignWare Components                        | Yes                            |
| <ul> <li>Hierarchical SGDC Modes</li> </ul>                                    | None                           |
| – Maximum Messages Per Rule                                                    |                                |
| – Cache Directory                                                              |                                |
| <ul> <li>Exit on Detecting Blackboxes in the Design</li> </ul>                 | No                             |
| <ul> <li>Enable RTL Checking of pre-compiled HDL Libraries</li> </ul>          | No                             |
| – Check IP                                                                     |                                |
| – Check DU                                                                     |                                |
| <ul> <li>Enable SDC-to-SGDC translation</li> </ul>                             | No                             |
| <ul> <li>Specify the mode of the SDC file to be translated to SGDC</li> </ul>  |                                |
| <ul> <li>Specify the file to save output of SDC-to-SGDC translation</li> </ul> |                                |
| <ul> <li>Enable Translation of IO Delay</li> </ul>                             | No                             |
| – Extract Domain Info                                                          | No                             |
| - Specify the manner in which virtual-to-real clock mapping to be done         | No                             |
| <ul> <li>Specify parameter to give the list of suffix strings</li> </ul>       |                                |
| – Reports Max Count Size                                                       |                                |

- 2012年3月16日
- 5. Run Design Read and save project "case.prj"

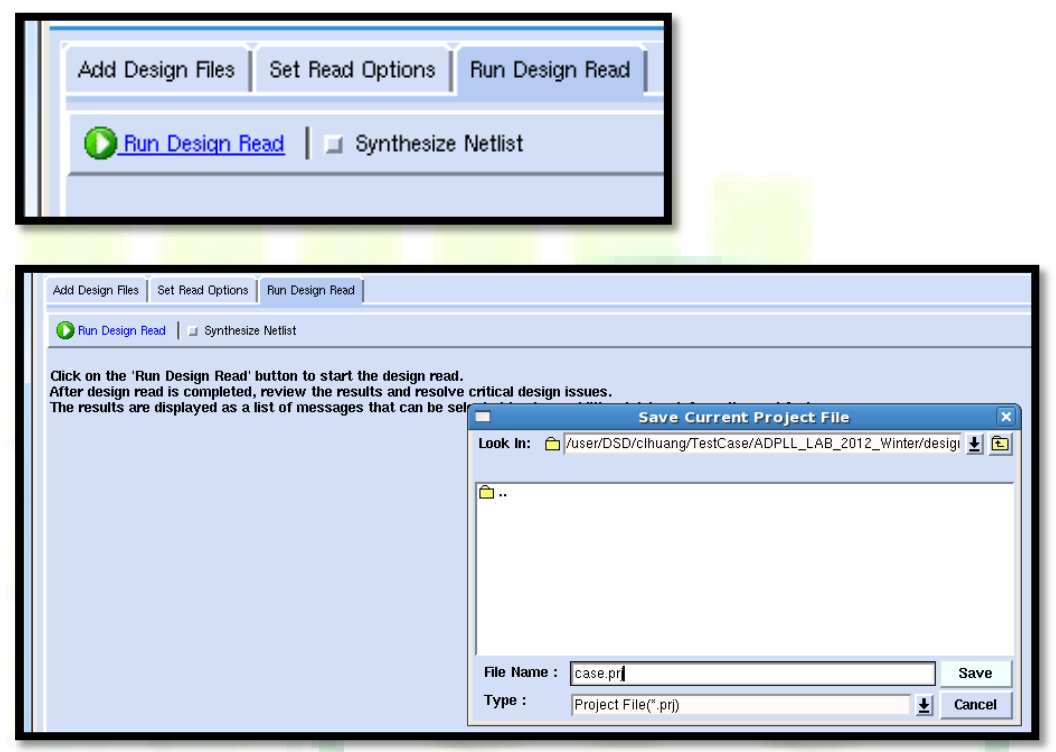

6. Check "Msg Tree", make sure everything is fine.

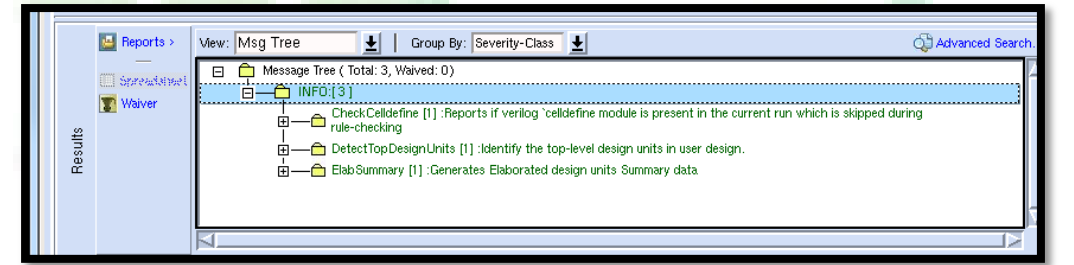

7. Switch to "Goal Setup & Run"

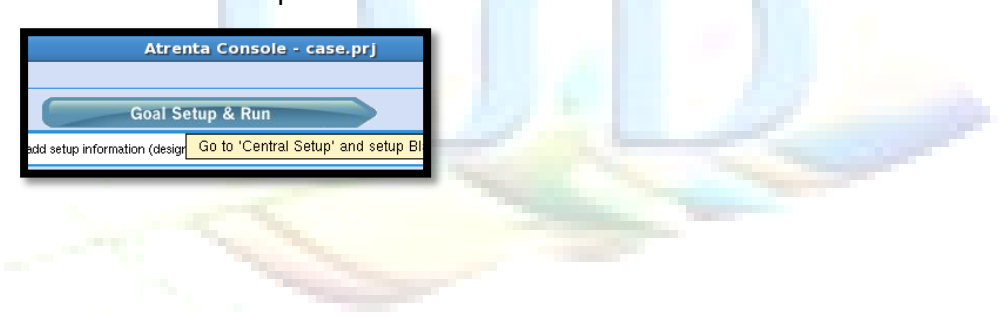

8. Select goals

| Initial_rtl | clock_reset_integrity | clock_reset_integrity |
|-------------|-----------------------|-----------------------|
| Initial_rtl | cdc_verif             | cdc_verif_base        |
| Initial_rtl | cdc_verif             | cdc_verif             |

| G    | oal                       | Setup Status      | Run Status        | Prereq. Goals                               |
|------|---------------------------|-------------------|-------------------|---------------------------------------------|
| Θ    | initial_rtl               |                   | Selected Goal(s): |                                             |
|      | ⊕ – lint                  |                   |                   |                                             |
| I .  | ⊕ – audit                 |                   |                   |                                             |
|      | □- clock_reset_integrity  |                   | Selected Goal(s): |                                             |
|      | power_gated_clock         | Setup Recommended | Not Run Yet       |                                             |
|      | 🖵 🔳 clock_reset_integrity | Setup Recommended | Not Run Vet       |                                             |
| I .  | ⊕ – constraint            |                   |                   |                                             |
|      | ⊕ – constraint_generation |                   |                   |                                             |
|      | i – power                 |                   |                   |                                             |
|      | ⊕ - voltage_domain        |                   |                   |                                             |
|      | ⊕ - cdc_prep              |                   |                   |                                             |
|      | ⊟- cdc_verif              |                   | Selected Goal(s): |                                             |
| L    | — 🔳 cdc_verif_base        | Setup Recommended | Not Run Vet       | initial_rtl/clock_reset_integrity/clock_res |
|      | └─ 🔳 cdc_verif            | Setup Recommended | Not Run Yet       | initial_rtl/cdc_verif/cdc_verif_base        |
|      | ⊞-cdc_exhaustive          |                   |                   |                                             |
|      | ⊕ - dft_readiness         |                   |                   |                                             |
|      |                           |                   |                   |                                             |
| Ð    | detailed_rtl              |                   |                   |                                             |
| Ð    | rtl_handoff               |                   |                   |                                             |
| I FI | ip_handoff                |                   |                   |                                             |

9. Highlight the goal "clock\_reset\_integrity" by right-click and then perform "Setup Goal"

|                           | Selected Goal(s):             |
|---------------------------|-------------------------------|
| power_gated_clock         | Setup Recommended Not Run Yet |
| 🗆 📕 clock_reset_integrity | Setup Recommended Not Run Vet |
| ⊕ - constraint            | clock_reset_integrity         |
| - 10 AV (                 | 17 F - 17                     |
|                           |                               |
|                           |                               |
|                           |                               |

10. Switch function tab to "Setup Goal" and run "Run Setup Wizard"

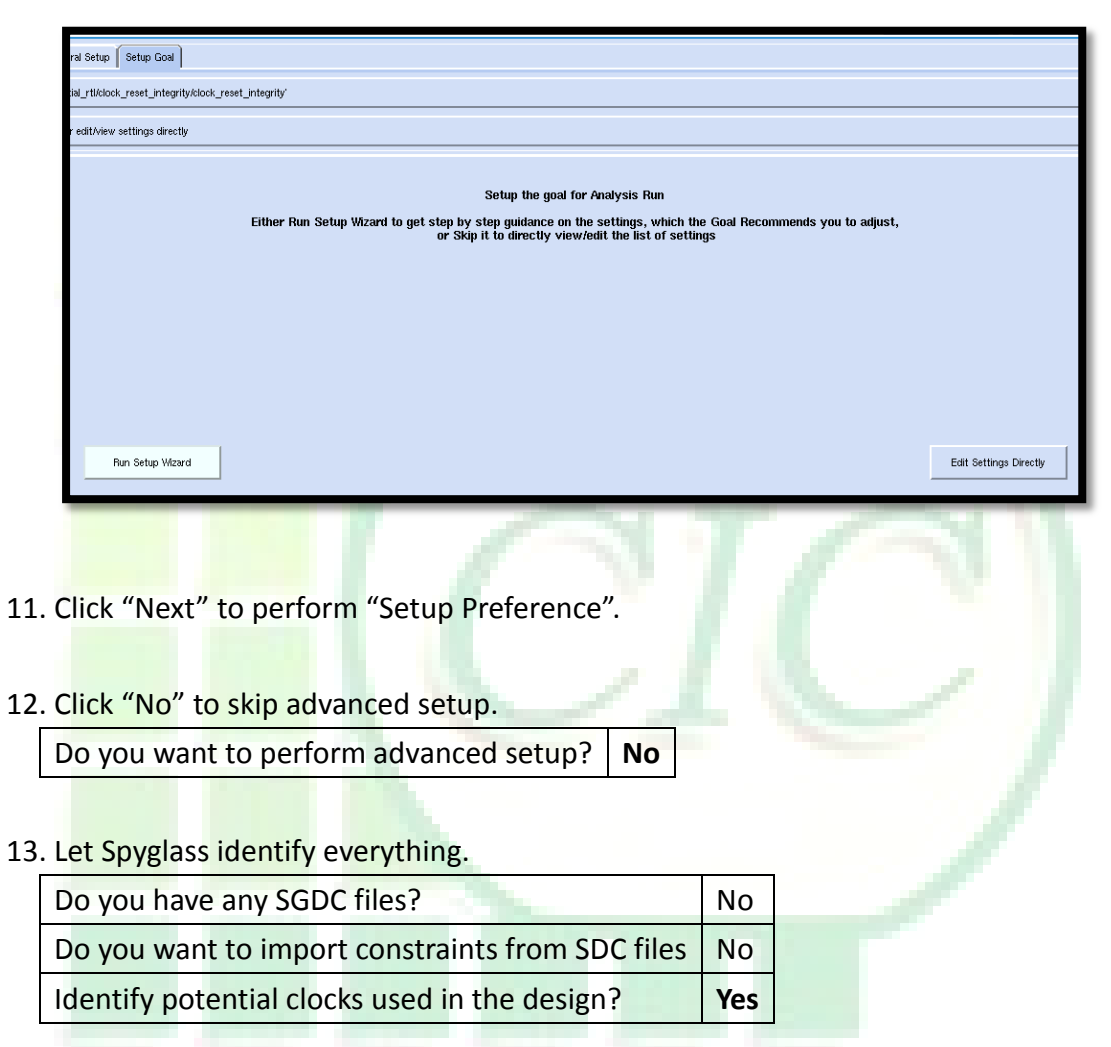

14. Click "Next" to perform "Resolve Blackboxes"

| Mew: Blackbox View | Lear Filters 💥 C | Configure Columns | View w        | aived Bla | ckboxe: Ti  | otal Blackboxe | s:2 W  |
|--------------------|------------------|-------------------|---------------|-----------|-------------|----------------|--------|
| S. No. Module      | Туре             | Cause             |               |           |             | Remedy         |        |
| 1 ADPLL_TSMC90_1   | Unsynthesized    | UnsynthesizedDU:  | Design Unit ' | ADPLL_    | TSMC90_1    | Fix Synthesis  | errors |
| 2 RF2SH64×16       | Unsynthesized    | UnsynthesizedDU:  | Design Unit ' | RF2SH6    | 4×16' (elab | Fix Synthesis  | errors |
|                    |                  |                   |               |           |             |                |        |

#### 15. Click "Next" and show clock trees.

Show clock trees and finalize clock definition interactively? Yes

| <b>*n</b> Ac | dd clock(s) 🔚 Generate SGDC a                                                                                                    | s 📔 💽 Modular Schematic                                                                   | : 🔂 Increme                                              | ental Sch                                 | ematic                                                                       |                                                                |                                          |
|--------------|----------------------------------------------------------------------------------------------------|-------------------------------------------------------------------------------------------|----------------------------------------------------------|-------------------------------------------|------------------------------------------------------------------------------|----------------------------------------------------------------|------------------------------------------|
|              |                                                                                                    |                                                                                           |                                                          |                                           | Clock Sour                                                                   | ces                                                            |                                          |
|              | Clock                                                                                                    | Domain                                                                                    | Period                                                   | Edge                                      | Clock Type                                                                   | Clock Cones                                                    | Mux Selec                                |
|              | T CHIP.CLK                                                                                                    | CHIP.CLK                                                                                  | ?                                                        | ?                                         | Primary                                                                      | 1                                                              | 0                                        |
|              | A CHIP.U CORE.ADPLL CLK                                                                                                    | CHIP.u_CORE.ADPLL_CLK                                                                     | ?                                                        | ?                                         | Black-Box                                                                    | <u>6</u>                                                       | 0                                        |
|              |                                                                                                    |                                                                                           |                                                          |                                           |                                                                              |                                                                |                                          |
|              |                                                                                                    |                                                                                           |                                                          |                                           |                                                                              |                                                                |                                          |
|              |                                                                                                    |                                                                                           |                                                          |                                           |                                                                              |                                                                |                                          |
|              |                                                                                                    |                                                                                           |                                                          |                                           |                                                                              |                                                                |                                          |
|              |                                                                                                    |                                                                                           |                                                          |                                           |                                                                              |                                                                |                                          |
|              |                                                                                                    |                                                                                           |                                                          |                                           |                                                                              |                                                                |                                          |
|              |                                                                                                    |                                                                                           |                                                          |                                           |                                                                              |                                                                |                                          |
|              |                                                                                                    |                                                                                           |                                                          |                                           |                                                                              |                                                                |                                          |
|              |                                                                                                    |                                                                                           |                                                          |                                           |                                                                              |                                                                |                                          |
|              |                                                                                                    |                                                                                           |                                                          |                                           | Clock Con                                                                    | 95                                                             |                                          |
|              | ock Cone                                                                                                    |                                                                                           |                                                          |                                           | Clock Con<br>nstance Count                                                   | es                                                             | ks    Mux 5                              |
|              | nck Cone<br>P.u CORE.u DCT.tposemem.Biste                                                                                                    | ed RF2SH64×16.BistCtrl i0.5                                                               | i43.rtlc <u>N0</u>                                       | F                                         | Clock Con<br>nstance Count<br>:6                                             | es<br>   Source cloc                                           | ks∬Mux S<br>0                            |
|              | ICK Cone<br>P.u CORE.u DCT.tposemem.Biste<br>P.u CORE.u DCT.tposemem.Biste                                                                                                    | d RF2SH64×16.BistCtrl 10.5<br>d RF2SH64×16.BistCtrl 10.5                                  | i43.rtic <u>NO</u><br>T MAL i0.rtic                      | <br>F<br><u>c N4</u> F                    | Clock Com<br>nstance Count<br>:6<br>:2                                       | es<br>Source cloc<br>1<br>1                                    | ks Mux S<br>0<br>0                       |
|              | ICK Cone<br>P.J. CORE.J. DCT.tposemem.Biste<br>P.J. CORE.J. DCT.tposemem.Biste<br>P.J. CORE.J. DCT.tposemem.Biste                                                                     | d_BF2SH64×16.BistCtrl_i0.S<br>d_BF2SH64×16.BistCtrl_i0.S<br>d_BF2SH64×16.BistCtrl_i0.S    | <del>:43.rtic N0</del><br>T MAL 10.rtic<br>144.rtic N4   | <b>I</b><br>F<br><u>c N4</u> F<br>F       | Clock Com<br>nstance Count<br>:6<br>:2<br>:7                                 | es<br>Source cloc<br>1<br>1<br>1<br>1<br>1                     | <b>ks Mux S</b><br>0<br>0<br>0           |
|              | ICK Cone<br>P.J. CORE.J. DCT.tposemem.Biste<br>P.J. CORE.J. DCT.tposemem.Biste<br>P.J. CORE.J. DCT.tposemem.Biste<br>P.J. CORE.J. DCT.tposemem.Biste                                  | d_BF2SH64×16.BistCtrl_i0.S<br>d_BF2SH64×16.BistCtrl_i0.S<br>d_BF2SH64×16.BistCtrl_i0.S    | <del>i43.rtic N0</del><br>T MAL i0.rtic<br>i44.rtic N4   | F<br><u>c N4</u> F<br>F<br>F              | Clock Com<br>nstance Count<br>:6<br>:2<br>:7<br>:1                           | es<br>Source cloc<br>1<br>1<br>1<br>1<br>1<br>1<br>1           | <b>ks Mux S</b><br>0<br>0<br>0<br>0      |
|              | ICK Cone<br>P.J. CORE.J. DCT.tposemem.Biste<br>P.J. CORE.J. DCT.tposemem.Biste<br>P.J. CORE.J. DCT.tposemem.Biste<br>P.J. CORE.ADPLL_CLK<br>P.J. CORE.clk_div2                        | ed_RF2SH64×16.BistCtrl_I0.9<br>ed_RF2SH64×16.BistCtrl_I0.9<br>ed_RF2SH64×16.BistCtrl_I0.9 | <del>i43.rtic NO</del><br>IT MAL iO.rtic<br>i44.rtic N4  | 1<br>F<br><u>c N4</u> F<br>F<br>F<br>F    | <b>Clock Cont</b><br><b>nstance Count</b><br>6<br>2<br>7<br>7<br>1<br>1<br>4 | es<br>Source cloc<br>1<br>1<br>1<br>1<br>1<br>1<br>1<br>1<br>1 | <b>ks Mux S</b><br>0<br>0<br>0<br>0<br>0 |
|              | DCK CONE<br>P.u. CORE.u. DCT.tposemem.Biste<br>P.u. CORE.u. DCT.tposemem.Biste<br>P.u. CORE.u. DCT.tposemem.Biste<br>P.u. CORE.ADPLL_CLK<br>P.u. CORE.clk_div2<br>P.u. CORE.clk_div16 | ed RF25H64×16.BistCtrl i0.5<br>ed RF26H64×16.BistCtrl i0.5<br>ed RF2SH64×16.BistCtrl i0.5 | i <del>43.rtic N0</del><br>iT MAL i0.rtik<br>i44.rtic N4 | 1<br>F<br>C N4 F<br>F<br>F<br>F<br>F<br>F | Clock Com<br>nstance Count<br>:6<br>:2<br>:7<br>:1<br>:1<br>:4<br>:1779,B:2  | es                                                             | ks Mux S<br>0<br>0<br>0<br>0<br>0<br>0   |

16. Click "Next" to verify clock setup.

| Verify clock setup? Yes                                                                                                    |     |
|----------------------------------------------------------------------------------------------------|-----|
| View: Msg Tree 👱   Group By: Goal 🛓                                                                                                    |     |
| <ul> <li>Message Tree (Total: 25, Waived: 24)</li> <li>Goal = <notemplate>:[1]</notemplate></li> <li>INFO:[1]</li> <li>INFO:[1]</li> <li>DetectTopDesignUnits [1] :Identify the top-level design units in user design</li> </ul> | yn. |

17. Click "Next" to setup reset signals

Edit and complete reset constraints? Yes

| current_design "CHIP"<br>##ASYNCHRONOUS RESETS##<br>#DEFINITE RESETS:<br>reset -name "CHIP.ADPLL_RESET" -value 0<br>#PROBABLE RESETS:<br>reset -name "CHIP.u_CORE.ADPLL_LOCK" -value 0<br>reset -name "CHIP.RESET_" -value 0<br>##SYNCHRONOUS RESETS##<br>#DEFINITE RESETS:<br>reset -sync -name "CHIP Mode" -value 0 |
|----------------------------------------------------------------------------------------------------|
| reset -sync -name "CHIP.Mode" -value 0                                                                                                    |

Because the signal "CHIP.Mode" and "CHIP.u\_CORE.ADPLL\_LOCK" act like reset behavior, Spyglass identifies them. In this case, we can't need these two signals, so we comment them by "#".

| current_design "CHIP"                            |          |
|--------------------------------------------------|----------|
| ##ASYNCHRONOUS RESETS##                          |          |
| #DEFINITE RESETS:                                |          |
| reset -name "CHIP.ADPLL_RESET" -value            | 0        |
| #PROBABLE RESETS:                                |          |
| <pre>#reset -name "CHIP.u_CORE.ADPLL_LOCK"</pre> | -value 0 |
| reset -name "CHIP.RESET_" -value 0               |          |
| ##SYNCHRONOUS RESETS##                           |          |
| #DEFINITE RESETS:                                |          |
| #reset -sync -name "CHIP.Mode" -value            | 0        |
|                                                  |          |

Click "Next" to save file.

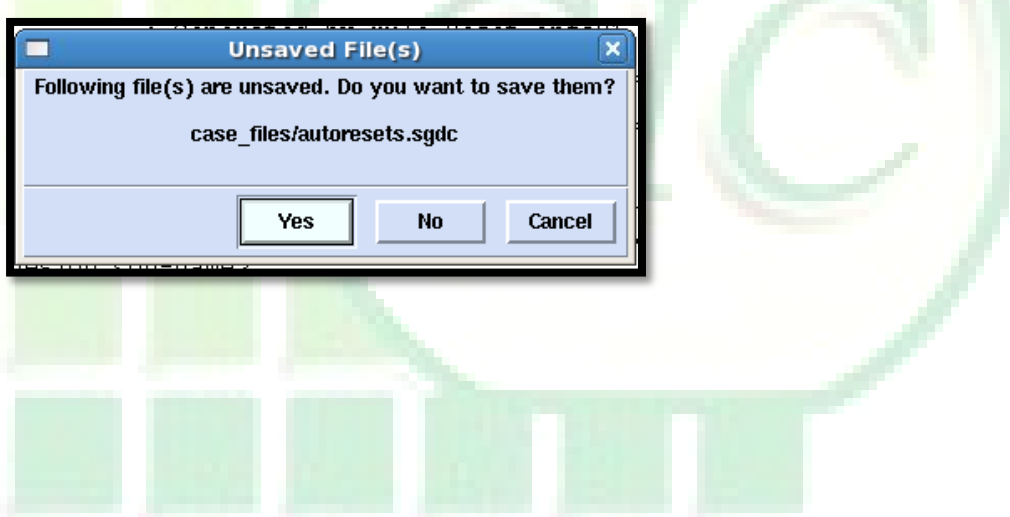

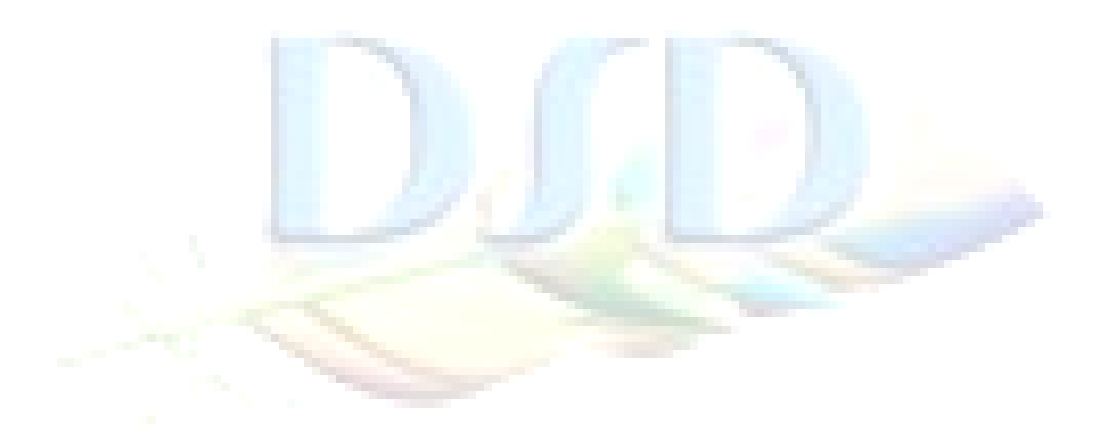

18. Because all of ADPLL data input/output can treat as false paths, except ADPLL\_LOCK signal. But this "ADPLL\_LOCK" is asynchronous signal, so we can skip "Set up Black Boxes in the Data Path" by clicking "Next".

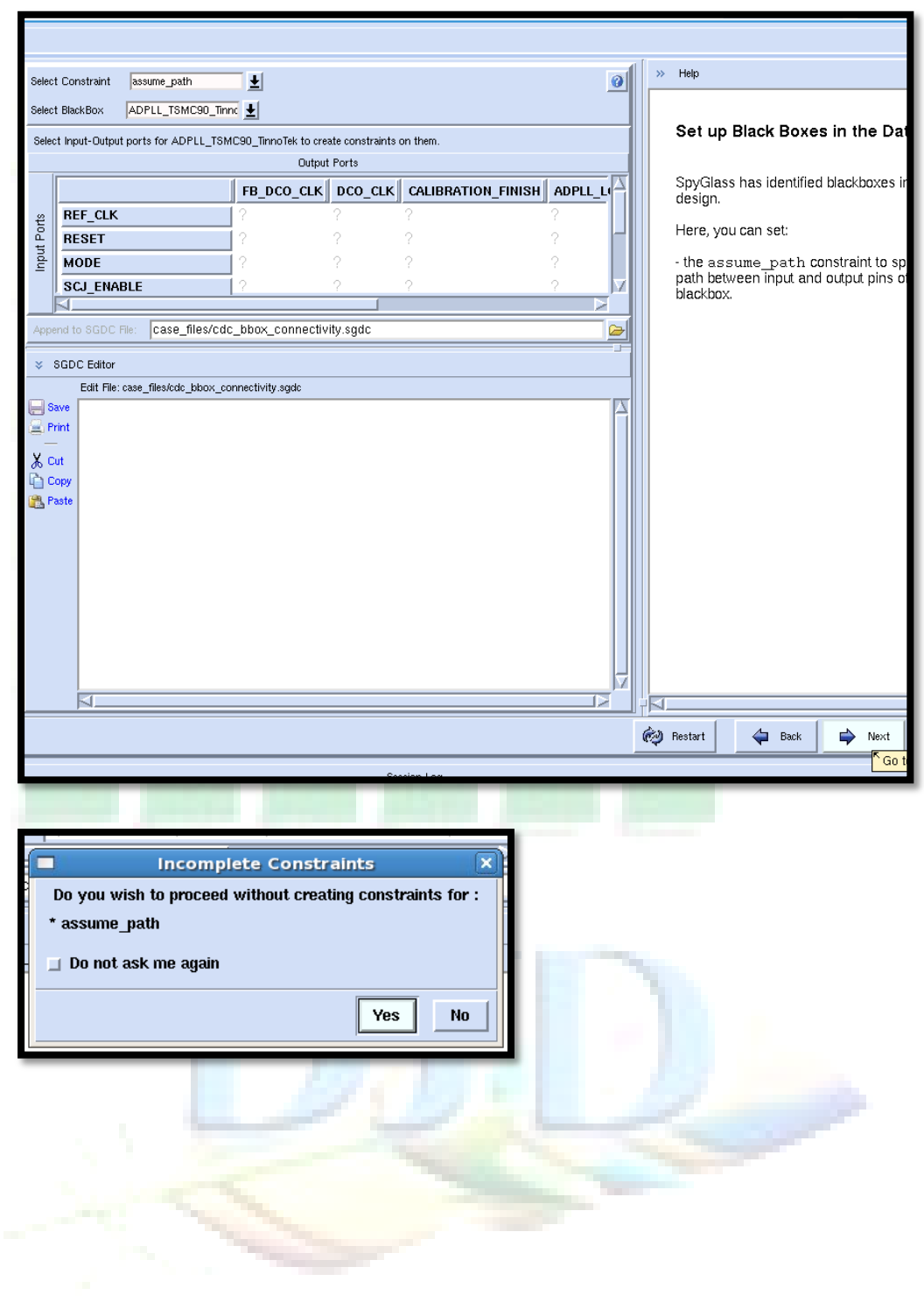

>> Help Select Constraint signal\_in\_domain 0 Ŧ 🍓 Add Row 🛛 🗙 Delete Row Set up Black Boxes in the Data # Select -name -signal\* -synchronized -domain\* ADPLL\_TSMC90\_TinnoTek 1 🗸 Ŧ SpyGlass has identified blackboxes in design. Here, you can set: - the signal\_in\_domain constrain specify clock domains for blackbox inp pins Append to SGDC File: case\_files/cdc\_bbox\_clock.sgdc SGDC Editor Edit File: case\_files/cdc\_bbox\_clock.sgdc E Save 🚊 Print X Cut 🙈 Paste 🧼 Restart 🖕 Back Next 📦 Incomplete Constraints × Do you wish to proceed without creating constraints for : \* signal\_in\_domain 🔟 Do not ask me again Yes No 19. Click "Yes" to edit IO domains. Edit and complete IO Domains Yes

Also, we can skip "signal\_in\_domain" SGDC setting by clicking "Next".

| 2012 年 3 月 | 16 🗄 |
|------------|------|
|------------|------|

| Input                | HALT             | CHIP.CLK           | CHIP.CLK             |
|----------------------|------------------|--------------------|----------------------|
| Input                | DoDCT            | CHIP.CLK           | CHIP.CLK             |
| Input                | X[0:11]          | CHIP.CLK           | CHIP.CLK             |
| Input                | Others           | NA                 | NA                   |
| O <mark>utput</mark> | Z[0:11]          | CHIP.CLK           | CHIP.CLK             |
| Output               | Sync_ADPLL_LOCK  | CHIP.u_CORE.ADPLL_ | CHIP.u_CORE_ADPLL_CL |
|                      | second in second | CLK                | К                    |
| O <mark>utput</mark> | Others .         | NA                 | NA                   |

Use "Copy all" to setting input/output "Actual Clock"

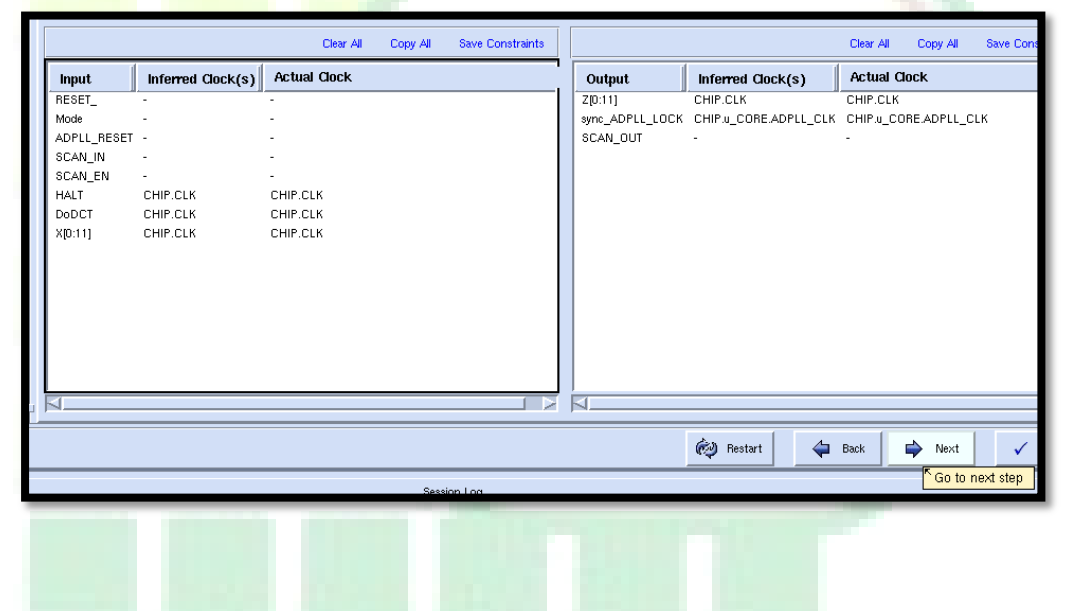

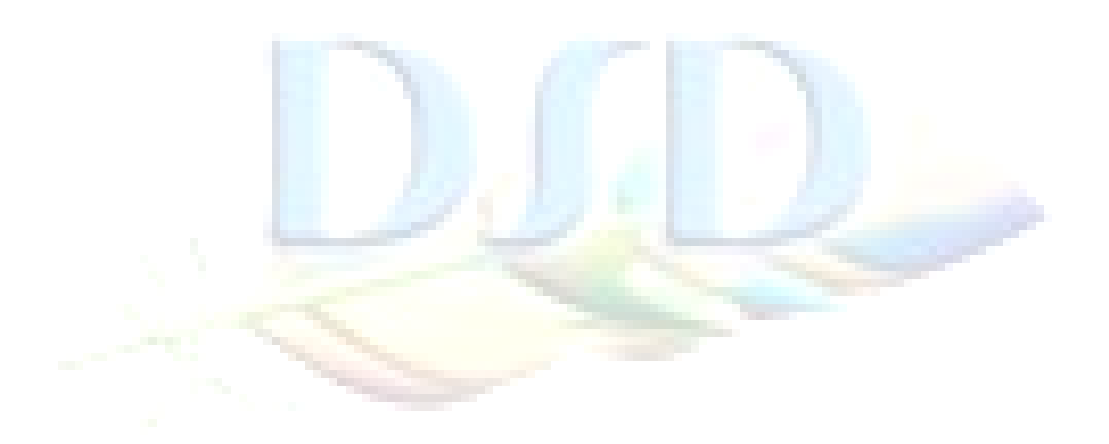

#### 20. Save SGDC file

| Copy content in toplevel SGDC file instead of including file link | Check   |  |
|-------------------------------------------------------------------|---------|--|
| Others                                                            | Default |  |

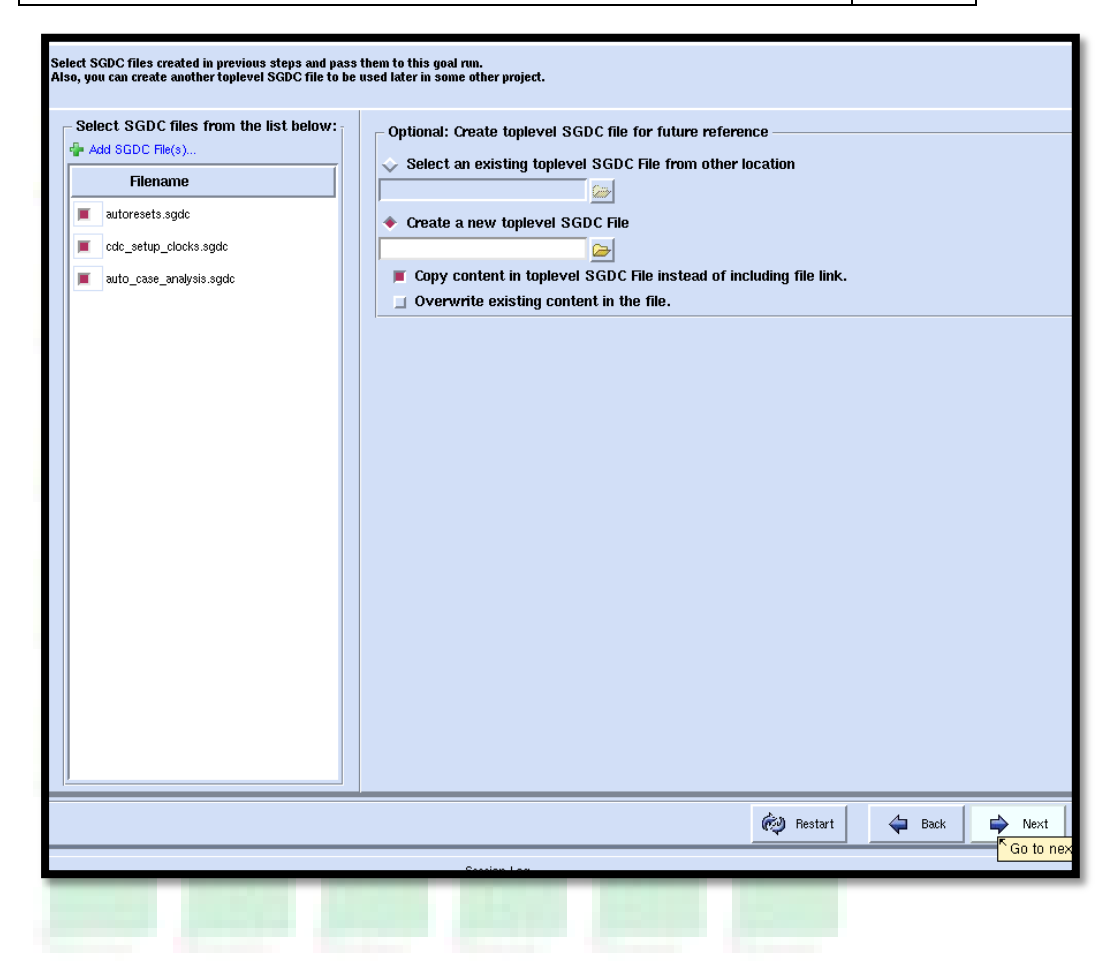

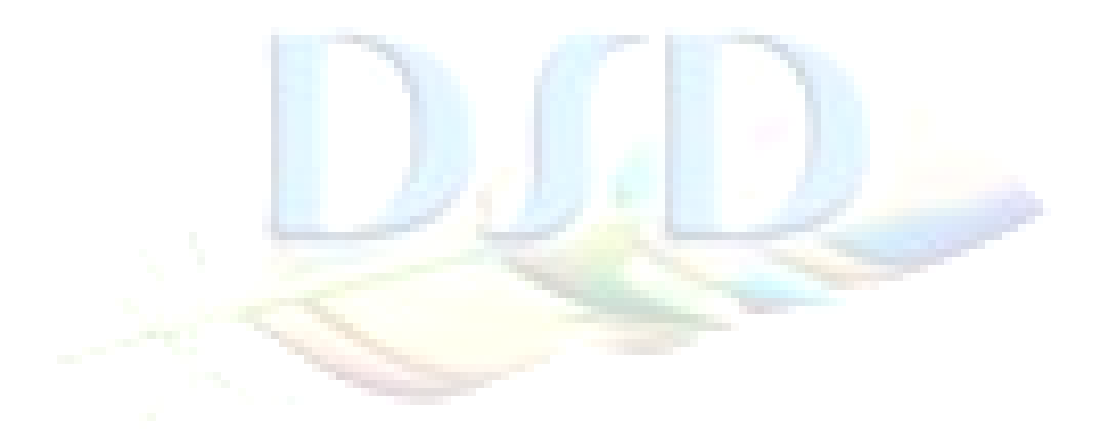

- 21. Click "Next" to perform "Check issues with Setup for Formal Verification"
  - Check setup now? Yes

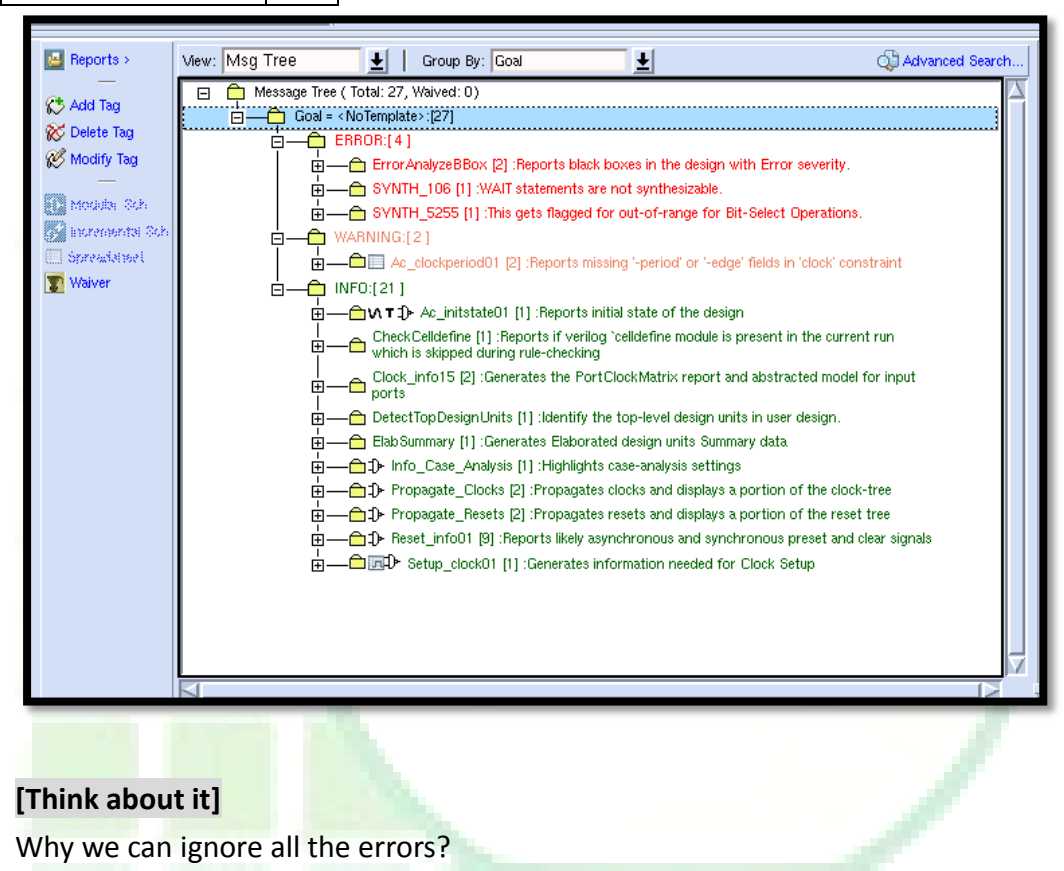

22. Click "Next" and finish setup.

| Back | Next w Summary 7 | es Skip | ~ |  |
|------|------------------|---------|---|--|
|      |                  |         |   |  |

23. Switch function tab back to "Select Goal"

| Select Goal Central Setup Setup Goal               |                       |                   |                                               |
|----------------------------------------------------|-----------------------|-------------------|-----------------------------------------------|
| Run Selected Goal(s): 3/179 Select Goal(s): All, N | lone 🔲 Run in Group   | Mode              |                                               |
| Methodology: New_RTL GuideWare Reference Metho     | dology for New RTL Bi | ock development   |                                               |
| Goal                                               | Setup Status          | Run Status        | Prereq. Goals                                 |
| ⊡ initial_rti                                      |                       | Selected Goal(s): |                                               |
| ⊞– IINT<br> +)– audit                              |                       |                   |                                               |
|                                                    |                       | Selected Goal(s): |                                               |
| power_gated_clock                                  | Setup Recommended     | Not Run Yet       |                                               |
| clock_reset_integrity                              | Setup Done            | Not Run Vet       |                                               |
|                                                    |                       |                   |                                               |
| H = constraint_generation<br>I<br>H = power        |                       |                   |                                               |
|                                                    |                       |                   |                                               |
| ⊕ - cdc_prep                                       |                       |                   |                                               |
| □ - cdc_verif                                      |                       | Selected Goal(s): |                                               |
| cdc_verif_base                                     | Setup Recommended     | Not Run Vet       | initial_rtl/clock_reset_integrity/clock_reset |
| cdc_verif                                          | Setup Recommended     | Not Run Vet       | initial_rtl/cdc_verif/cdc_verif_base          |
|                                                    |                       |                   |                                               |

24. Right-click "Run Selected Goal(s)" to run goals sequentially.

| Select Goal Central Setup Se | tup Goal                                                                                                    |    |
|------------------------------|----------------------------------------------------------------------------------------------------|----|
| Bun Selected Goal(s): 3/179  | Click on the check box to select or deselect a goal for multiple run.                                                                  | J. |
| Methodology: New_RTL Gui     | Currently Selected Goal(s): 3 out of 179                                                                                               |    |
| Goal                         | initial_rtl/clock_reset_integrity/clock_reset_integrity<br>initial_rtl/cdc_verif/cdc_verif_base .Ge<br>initial_rtl/cdc_verif/cdc_verif |    |
| 🖃 initial_rtl                |                                                                                                    |    |
| t – lint                     |                                                                                                    |    |
| 庄 – audit                    |                                                                                                    |    |
| □- clock_reset_integrity     | Selected Goal(s):                                                                                                    |    |

| SpyGlass: Sequential Mode                                                                           | × |
|----------------------------------------------------------------------------------------------------|---|
| Please note that you have selected multiple goals to run in Sequential Mode.                        |   |
| The run mode can be set to either sequential or group mode:                                         |   |
| -Sequential run mode means that goals will be run in sequence, each in a separate result directory. |   |
| -Group run mode means that goals will be run together in a single result directory.                 |   |
| ☐ Do not show this dialog again                                                                     |   |
| OK Cancel                                                                                           |   |
|                                                                                                    |   |

25. Switch to "Analyze Results" section

| Analyze R                                                   | esults       |
|-------------------------------------------------------------|--------------|
| Run the goal analysis and debug design issues. <sup>7</sup> | 🛓 In Session |
|                                                             |              |

26. Switch goal to "initial\_rtl/clock\_reset\_intergrity/clock\_reset\_integrity" and then check warnings and errors

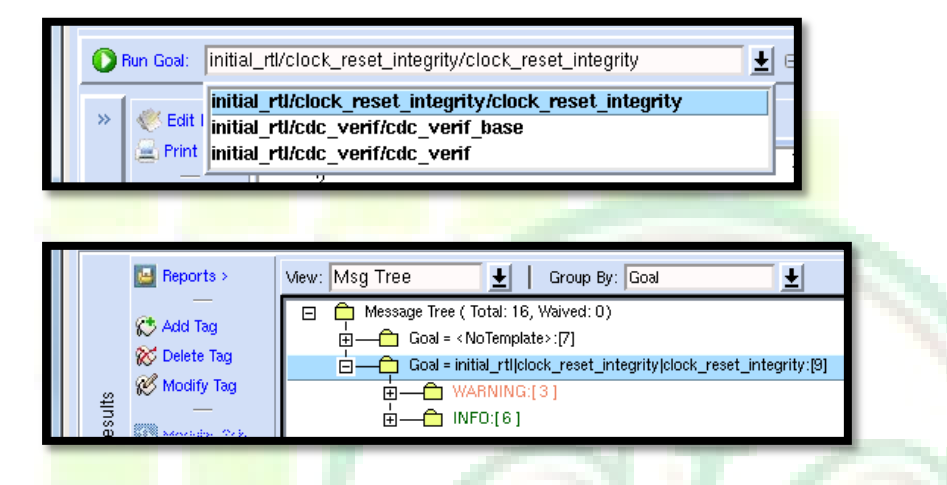

27. Switch goal to "initial\_rtl/cdc\_verif/cdc\_verif\_base" and then check warnings and errors

| D Run Goal: | initial_rtl/cdc_verif/cdc_verif_base                                                            | ]±∣∈ |
|-------------|-------------------------------------------------------------------------------------------------|------|
| »<br>Kedit  | initial_rtl/clock_reset_integrity/clock_reset_integrity<br>initial_rtl/cdc_verif/cdc_verif_base |      |
| 🚔 Print     | initial_rtl/cdc_verif/cdc_verif                                                                 |      |

|         | 🔛 Reports >                                                                     | Mew: Msg Tree 🛓   Group By: Goal                                                                                                    |
|---------|---------------------------------------------------------------------------------|----------------------------------------------------------------------------------------------------|
|         | 💭 Add Tag                                                                       |                                                                                                    |
| Results | Kodify Tag<br>Modify Soh<br>Modula: Soh<br>Modula: Soh<br>Spreadtiset<br>Waiver | <ul> <li>INFC:[15]</li> <li>Clock_info02 [1] :Prints the clock tree</li> <li>Clock_info15 [2] :Generates the PortClockMatrix report and abstracted model for input ports</li> <li>Clock_info15 [2] :Generates the PortClockMatrix report and abstracted model for input ports</li> <li>Clock_info15 [2] :Generates the PortClockMatrix report and abstracted model for input ports</li> <li>Implicit Clock_sync02 [6] :Reports synchronized clock domain crossings</li> <li>Implicit Clock_sync02 [6] :Reports synchronized clock domain crossings</li> <li>Implicit Clock_sync02 [6] :Propagates clocks and displays a portion of the clock-tree</li> <li>Implicit Clock_sing (2) :Propagates resets and displays a portion of the reset tree</li> <li>Implicit Clock_sing (2) :Propagates resets and clock clock area</li> </ul> |

28. Switch goal to "initial\_rtl/cdc\_verif/cdc\_verif" and then check warnings and errors

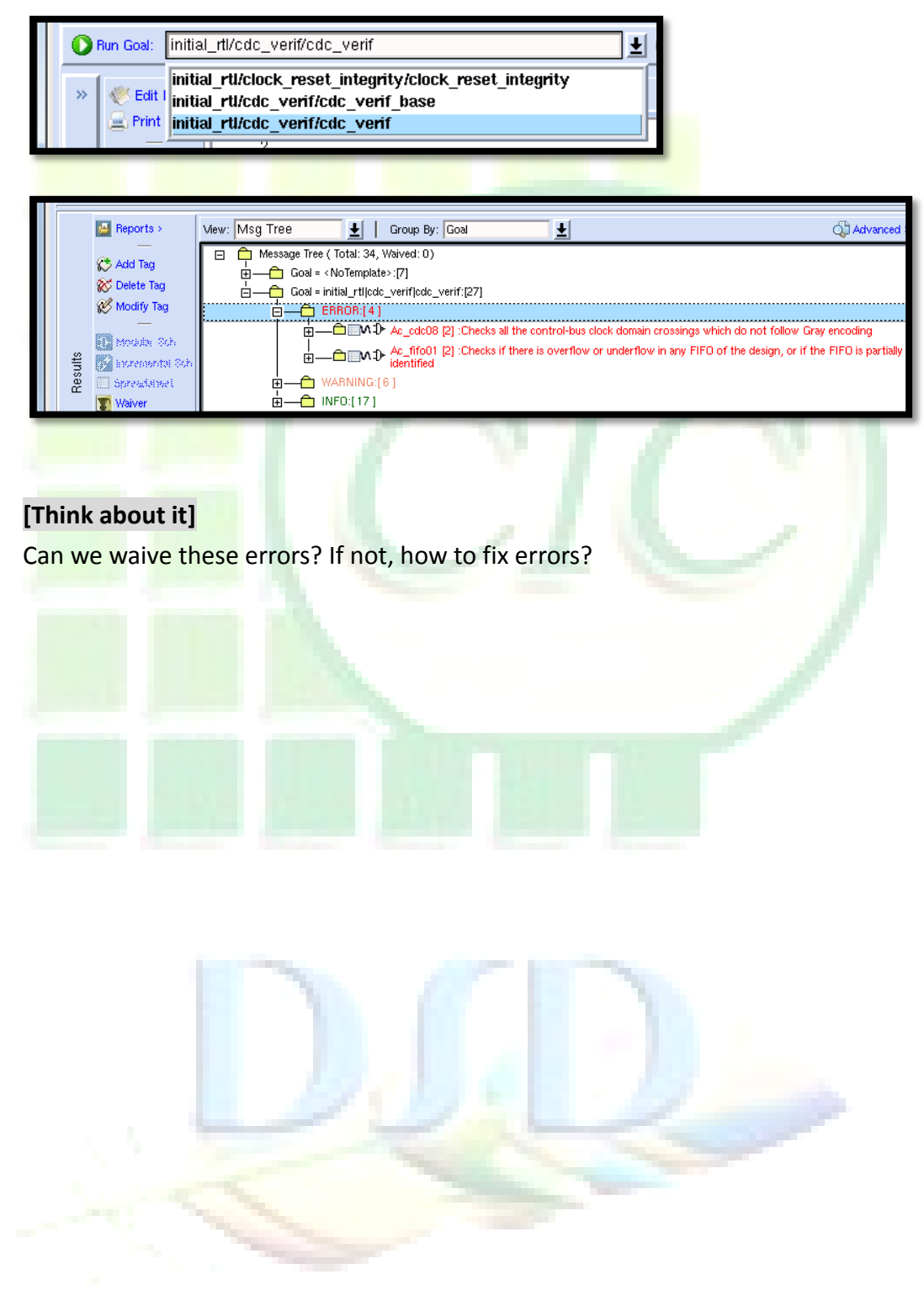

# Lab 3 Case study: Synthesis

- Change directory to lab 3
   Unix% cd ~/ADPLL\_LAB\_2012\_Winter/LAB/Lab\_3
- 2. Setting SDC variables

| F <mark>ile name</mark>    | CHIP_dc.tcl |
|----------------------------|-------------|
| L <mark>ine num</mark> ber | 3~29        |

| Line  | number 3~29                         |          |         |        |                                                                                                    |  |
|-------|-------------------------------------|----------|---------|--------|----------------------------------------------------------------------------------------------------|--|
| 3     | set name CLK                        | CLK      |         |        |                                                                                                    |  |
| 4     | set name ADPLL CLK                  | ADPLL C  | LK      |        |                                                                                                    |  |
| 5     |                                     | _        |         |        | - A.                                                                                                    |  |
| 6     | <pre>set period_CLK</pre>           | 10       |         |        |                                                                                                    |  |
| 7     | <pre>set period_ADPLL_CLK</pre>     | 0.625    |         |        |                                                                                                    |  |
| 8     |                                     |          |         |        |                                                                                                    |  |
| 9     | <pre>set transition_CLK</pre>       |          | 0.1     |        |                                                                                                    |  |
| 10    | <pre>set transition_ADPLL_CLH</pre> | K        | 0.00625 |        | 1.00                                                                                                    |  |
| 11    |                                     |          |         |        |                                                                                                    |  |
| 12    | set uncertainty_CLK                 |          | 1       |        | and the second second                                                                                           |  |
| 13    | set uncertainty_ADPLL_C             |          | 0.0625  |        |                                                                                                    |  |
| 14    | set uncertainty_CLK_ADPI            |          | 0.0625  |        |                                                                                                    |  |
| 15    | Set uncertainty_ADPLL_C             | LK_ULK   | 0.0025  |        |                                                                                                    |  |
| 17    | #TO delay: 2.5                      |          |         |        |                                                                                                    |  |
| 18    | #Phase shfit: 0                     |          |         |        |                                                                                                    |  |
| 19    | #Jitter: 0.625 * 0.1 = 0            | 0.0625   |         |        |                                                                                                    |  |
| 20    | #Duty: 0.625 * 0.02 = 0             | .0125    |         |        |                                                                                                    |  |
| 21    | <pre>set latency_CLK</pre>          |          |         | 0      |                                                                                                    |  |
| 22    | #IO delay + Phase shift             | + 0      |         |        |                                                                                                    |  |
| 23    | <pre>set latency_ADPLL_CLK_r:</pre> | ise_earl | у       | 2.5    |                                                                                                    |  |
| 24    | #IO delay + Phase shift             | + Jitte  | r       |        |                                                                                                    |  |
| 25    | <pre>set latency_ADPLL_CLK_r:</pre> | ise_late |         | 2.5625 |                                                                                                    |  |
| 26    | #IO delay + Phase shift             | + 0      |         |        |                                                                                                    |  |
| 27    | set latency_ADPLL_CLK_fa            | all_earl | у       | 2.5    | The second second second second second second second second second second second second second second second se |  |
| 28    | #10 delay + Phase shift             | + DUTY   |         | 2 5125 |                                                                                                    |  |
| 29    | Set Idlency_ADPLL_CLK_Ta            | arr_rate |         | 2.5125 |                                                                                                    |  |
| Sotti | ng master clocks                    |          |         |        |                                                                                                    |  |

## 3. Setting master clocks

| File name   | CHIP_dc.tcl |
|-------------|-------------|
| Line number | 34 and 35   |

| <pre>34 create_clock -period \$period_CLK</pre>       | -name <pre>\$name_CLK</pre>       | [get_ports CLK]                       |
|-------------------------------------------------------|-----------------------------------|---------------------------------------|
| <pre>35 create_clock -period \$period_ADPLL_CLK</pre> | <pre>-name \$name_ADPLL_CLK</pre> | [get_pins u_CORE/u_T90_ADPLL/DCO_CLK] |

c. a divida clack . .....

| 4. | 4. Setting divide clocks                                                                                                    |                                                                                                    |
|----|----------------------------------------------------------------------------------------------------|----------------------------------------------------------------------------------------------------|
|    | File name CHIP_d                                                                                                    | lc.tcl                                                                                                    |
|    | Line number 38 and                                                                                                    | 40                                                                                                    |
|    | <pre>37 #div2_clk.v<br/>)B create_generated_clock -name ADPLL_CLK_<br/>)9 #div8_clk.v<br/>40 create_generated_clock -name ADPLL_CLK_</pre> | DIV2 -divide_by 2 -source [get_pins u_CORE/u_T90_ADPLL/DCO_CLK] [get_pins u_CORE/u_div2/div2]<br>DIV8 -edges {3 11 19} -edge_shift {3.75 3.75 3.75} -source [get_pins u_CORE/u_div2/div2] [get_pins u_CORE/u_div8/div8]                                                                                                    |
|    | [Think about it]                                                                                                    |                                                                                                    |
|    | Why "ADPLL_CLK_DIV                                                                                                    | 8" use "edges" and "edge_shift"?                                                                                                    |
| 5. | 5. Setting clock uncertain                                                                                                    | nty                                                                                                    |
|    | F <mark>ile name CHIP_</mark> d                                                                                                    | lc.tcl                                                                                                    |
|    | L <mark>ine num</mark> ber 49 ~ 52                                                                                                    |                                                                                                    |
|    | 49 set_clock_uncertainty\$un50 set_clock_uncertainty\$un51 set_clock_uncertainty\$un52 set_clock_uncertainty\$un                           | Incertainty_CLK         [get_clocks \$name_CLK]           Incertainty_ADPLL_CLK         [get_clocks \$name_ADPLL_CLK]           Incertainty_CLK_ADPLL_CLK         -from [get_clocks \$name_CLK] -to [get_clocks \$name_ADPLL_CLK]           Incertainty_ADPLL_CLK_CLK         -from [get_clocks \$name_ADPLL_CLK] -to [get_clocks \$name_CLK]                        |
|    | <b>[Think about it]</b><br>What is "set_clock_un                                                                                           | n <mark>certainty –</mark> from clka –to clkb] means?                                                                                                    |
| 6. | 6. Setting clock latency                                                                                                    |                                                                                                    |
|    | File name CHIP_d                                                                                                    | Ic.tcl                                                                                                    |
|    | Line number 54 ~ 58                                                                                                    | 3                                                                                                    |
|    | <pre>54 set_clock_latency<br/>55 set_clock_latency<br/>56 set_clock_latency<br/>57 set_clock_latency<br/>58 set_clock_latency</pre>        | <pre>\$latency_CLK [get_clocks \$name_CLK]<br/>\$latency_ADPLL_CLK_rise_early -rise -early [get_clocks \$name_ADPLL_CLK]<br/>\$latency_ADPLL_CLK_rise_late -rise -late [get_clocks \$name_ADPLL_CLK]<br/>\$latency_ADPLL_CLK_fall_early -fall -early [get_clocks \$name_ADPLL_CLK]<br/>\$latency_ADPLL_CLK_fall_late -fall -late [get_clocks \$name_ADPLL_CLK]</pre> |
|    | <b>[Think about it]</b><br>Why we need "rise/fa                                                                                            | ll" and "early/late" options?                                                                                                    |
| 7. | 7. Setting false path                                                                                                    |                                                                                                    |
|    | File name CHIP_d                                                                                                    | lc.tcl                                                                                                    |
|    | Line number 76                                                                                                    |                                                                                                    |
| 1  | 76 set_false_pat                                                                                                    | h -to [get_ports sync_ADPLL_LOCK]                                                                                                    |

#### [Think about it]

Why we can set "sync\_ADPLL\_LOCK" to false path?

#### 8. Setting clock transitions

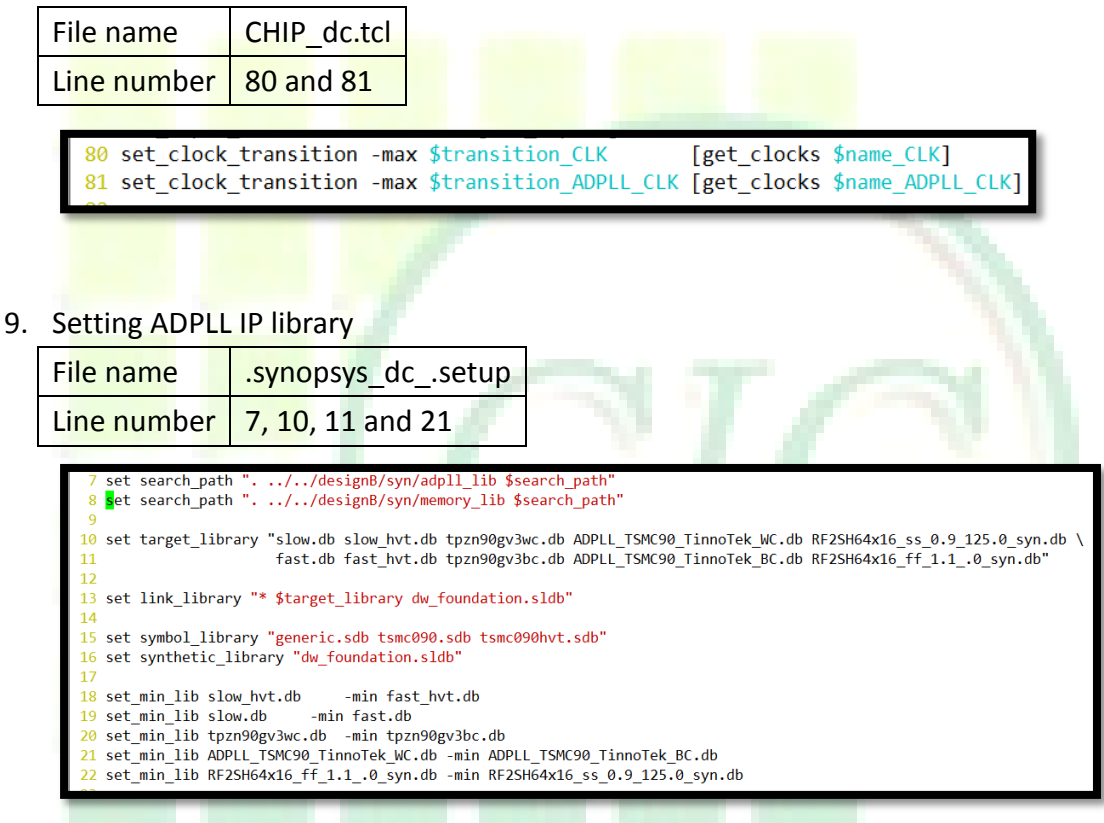

10. Open the design compiler in GUI mode

#### <mark>Unix% dv</mark>

| 2            |                           | Design Vision - TopLevel.1                                                                                                    |  |
|--------------|---------------------------|----------------------------------------------------------------------------------------------------|--|
| <u>F</u> ile | <u>E</u> dit <u>V</u> iew | Select Highlight List Hierarchy Design Attributes Schematic Timing Test Power Window Help                                                                                              |  |
| ]] 🥔         | 866                       |                                                                                                    |  |
|              | Hier.1                    |                                                                                                    |  |
| 1            | Logical Hier              | Cells (Hierarchical)                                                                                                    |  |
| (i)          |                           | Cell Name Ref Name Cell Path Di                                                                                                    |  |
| ⊕_           |                           |                                                                                                    |  |
| ⊝_           |                           |                                                                                                    |  |
| 40           |                           |                                                                                                    |  |
|              |                           |                                                                                                    |  |
|              |                           |                                                                                                    |  |
|              |                           |                                                                                                    |  |
|              |                           |                                                                                                    |  |
|              |                           |                                                                                                    |  |
|              |                           |                                                                                                    |  |
|              |                           |                                                                                                    |  |
|              |                           |                                                                                                    |  |
| -            | - Loading                 | a dh file //user/DSD/clbuang/TestCase/ADDLL LAB 2012 Winter/designB/syn/designkit lib/tng                                                                                              |  |
|              | Loading                   | g db file '/user/DSD/clhuang/TestCase/ADPLL_LAB_2012_Winter/designB/syn/adpl1_lib/ADPLL_T                                                                                              |  |
|              | Loading                   | g db file '/user/DSD/clhuang/TestCase/ADPLL_LAB_2012_Winter/designB/syn/adpl1_lib/ADPLL_T<br>g db file '/user/DSD/clhuang/TestCase/ADPLL_LAB_2012_Winter/designB/syn/memory_lib/RF2SH6 |  |
|              | Loading                   | g db file '/user/DSD/clhuang/TestCase/ADPLL_LAB_2012_Winter/designB/syn/nemory_lib/RF2SH6                                                                                              |  |
|              | design_                   | _vision>                                                                                                    |  |
|              | <u> </u>                  |                                                                                                    |  |
|              | Log His                   | istory Options: 🗹                                                                                                    |  |
|              | design_vis                | sion>                                                                                                    |  |
| Read         | ly                        |                                                                                                    |  |
|              |                           |                                                                                                    |  |

### 11. Reading design

File => Read... => chip\_syn.ddc

| File<br>betwe<br>Initi<br>Loadi<br>signk | File       Edit       View       Select       Highlight       List         Pread       Image: Comparison of the second second |              |            |
|------------------------------------------|----------------------------------------------------------------------------------------------------|--------------|------------|
| Look <u>i</u> r<br>Look <u>i</u> r<br>Ch | Read Designs         n:       >>>>>>>>>>>>>>>>>>>>>>>>>>>>>>                                                                                                    |              |            |
|                                          |                                                                                                    |              | $( \neg )$ |
| File <u>n</u> a                          | me: "chip_syn.ddc"                                                                                                    | <u>O</u> pen | 1. 1. 1    |
| File <u>t</u> yp                         | e: Database Files ( *.ddc *.ddc.gz *.db *.db.gz *.gdt                                                                                                    | Cancel       |            |
| <u>F</u> orma                            | t: Auto                                                                                                    | SYTIUPSYS"   | _          |
|                                          |                                                                                                    |              | . /        |

12. And then you can review the design and analysis timing.

| 9            |     |                  |                |                   | -                | Desig            | n Vision         | - TopLeve          | I.1 (CHIP)         |           |              |               |                | [     |            |
|--------------|-----|------------------|----------------|-------------------|------------------|------------------|------------------|--------------------|--------------------|-----------|--------------|---------------|----------------|-------|------------|
| <u>F</u> ile | E   | dit <u>V</u> iew | <u>S</u> elec  | t <u>H</u> ighlig | nt L <u>i</u> st | <u>H</u> ierarch | y <u>D</u> esign | <u>A</u> ttributes | S <u>c</u> hematic | Timing    | <u>T</u> est | <u>P</u> ower | <u>W</u> indow | Help  |            |
| ]] 😂         |     | 66               |                | 2 2 4             | »                | 📩 » 🛛 🖀          | а » ∥ Сн         | IP                 |                    |           |              |               |                | -     | ] ⊕, »     |
|              | 1   | Hier.1           |                |                   |                  |                  |                  |                    |                    |           |              |               |                |       |            |
| 18           | L   | ogical Hier      | Cell           | s (Hierarc        | nical)           |                  |                  | -                  |                    |           |              |               |                |       |            |
| (i)          | Ė   | • <b>D</b> ==    | Cell           | Name              | Ref I            | Name             | Cell Path        | Di                 |                    |           |              |               |                |       |            |
| €            |     | : <b>⊅</b> u     | Ðu.            | CORE              | cross            | s_sync           | u_CORE_          | u_c u              |                    |           |              |               |                |       |            |
| Q            |     | ‡D-u             | Ðu             | _CORE             | sync             | _bit_test        | u_CORE_          | u_s u              |                    |           |              |               |                |       |            |
| 1            |     | ⊞-‡D-u           | Ðu             | _CORE             | DCT              | test_1           | u_CORE_          | u u                |                    |           |              |               |                |       |            |
|              | L   | D-u              | D-u            | CORE              | cross            | s_sync           | U_CORE_          | u_c u              |                    |           |              |               |                |       |            |
|              |     | -D'u             | -D-u           | CORE              | cross            | s_sync           |                  | u_c u              |                    |           |              |               |                |       |            |
|              |     | D-u              |                | CORE              | cross            | sync             |                  | u_c_u              |                    |           |              |               |                |       |            |
|              |     |                  | Ðu             | CORE              | sync             | reset t          | u CORE           | u s u              |                    |           |              |               |                |       |            |
|              |     | :Ðu              | Ðu             | CORE              | div8             | clk test 1       | u CORE           | u_d u              |                    |           |              |               |                |       |            |
|              |     | <sup> </sup> ⊅u  | Ðu             | CORE              | div2             | clk_test_1       | u_CORE_          | u_d u              |                    |           |              |               |                |       |            |
|              |     |                  |                |                   |                  |                  |                  |                    |                    |           |              |               |                |       |            |
|              |     |                  |                |                   |                  |                  |                  |                    |                    |           |              |               |                |       |            |
|              |     |                  |                |                   |                  |                  |                  |                    |                    |           |              |               |                |       |            |
| F            | - [ | Load             | ing 1          | ink lib           | arv '            | atech'           |                  |                    |                    |           |              |               |                |       | <u></u>    |
|              |     | Readin           | g dde          | file ',           | user/            | DSD/clhu         | ang/Test         | Case/ADPL          | L_LAB_2012_        | Winter,   | /LAB/        | Lab7/ch       | nip_syn.a      | ldc'. |            |
|              |     | Inform           | ation<br>31 d  | : Check:          | ing ou           | t the li         | cense 'D         | esignWare          | <u>(SEC-104</u>    | <u>i)</u> |              |               |                |       |            |
|              |     | Curren           | t des          | ign is            | CHIP             |                  |                  |                    |                    |           |              |               |                |       |            |
|              |     | design           | _visi<br>t des | on><br>ian is     | CHIP             |                  |                  |                    |                    |           |              |               |                |       |            |
|              |     | •                | e des          | IGII IS           | CIIII            | •                |                  |                    |                    |           |              |               |                |       | • <b>-</b> |
|              |     | Log H            | istory         |                   |                  |                  |                  |                    |                    |           |              |               |                | Opti  | ons: 💌     |
|              | 1   | design vi        | sion>          | read of           | lde ch           | in syn.d         | dc.              |                    |                    |           |              |               |                |       |            |
|              | 1.  | uesign_vi        | 510112         |                   |                  | <u></u>          |                  |                    |                    |           |              |               |                |       |            |
| Read         | y   |                  |                |                   |                  |                  |                  |                    |                    | D         | esign        | CHIP          |                |       |            |

13. Close design compiler and open the synthesized Verilog netlist.

File name chip\_syn.v

Because the post-synthesis simulation use pseudo-random jitter mode, we need to add a parameter in Verilog netlist file.

Line number 7666

| 7666 | ADDLL TSMC90 TippeTak #/1) u T00 ADDLL ( SDEED SELECT//1/h0 1/h0 1/h0 1/h0                                                                                                    |
|------|----------------------------------------------------------------------------------------------------|
| 7667 | 1 has the the the thit thit. Eaction SPEP SELECTION by the term $(1)$                                                                                                    |
| 7668 | 1'b0, 1'b0, 1'b0), DCO BETA CODE(SYNOPSYS UNCONFECTED 1.                                                                                                    |
| 7669 | SYNOPSYS UNCONNECTED 2, SYNOPSYS UNCONNECTED 3, SYNOPSYS UNCONNECTED 4)), .DCO GAMMA CODE((SYNOPSYS UNCONNECTED 5, SYNOPSYS UNCONNECTED 6,                                                                                                    |
| 7670 | SYNOPSYS UNCONNECTED 7, SYNOPSYS UNCONNECTED 8, SYNOPSYS UNCONNECTED 9,                                                                                                    |
| 7671 | SYNOPSYS_UNCONNECTED_10, SYNOPSYS_UNCONNECTED_11}), .REF_CLK(CLK),                                                                                                    |
| 7672 | .RESET(ADPLL_RESET), .MODE(1'b1), .SCJ_ENABLE(1'b0), .FRACTION_ENABLE(                                                                                                    |
| 7673 | 1'b0), .DCO_CLK(ADPLL_CLK), .ADPLL_LOCK(ADPLL_LOCK) )                                                                                                    |
| 1015 | I DO), DUCLERADPLECER, ADPLECERADPLECERADPLECE |

#### [Think about it]

Open the VCD waveform file, can you tell difference between ideal jitter mode and pseudo-random jitter mode?

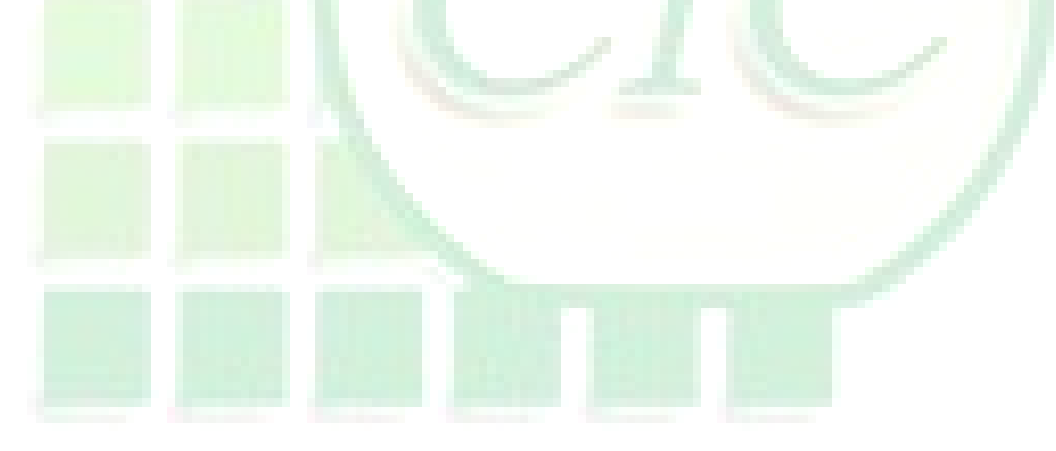

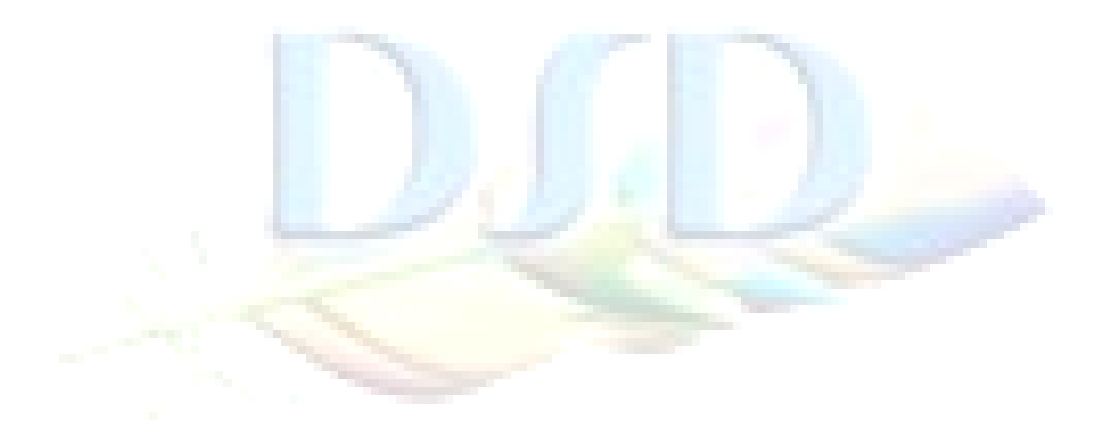

# Lab 4A Case study: Layout (SOC Encounter)

- Change directory to lab 4A
   Unix% cd ~/ADPLL\_LAB\_2012\_Winter/LAB/Lab\_4A
- 2. Open the SOC Encounter Unix% encounter
- 3. Import Design by loading configure file

| SoC Encounter(TM) F                                            |                           |                |   |
|----------------------------------------------------------------|---------------------------|----------------|---|
| Design Edit Synthesis Part<br>Import Design<br>Import RTL      |                           |                |   |
| Load                                                           |                           |                |   |
|                                                                |                           |                |   |
|                                                                | Load Import Configuration | ×              |   |
| CHIP.conf                                                      |                           |                |   |
| ×                                                              |                           |                |   |
| File <u>n</u> ame: CHIP.conf                                   |                           |                |   |
| File name: CHIP.conf<br>Files of type: Input config files (*.c | conf")                    | Cancel         |   |
| File name: CHIP.conf<br>Files of type: Input config files (*.c | conf")                    | Cancel         | 5 |
| File name: CHIP.conf<br>Files of type: Input config files (*.c | conf")                    | Qpen<br>Cancel |   |
| File name: CHIP.conf<br>Files of type: Input config files (*.o | con")                     | <br><br><br>   |   |

4. Because we provides a independent power domain for ADPLL IP, we needs extra configuration.

|                                                                                                    | Design Import                                                                                                    |  |
|----------------------------------------------------------------------------------------------------|----------------------------------------------------------------------------------------------------|--|
| asic Advanced                                                                                            |                                                                                                    |  |
| Delay Calculation<br>GDS<br>ILM<br>IPO/CTS<br>OpenAccess<br>Power<br>RC Extraction<br>RTL<br>SI Analysis | Delay Calculation Defaults           Exclude Net File:           Default Delay Pin Limit:           Default Net Delay:           1000.0ps           Default Net Load:           0.5pf           Input Transition/Slew: |  |

In the "Design import" window, switch tab to "Advanced".

At "Power" section, add another power/ground name for ADPLL IP

| Design Import       Basic     Advanced       Delay Calculation     Power Nets:     VDD PLLVDD       GDS     Ground Nets:     VSS PLLVSS       ILM     IPO/CTS     OpenAccess       Power     RC Extraction     Toggle Rate Scale Factor:     1.0       RTL     SI Analysis     Timing       Yield     Yield     Yield                              |
|----------------------------------------------------------------------------------------------------|
| Basic       Advanced         Delay Calculation       Power Nets:       VDD PLLVDD         GDS       Ground Nets:       VSS PLLVSS         ILM       IPO/CTS       OpenAccess         Power       RC Extraction       Toggle Rate Scale Factor:       1.0         RTL       SI Analysis       Timing         Yield       Yield       Vield       VS |
|                                                                                                    |

5. Click "OK" to perform design import

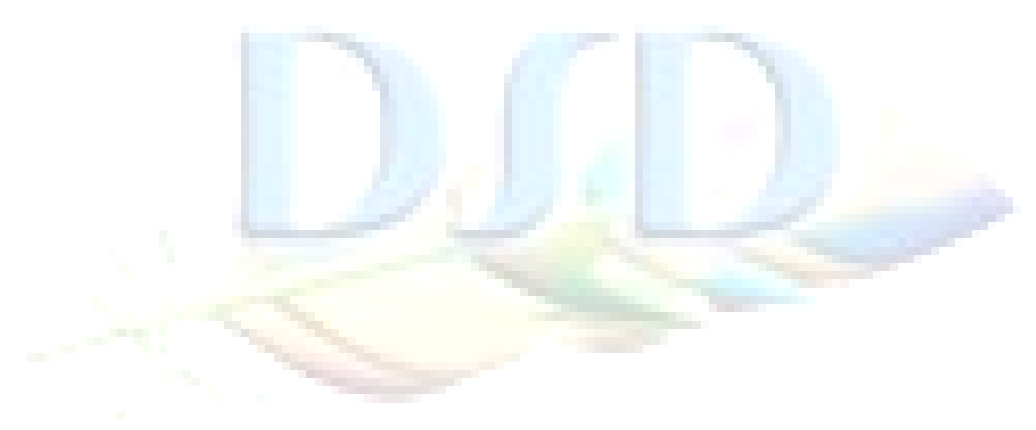

6. Global net connection.

Floorplan => Connect Global Nets...

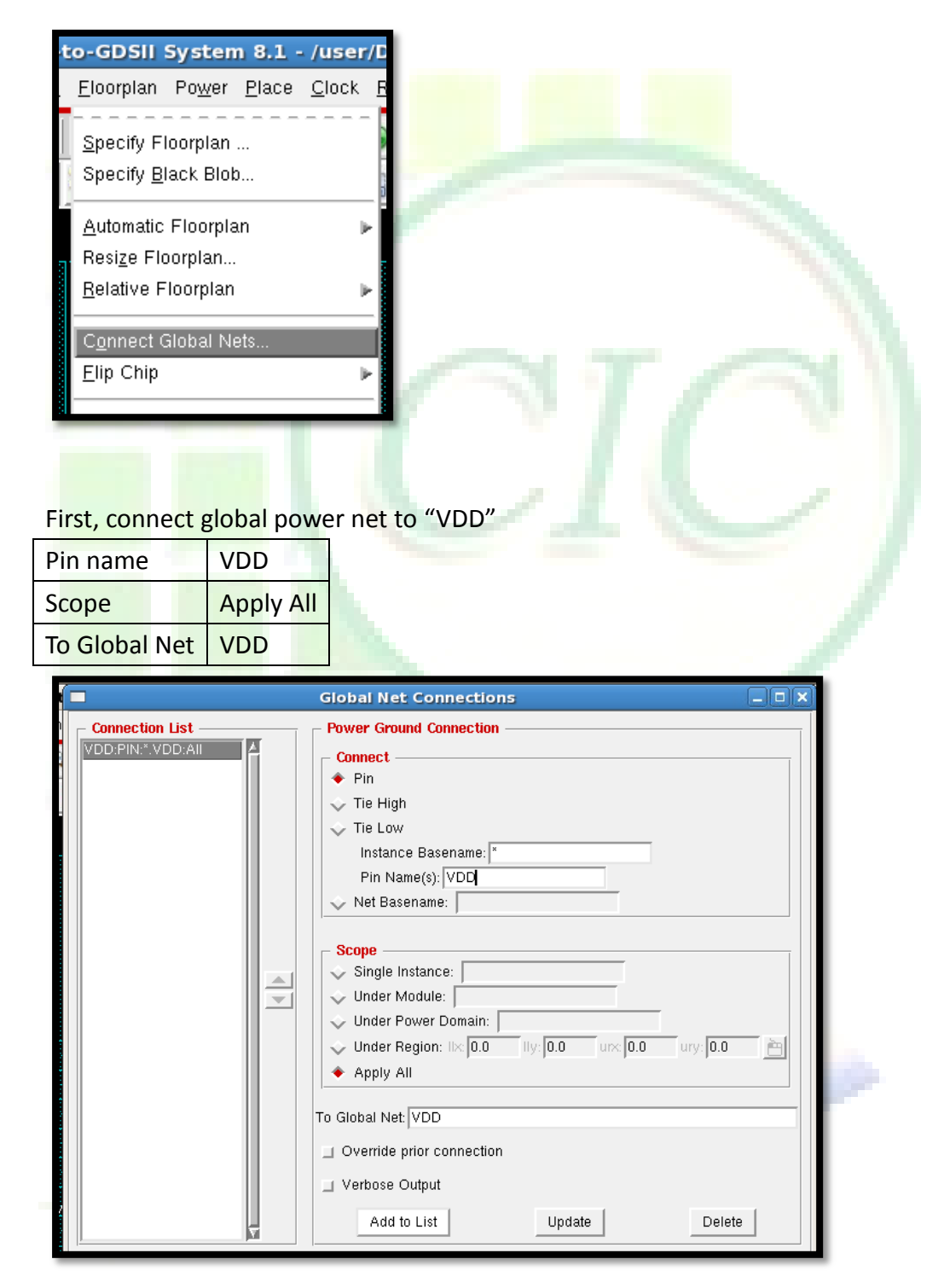

## Connect global ground net to "VSS"

| Pin name      | VSS       |
|---------------|-----------|
| Scope         | Apply All |
| To Global Net | VSS       |

### Connect ADPLL IP power net to "PLLVDD"

| In <mark>stance</mark> Basename | u_T90_ADPLL |
|---------------------------------|-------------|
| Pin Name(s)                     | VDD         |
| Scope                           | Apply All   |
| To Global Net                   | PLLVDD      |
| Override prior connection       | Check       |

## Connect ADPLL IP ground net to "PLLVSS"

| Instance Basename         | u_T90_ADPLL |
|---------------------------|-------------|
| Pin Name(s)               | VSS         |
| Scope                     | Apply All   |
| To Global Net             | PLLVSS      |
| Override prior connection | Check       |

| Connect ADPLL power pad to "PLLVDD" |            |  |
|-------------------------------------|------------|--|
| Instance Basename                   | ADPLL_VDD* |  |
| Pin Name(s)                         | AVDD       |  |
| Scope                               | Apply All  |  |
| To Global Net                       | PLLVDD     |  |
| Override prior connection           | Check      |  |

|                           | Global Net Connections                                                                                                    | × |
|---------------------------|----------------------------------------------------------------------------------------------------|---|
| Connection List           | Power Ground Connection         Connect         ◆ Pin         Tie High         Tie Low         Instance Basename: [ADPLL_VDD <sup>1</sup> ]         Pin Name(s): [AVDD         Net Basename:         Scope         ◇ Single Instance:         ◇ Under Module:         ◇ Under Power Domain:         ◇ Under Region: Ibc [0.0]         ↓ Under Region: Ibc [0.0]         ▲ Apply All         To Global Net: [PLLVDD         ● Override prior connection         ↓ Verbose Output         Add to List       Update         Delete |   |
| <u>Apply</u> <u>Check</u> | <u>R</u> eset <u>C</u> lose <u>H</u> elp                                                                                                    |   |

## Connect ADPLL power pad to "PLLVSS"

| Instance Basename         | ADPLL_VSS* |
|---------------------------|------------|
| Pin Name(s)               | AVSS       |
| Scope                     | Apply All  |
| To Global Net             | PLLVSS     |
| Override prior connection | Check      |

Apply and check global net

#### 7. Floorplan

Floorplan => Specify Floorplan...

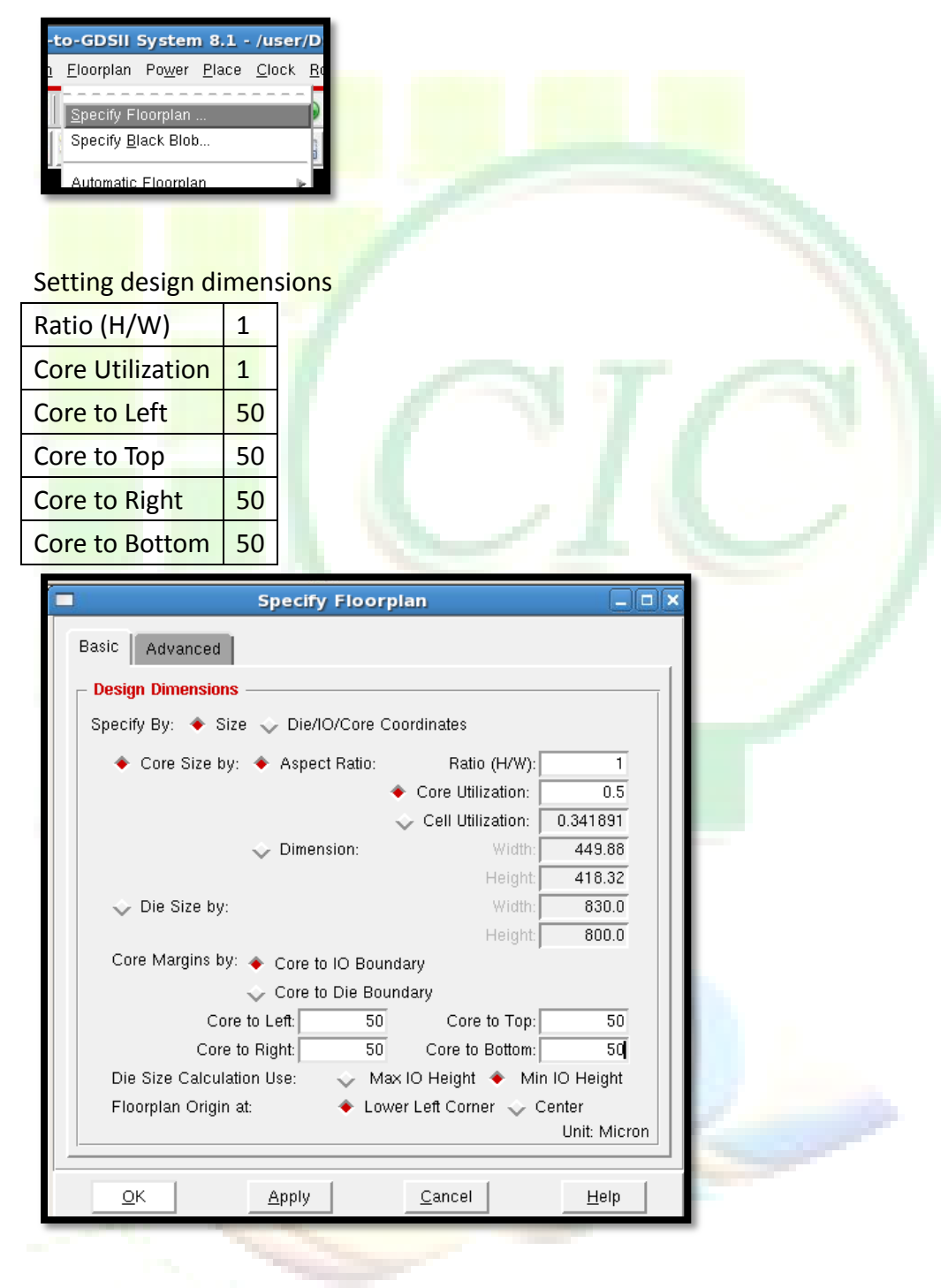

#### [Notice]

Do NOT use this floorplan configuration for real design!
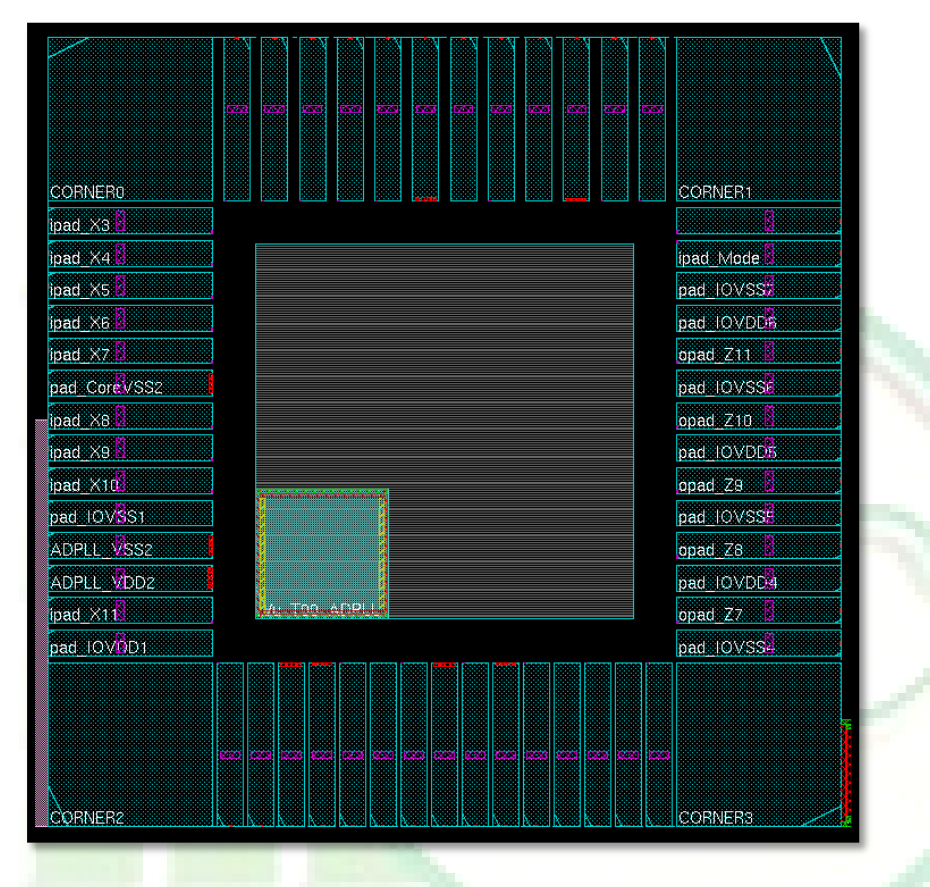

8. Move ADPLL IP into floorplan as shown below

#### [Think about it]

Why we move ADPLL IP to the corner?

9. Place other IPs

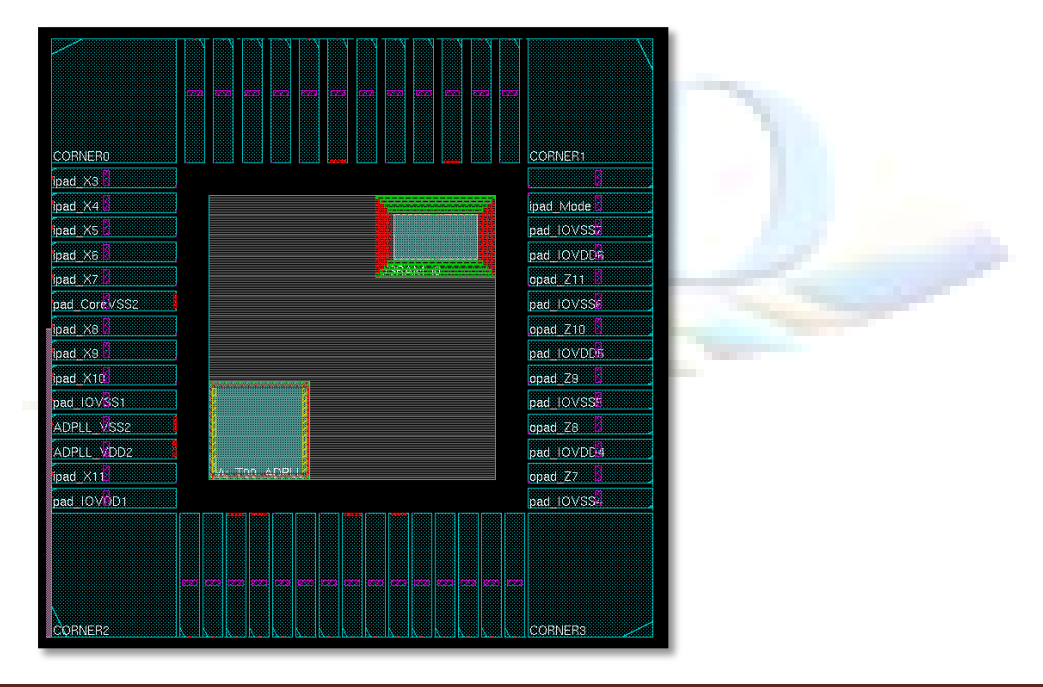

#### 10. Create power ring.

Power => Power Planning => Add Rings...

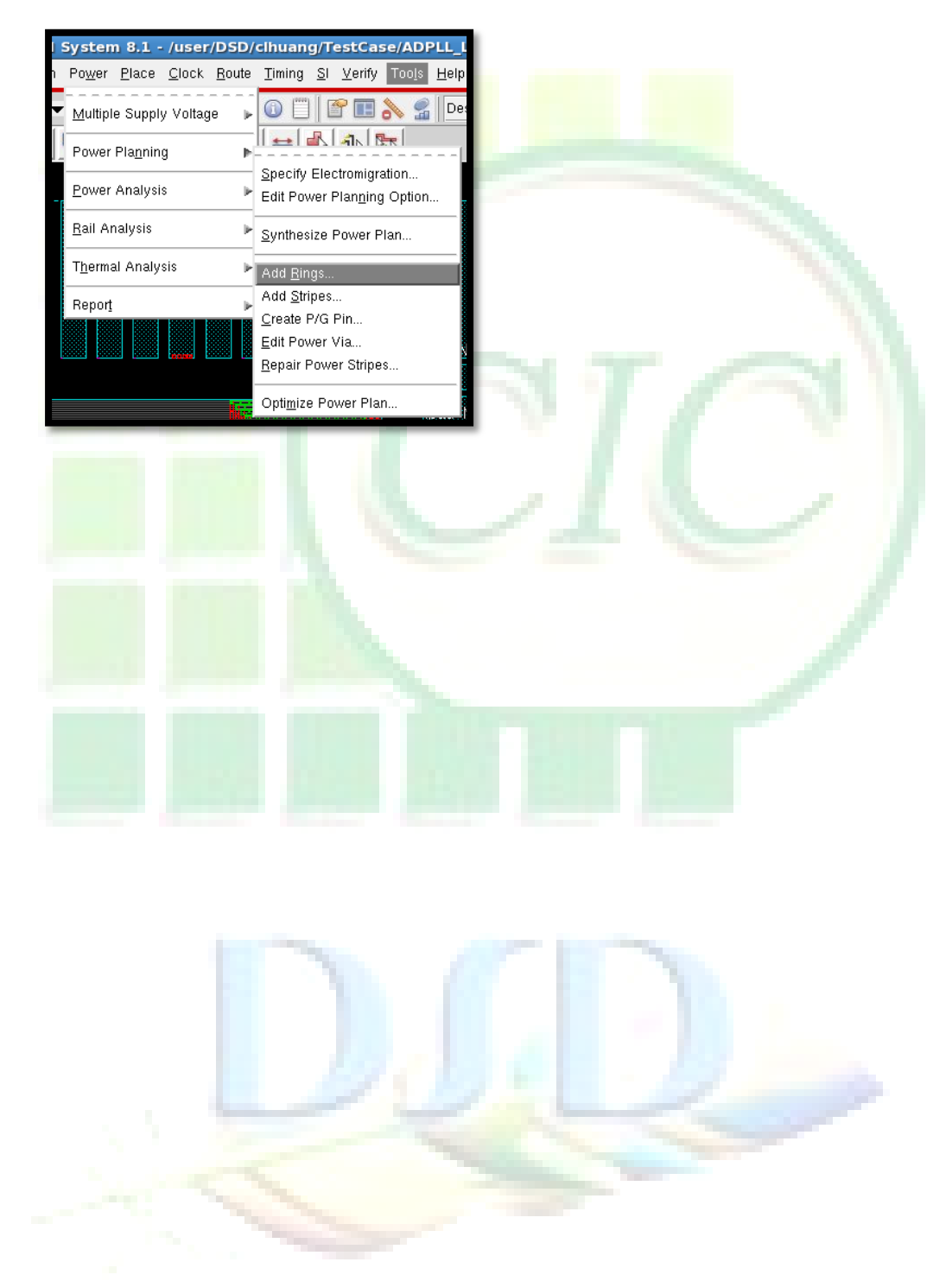

| Basic power ring                                                                                                    | configuration                                                                                                    |
|----------------------------------------------------------------------------------------------------|----------------------------------------------------------------------------------------------------|
| Net(s)                                                                                                    | VSS VDD                                                                                                    |
| Top Layer                                                                                                    | M7                                                                                                    |
| Top Width                                                                                                    | 8                                                                                                    |
| T <mark>op Spaci</mark> ng                                                                                                    | 1.5                                                                                                    |
| B <mark>ottom L</mark> ayer                                                                                                    | M7                                                                                                    |
| B <mark>ottom Width</mark>                                                                                                    | 8                                                                                                    |
| B <mark>ottom S</mark> pa <mark>cing</mark>                                                                                                    | 1.5                                                                                                    |
| Left Layer                                                                                                    | M6                                                                                                    |
| L <mark>eft Widt</mark> h                                                                                                    | 8                                                                                                    |
| L <mark>eft Spaci</mark> ng                                                                                                    | 1.5                                                                                                    |
| R <mark>ight Lay</mark> er                                                                                                    | M6                                                                                                    |
| Ri <mark>ght Wi</mark> dth                                                                                                    | 8                                                                                                    |
| Right Spacing                                                                                                    | 1.5                                                                                                    |
| Offset                                                                                                    | Center in channel                                                                                                    |
| Basic Ad                                                                                                    | Vanced Via Generation VSS VDD                                                                                                    |
| Ring Type         ◆ Core r         ▲ Arr         ■ Exc         ◆ Block         ◆ Block         ◆ Ea         ◆ Ea         ◆ Ea         ◆ Ea         ◆ Core         ◆ User d         ◆ User d         ◆ Core         ▲ Core         ■ Viser d         ▲ Core         ■ Viser d         ▲ Core         ■ Viser d         ▲ Core         ■ Viser d         ▲ Core         ■ Viser d         ▲ Core         ■ Viser d         ■ Viser:         ■ Viset:                                                                                                    | ing(s) contouring   pund core boundary   chound core boundary   chude selected objects   ring(s) around   ch block   ch reef   lected power domain/fences/reefs   ch selected block and/or group of core rows   usters of selected blocks and/or groups of core rows   With shared ring edges   efined coordinates:   Motorer ring   Vith shared ring   Motorer ring   Notorer ring   Notorer ring < |
| Ring Type         ◆ Core r         ▲ An         ■ Exc         ◆ Block         ◆ Ea         ◆ Ea         ◆ Se         ◆ Ea         ◆ Chi         ■         ◆ User d         ◆ User d         ● Chi         ■         ◆ User d         ● Chi         ■         ● Chi         ■         ● | ing(s) contouring   pund core boundary   > Along I/O boundary   clude selected objects   ring(s) around   ch block   ch reef   lected power domain/fences/reefs   ch selected block and/or group of core rows   usters of selected blocks and/or groups of core rows   With shared ring edges   efined coordinates:   motion   Top:   Bottom:   Left:   Right:   M7 H -   M7 H -   M6 V -   8   8   1.5   1.5   1.5   1.5   1.5   2.5   2.5   2.5   2.5   3.6   3.7   3.7   3.7   3.7   3.7   3.7   3.7   3.7   3.7   3.7   4.7   4.7   5.7   5.7   5.7   5.7   5.7   5.7   5.7   5.7   5.7   5.7   5.7   5.7   5.7   5.7   5.7   5.7   5.7   5.7   5.7   5.7   5.7   5.7   5.7   5.7   5.7   5.7   5.7   5.7   5.7   5.7                                                                                                    |

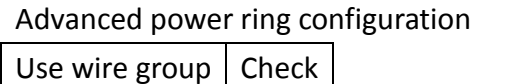

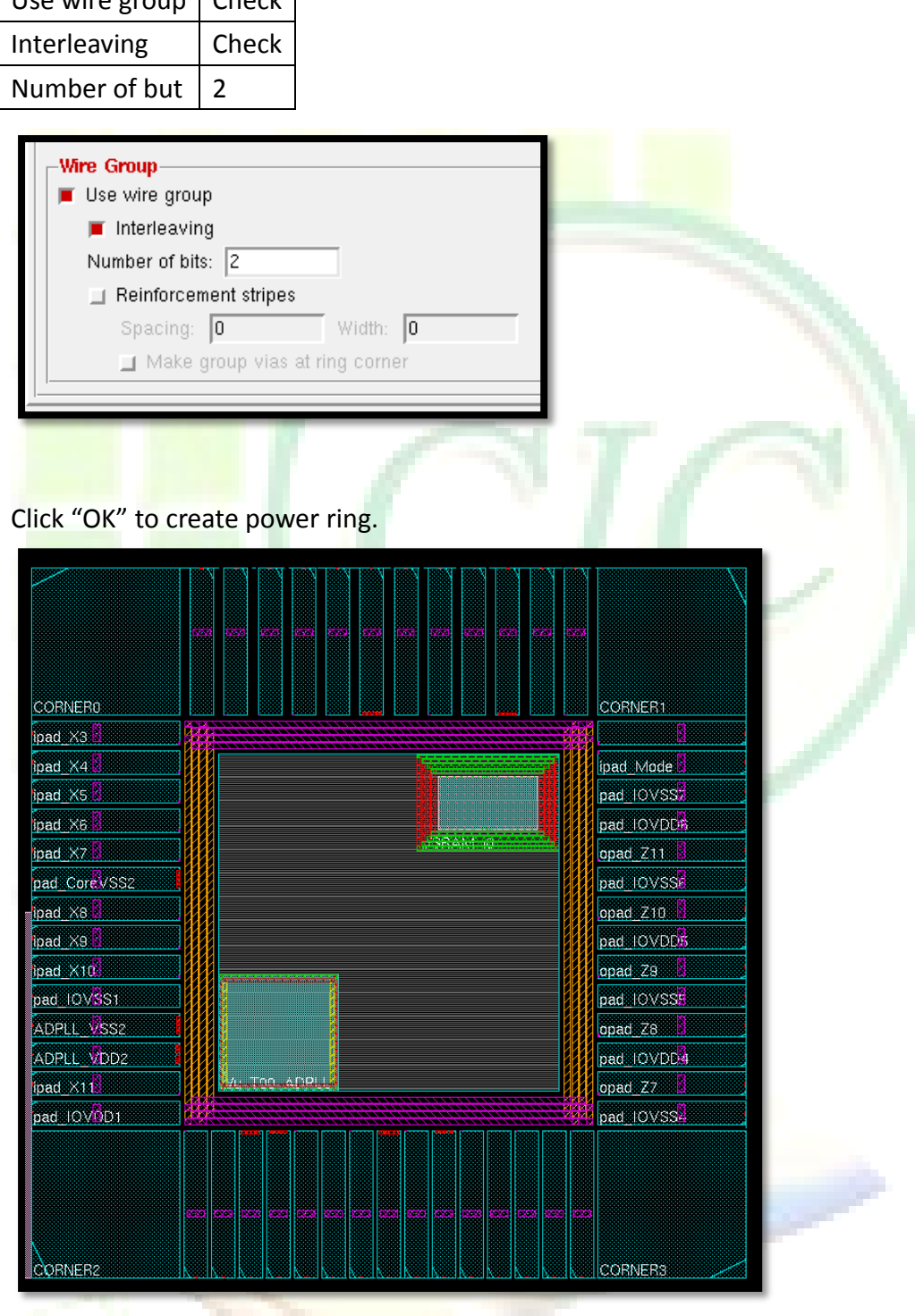

#### [Think about it]

Why we don't need to create power ring for "PLLVDD/PLLVSS"?

11. Connect ADPLL IP to their own power/ground pads

| Route => Special Route                                                                                                    |   |
|----------------------------------------------------------------------------------------------------|---|
| r/DSD/clhuang/TestCase/AD<br><u>Route Timing SI Verify Tools</u><br>Trial Route<br><u>Special Route</u><br><u>NanoRoute</u>                                                                                                |   |
| Mixed Signal  Metal Fill Via Fill Flip Chip                                                                                                    |   |
| At Basic SRoute configuration tab         Net(s):       PLLVSS PLLVDD         Route       Pad Pins                                                                                                    | 2 |
| Basic Advanced Via Generation                                                                                                    |   |
| Route         Block Pins       Pad Pins       Pad Rings       Standard Cell Pins       Stripes (unconnected)         Routing Control         Layer Change Control         Top Layer:       M9       Bottom Layer:       M1 |   |
|                                                                                                    | - |

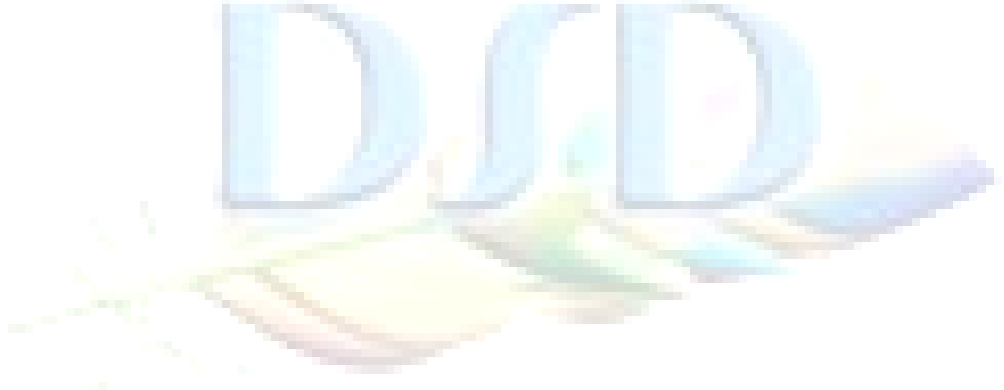

At Advanced SRoute configuration tab and go to "Pad Pins" section

| Number of Connections to Multiple Geometries All                                                                                           |                                                                                                    |          |      |  |
|----------------------------------------------------------------------------------------------------|----------------------------------------------------------------------------------------------------|----------|------|--|
| Others                                                                                                    |                                                                                                    | Default  |      |  |
| Basic Advanced Via G                                                                                                    | SRoute                                                                                                    |          |      |  |
| Block Pins<br>Pad Pins<br>Pad Rings<br>Standard Cell Pins<br>Low Power<br>Extension Control<br>Target List Editing<br>Extra Config Editing | Pad Pins         ■ Route Only to Pins with Width:         ■ Route Only to Pins on Layers Between         Lowest:       Mineral Mineral Mights:         Number of Connections to Multiple Ports:         ◇ One         ◆ All         Number of Connections to Multiple Geometries:         ◇ One         ◆ All         ◇ One         ◆ All         ◇ On the Preferred Routing Direction         Minimum Via Width Percent between Pad and Rin         Connect to Pad Pins Along:         ● Bottom       Top         ● Left       ■ Right         □ Connect to Aligned Block Pins | ıg: 20 % |      |  |
|                                                                                                    | pply Defaults Cancel                                                                                                    |          | lelp |  |
|                                                                                                    |                                                                                                    |          | _    |  |

## Click "Apply" to perform SRoute

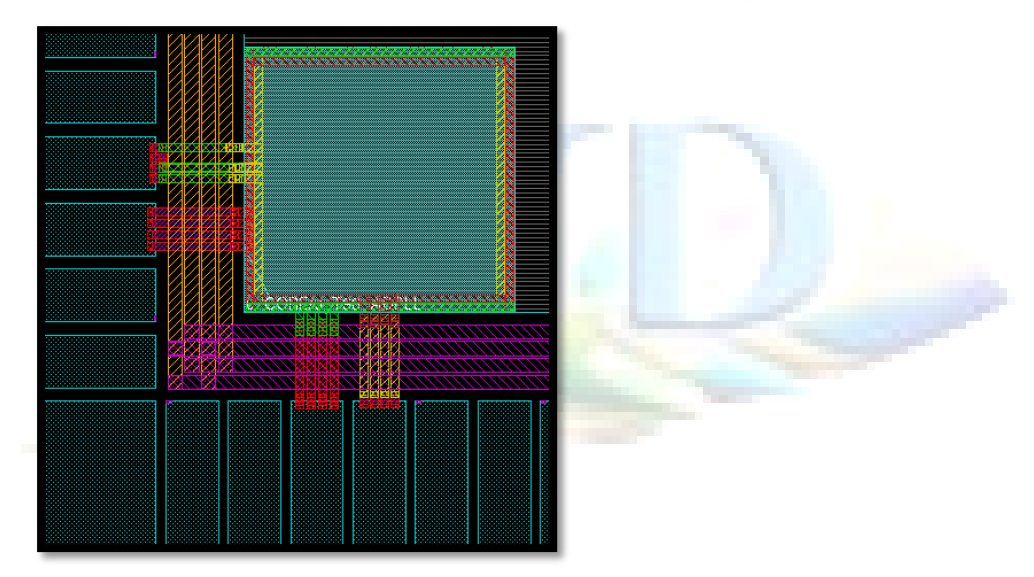

#### 12. Connect power ring to power/ground pads

At Basic SRoute configuration tab

| Net(s): | VDD VSS  |
|---------|----------|
| Route   | Pad Pins |

13. There is nothing special after ADPLL IP placement and power planning.

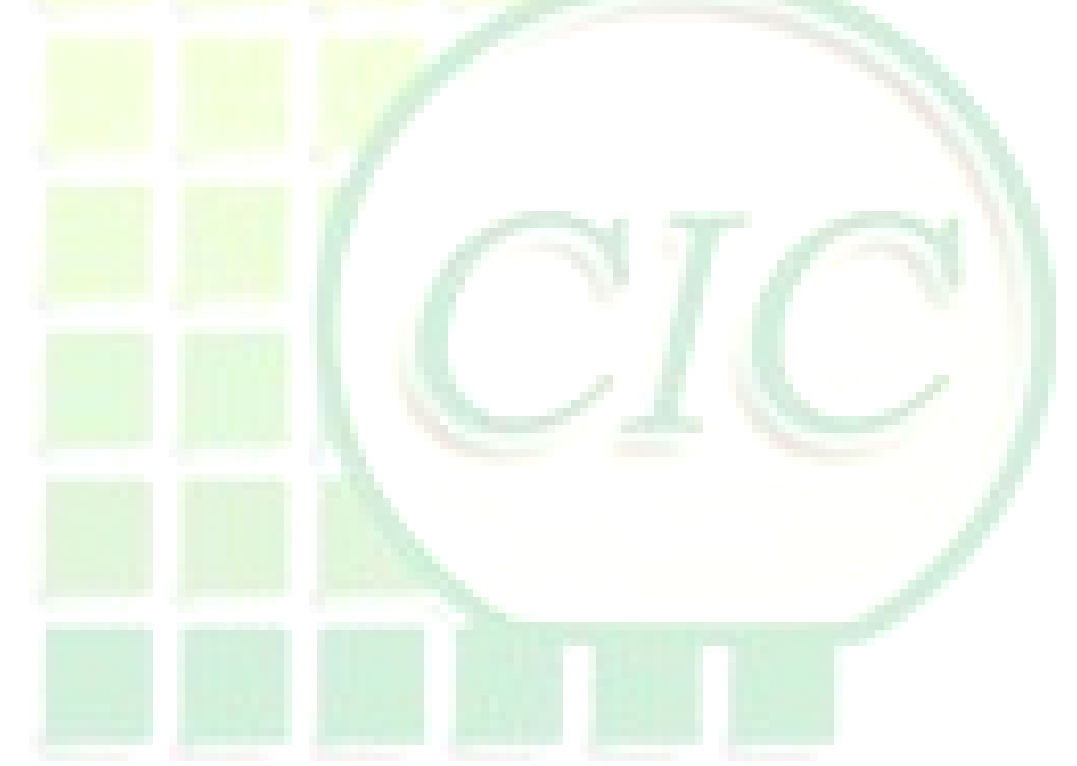

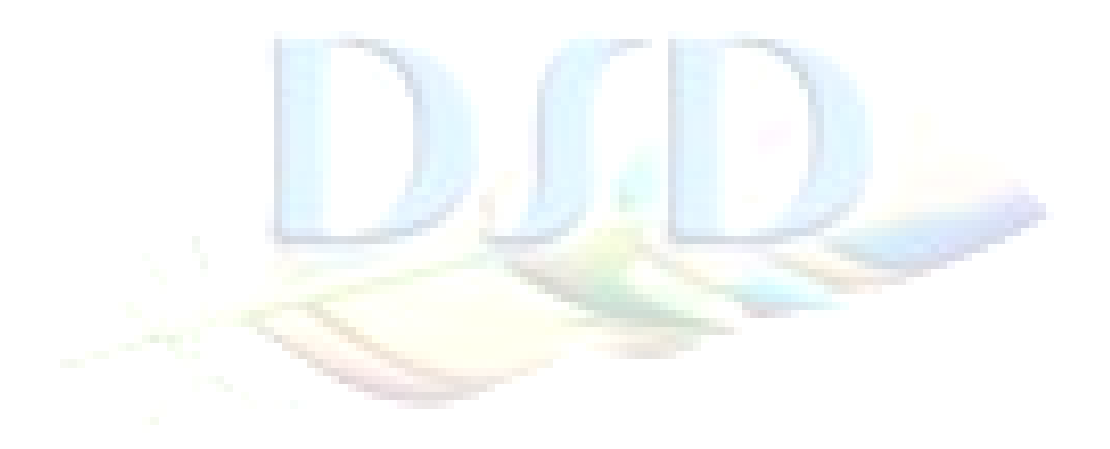

## Lab 4B Case study: Layout (IC Compiler)

- Change directory to lab 4B
   Unix% cd ~/ADPLL\_LAB\_2012\_Winter/LAB/Lab\_4B
- 2. Open the SpyGlass in GUI mode Unix% ic\_shell -gui
- 3. Setting library reference

File => Set Technology File...

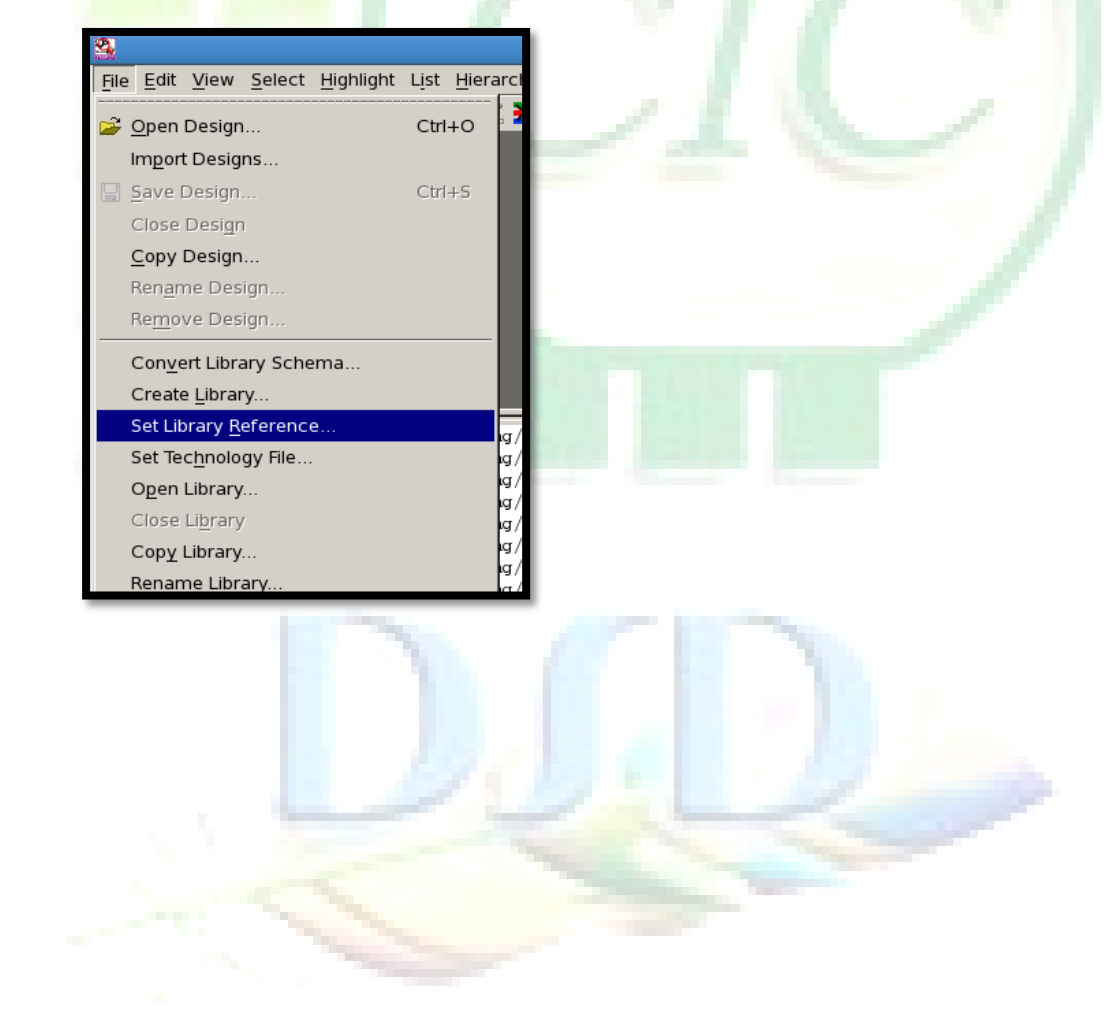

## Setting library reference

| Library name               | СНІР                             |  |
|----------------------------|----------------------------------|--|
| Input reference libraries: | /beta_lib/tpzn90gv3              |  |
|                            | /memory_lib/RF2SH64x16           |  |
|                            | /adpll_lib/ADPLL_TSMC90_TinnoTek |  |
|                            | /designkit_lib/tpbn90gv          |  |
|                            | /designkit_lib/tsmc090g          |  |
|                            | /designkit_lib/tsmc090gthvt      |  |

| 3                      | Set Library Reference                                                               | _ ×         |
|------------------------|-------------------------------------------------------------------------------------|-------------|
| Library name:          | /user/DSD/clhuang/TestCase/ADPLL_LAB_2012_Winter/designB/layout_icc/run/CHIP/       | 2           |
| Input refere           | nce libraries:                                                                      |             |
| Files                  |                                                                                     |             |
| /user/DSD/c            | lhuang/TestCase/ADPLL_LAB_2012_Winter/designB/bata_lib/tpzn90gv3                    | <u>A</u> dd |
| /user/DSD/o            | lhuang/TestCase/ADPLL_LAB_2012_Winter/designB/memory_lib/RF2SH64x16                 | Delete      |
| /user/cad/d            | esignkit/ADPLL_TSMC90_TinnoTek/ADPLL_TSMC90_TinnoTek_v1.1/ICC/ADPLL_TSMC90_TinnoTek | Û           |
| /user/cad/d            | esignkit/CBDK_TSMC90G_Arm_v1.1/CIC/lCC/tpbn90gv                                     | л           |
| /user/cad/d            | esignkit/CBDK_TSMC90G_Arm_v1.1/CIC/ICC/tsmc090g                                     |             |
| /user/cad/d            | esignkit/CBDK_TSMC90G_Arm_v1.1/CIC/ICC/tsmc090gthvt                                 |             |
|                        |                                                                                     |             |
| 0.0.0                  |                                                                                     |             |
| C <u>R</u> eference of |                                                                                     |             |
| I I                    |                                                                                     | 4           |
|                        | OK Cancel                                                                           | Help 🔻      |
|                        |                                                                                     | li          |
|                        |                                                                                     |             |
|                        |                                                                                     |             |

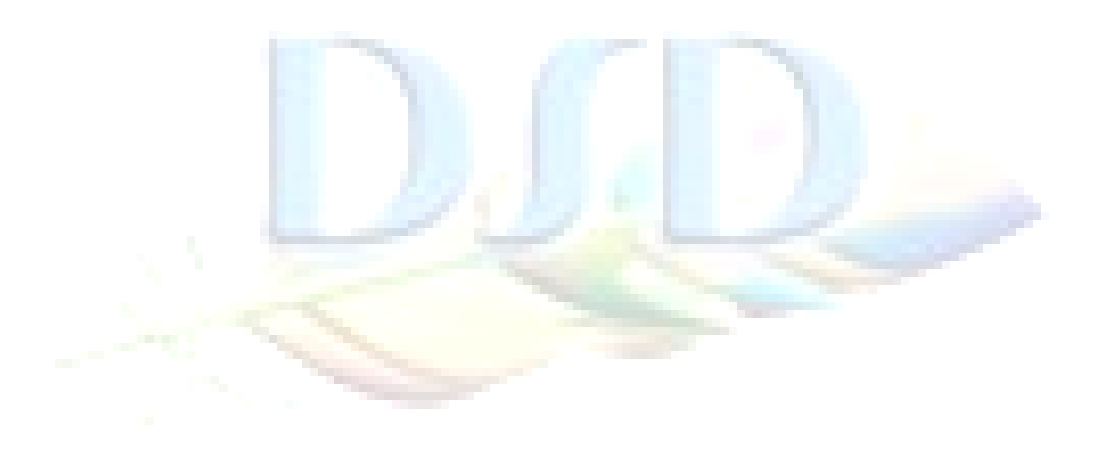

4. Open design

File => Open Design Library name CHIP

Cells CHIP

| <b>(2</b>             |                  | Open Design             | 1              |                | _             | . 🗙      |  |
|-----------------------|------------------|-------------------------|----------------|----------------|---------------|----------|--|
| Library name: hua     | ng/TestCase/ADP  | LL_LAB_2012_W           | /inter/designB | /layout_icc/r  | run/CHIP      | 0        |  |
| C Open library as     | read-only 🗖      | Open re <u>f</u> erence | library for w  | rite           |               |          |  |
| Libraries: CHIP       |                  |                         |                |                |               | <b>-</b> |  |
| Views filter: 🗖 Sho   | ow all views Vie | ws: CEL                 |                | -<br>-<br>Shov | v all version | s        |  |
| Cell name filter:     |                  |                         |                |                | -             | - D      |  |
|                       | / Viow           | Version                 | Sizo           | Modified       |               | - 1      |  |
| CHIP                  | CEL              | 1                       | 1 MB           | 03/07/2012     | 09:11:18 p    | m        |  |
| design_setup          | CEL              | 1                       | . 1 MB         | 03/07/2012     | 09:11:26 p    | m        |  |
| die_init              | CEL              | 1                       | . 1 MB         | 03/07/2012     | 08:07:15 p    | m        |  |
| power1                | CEL              | 1                       | . 1 MB         | 03/07/2012     | 08:50:16 p    | m        |  |
|                       |                  |                         |                |                |               |          |  |
|                       |                  |                         |                |                |               |          |  |
|                       |                  |                         |                |                |               |          |  |
|                       |                  |                         |                |                |               |          |  |
|                       |                  |                         |                |                |               |          |  |
| Open cell as rea      | ad-only          |                         |                |                |               | •        |  |
| E Sync port name      | s from child may | ro coll                 |                |                |               |          |  |
| <u>sync port name</u> | s nom child mad  |                         |                |                |               |          |  |
|                       |                  |                         | ОК             | Cancel         | <u>H</u> elp  |          |  |
|                       |                  |                         |                |                |               | 111      |  |

5. Move ADPLL IP to corner as shown below, and then fixed placement

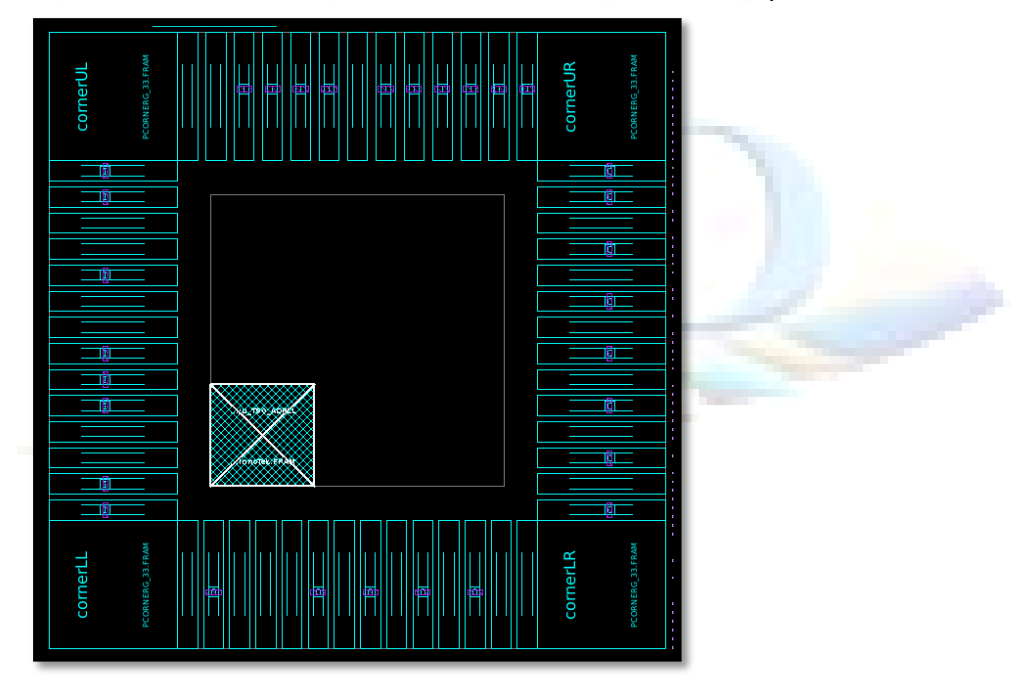

6. Perform Global PG net connection (VDD/VSS)

Preroute => Derive PG Connection...

| Manual connect            | Check |
|---------------------------|-------|
| Power net                 | VDD   |
| G <mark>round n</mark> et | VSS   |
| P <mark>ower pi</mark> n  | VDD   |
| G <mark>round p</mark> in | VSS   |

| Derive Power Ground Connection                                 |  |
|----------------------------------------------------------------|--|
| C Auto connection                                              |  |
| □ Create power/ground nets from UPF supply nets                |  |
| Perform both power and tie connections                         |  |
| Show detail connection information                             |  |
| Resolve any hierarchical pg netlist conflicts with upf         |  |
| © Manual connection                                            |  |
| Power net: VDD                                                 |  |
| Ground net: VSS                                                |  |
| Power pin VDD                                                  |  |
| Ground pin: VSS                                                |  |
| Create port: C None C Top C All                                |  |
| Cells:                                                         |  |
| ☐ Reconnect existing tie pins to appropriate power nets        |  |
| $\square$ Reconnect power/ground pins with existing connection |  |
| ☐ Preserve existing connections of physical only cells         |  |
| OK Cancel Apply Default Help 🔻                                 |  |
|                                                                |  |

7. Create another supply net for ADPLL IP

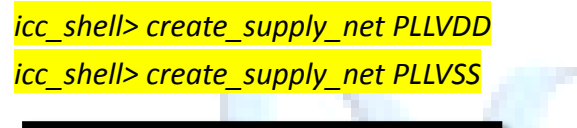

icc\_shell> create\_supply\_net PLLVDD

icc\_shell> create\_supply\_net PLLVSS

PLLVDD

PLLVSS

Perform "PVDD1ANA\_33/PVSS1ANA\_33" PG net connect (PLLVDD/PLLVSS)
 Preroute => Derive PG Connection...

| Manual connect            | Check  |
|---------------------------|--------|
| Power net                 | PLLVDD |
| G <mark>round n</mark> et | PLLVSS |
| P <mark>ower pin</mark>   | AVDD   |
| G <mark>round p</mark> in | AVSS   |

| Derive Power Ground Connection                                     |  |
|--------------------------------------------------------------------|--|
| C Auto connection                                                  |  |
| □ Create power/ground nets from UPF supply nets                    |  |
| Perform both power and tie connections                             |  |
| Show detail connection information                                 |  |
| Resolve any hierarchical pg netlist conflicts with upf             |  |
| <u>Manual connection</u>                                           |  |
| Power net: PLLVDD                                                  |  |
| Ground net: PLLVSS                                                 |  |
| Power pin AVDD                                                     |  |
| Ground pin: AVSS                                                   |  |
| Create port: 🖸 None C Top C All                                    |  |
| Cells:                                                             |  |
| Reconnect existing tie pins to appropriate power nets              |  |
| $\Box$ <u>Reconnect power/ground pins with existing connection</u> |  |
| Preserve existing connections of physical only cells               |  |
| OK Cancel <u>A</u> pply <u>D</u> efault <u>H</u> elp ▼             |  |

#### 9. Perform ADPLL IP PG net connect (PLLVDD/PLLVSS)

icc\_shell> derive\_pg\_connection -power\_net PLLVDD -ground\_net PLLVSS \
 -power\_pin VDD -ground\_pin VSS -cells u\_CORE/u\_T90\_ADPLL -reconnect

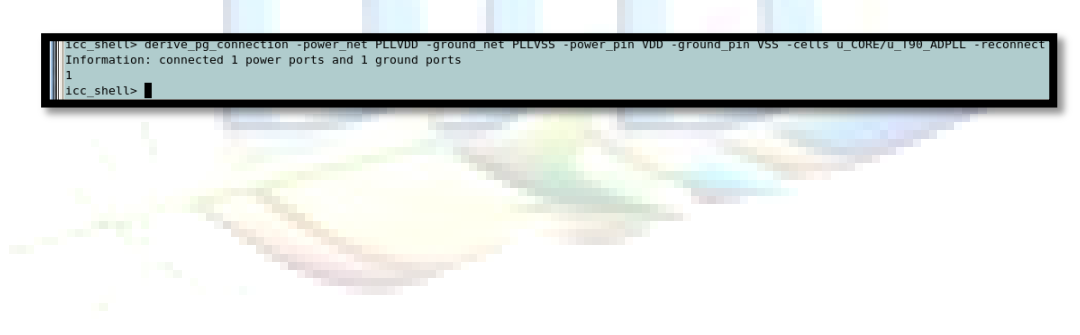

#### 10. Create a block ring for ADPLL IP

#### Highlighted the ADPLL IP.

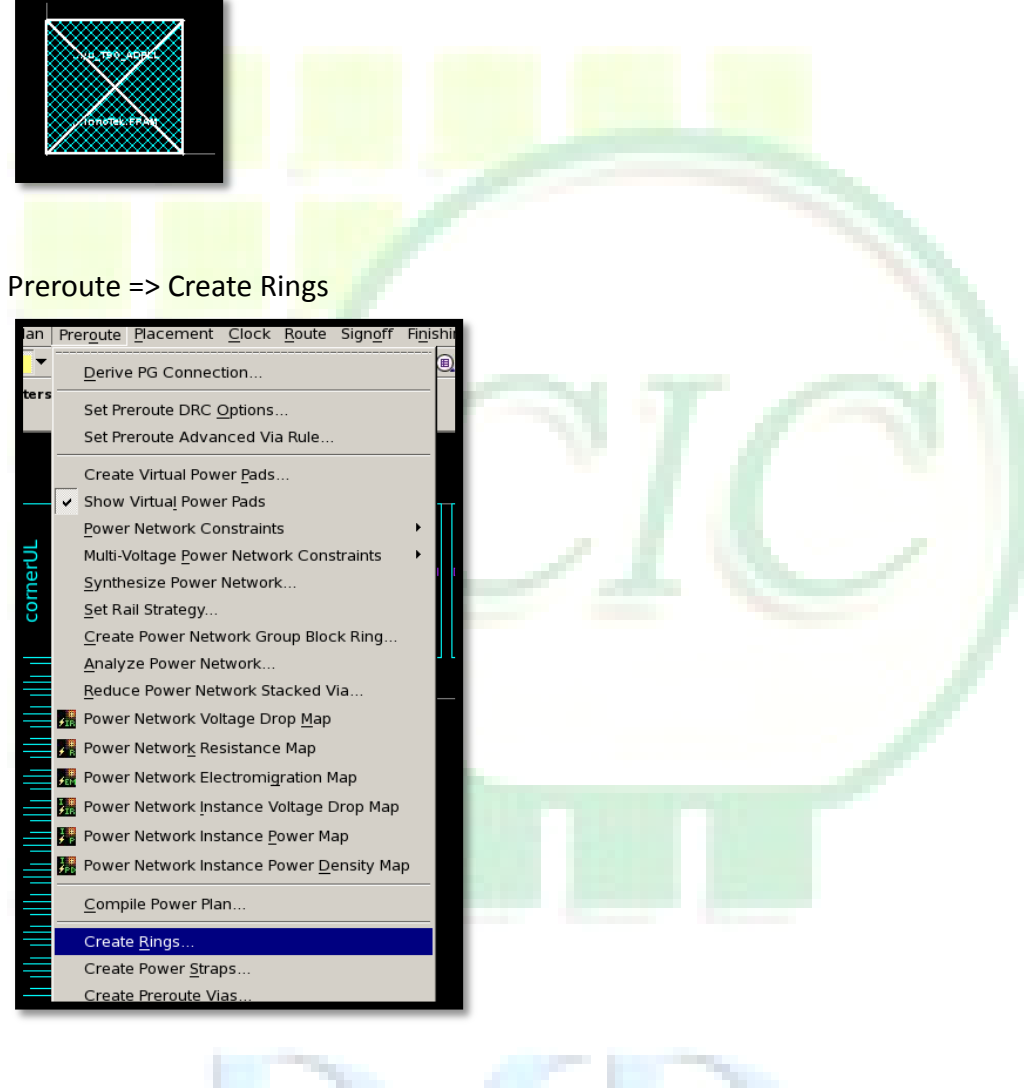

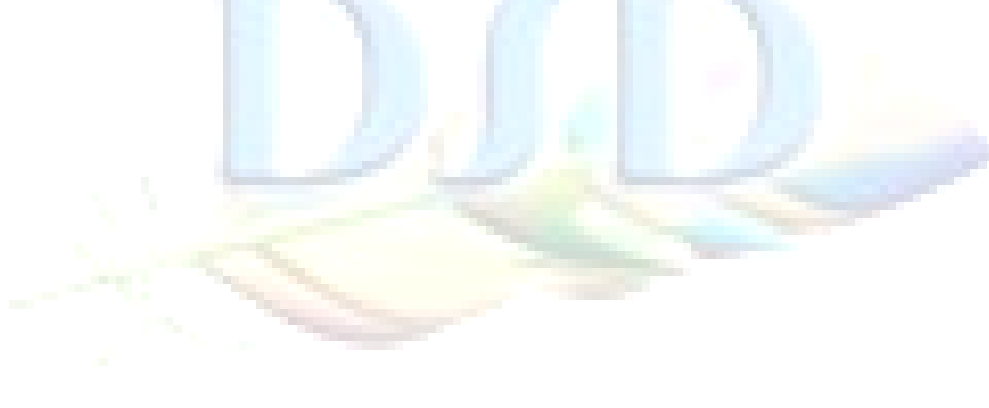

| Nets                        | PLLVDD PLLVSS      |
|-----------------------------|--------------------|
| Specified macros            | u_CORE/u_T90_ADPLL |
| Left                        | Check              |
| L <mark>eft Offse</mark> t  | 1                  |
| L <mark>eft Widt</mark> h   | 5                  |
| Left Layer                  | M4                 |
| Right                       | Check              |
| R <mark>ight Offs</mark> et | 1                  |
| R <mark>ight Wid</mark> th  | 5                  |
| R <mark>ight Lay</mark> er  | M4                 |
| Top                         | Check              |
| Top Offset                  | 1                  |
| Top Width                   | 5                  |
| Top Layer                   | M5                 |
| Bottom                      | Check              |
| Bottom Offset               | 1                  |
| Bottom Width                | 5                  |
| Bottom Layer                | M5                 |
| Others                      | Default            |

|                          | Create Rings                                    |     |                                                                                                    |
|--------------------------|-------------------------------------------------|-----|----------------------------------------------------------------------------------------------------|
| Rectilinear              | Rectangular                                     |     |                                                                                                    |
| Nets: PLLVS              | S PLLVDD                                        | · · |                                                                                                    |
| Around —                 |                                                 |     |                                                                                                    |
| C Core                   |                                                 |     |                                                                                                    |
| Specifie                 | d macros C Specified as a Group C Except macros |     |                                                                                                    |
| Macros:                  | u_CORE/u_T90_ADPLL                              |     | and the second second se |
| C Region                 |                                                 |     |                                                                                                    |
| Coordin                  | nates                                           |     |                                                                                                    |
|                          |                                                 |     |                                                                                                    |
| Side                     | Offset Width Layer Extend                       |     |                                                                                                    |
| 🔽 Left                   | 1 5 M4 (34) 🔽 🗖 Bottom 🗖 Top                    |     | 100 M                                                                                                    |
| Right                    | 1 5 M4 (34) 🔽 🗖 Bottom Г Тор                    |     |                                                                                                    |
| 🔽 Bottom                 | 1 5 📕 M5 (35) 🔽 🗆 Left 🗖 Right                  |     |                                                                                                    |
| 🔽 Тор                    | 1 5 M5 (35) 🔽 Left 🗆 Right                      |     | COREAL TOD ADPL                                                                                                    |
|                          | C Absolute offset                               |     |                                                                                                    |
|                          | Offsets applied for DRC spacing                 |     |                                                                                                    |
| L Ignore pa              | rallel targets                                  |     |                                                                                                    |
| Create in                | nermost core ring conservatively                |     |                                                                                                    |
| _<br>□ Use a <u>d</u> va | nced via rules                                  |     |                                                                                                    |
| Extend fo                | r multiple connections for gap < 0.0            |     |                                                                                                    |
|                          |                                                 |     |                                                                                                    |

Switch tab to "Rectangular" tab

#### 11. Connect "PVDD1ANA/PVSS1ANA" pads to ADPLL block ring

Preroute => Preroute Instances...

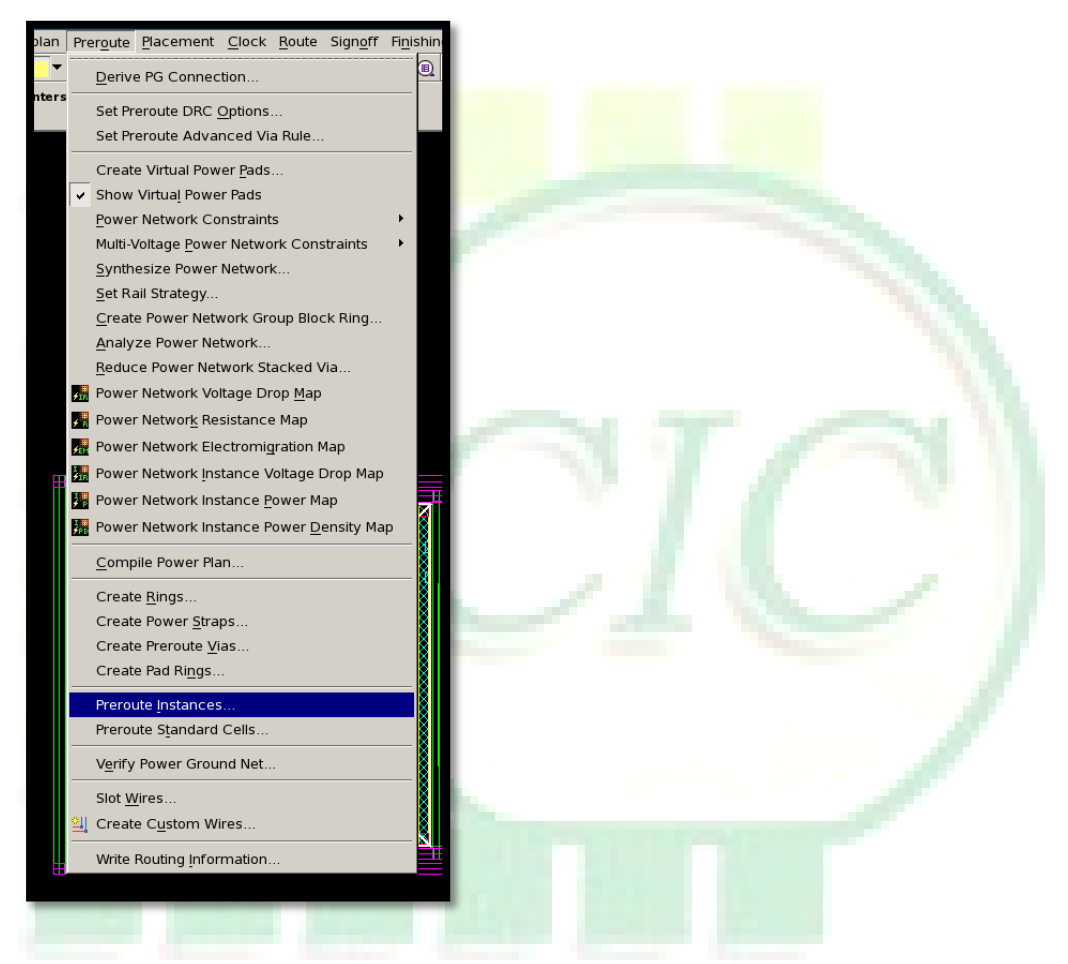

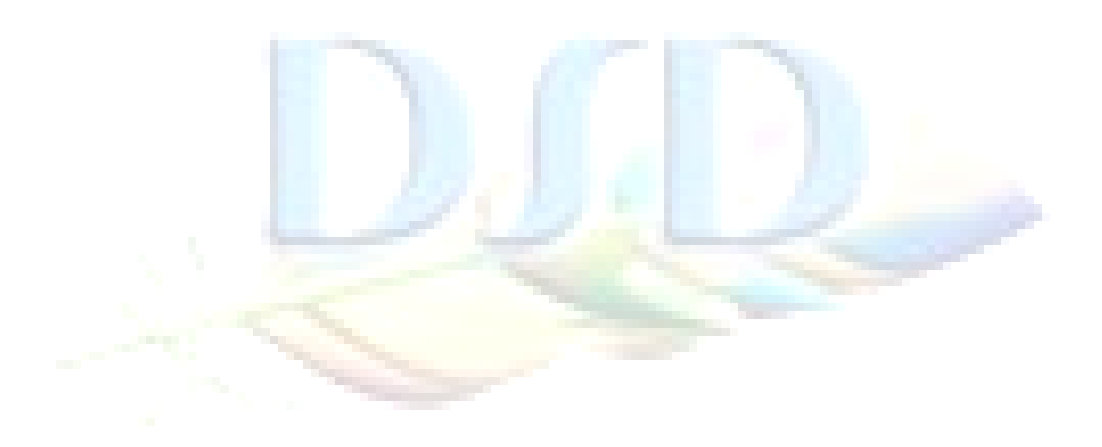

#### Preroute instances configuration

## At "Instances" section

| Туре                                                                                                    | Pad        |                                                     |  |
|----------------------------------------------------------------------------------------------------|------------|-----------------------------------------------------|--|
| All except specified instances                                                                                   | check      |                                                     |  |
| At "Primary routing layer" sect                                                                                  | ion        |                                                     |  |
| Pin Check                                                                                                    |            |                                                     |  |
|                                                                                                    |            |                                                     |  |
|                                                                                                    | F          | reroute Instances                                   |  |
| Instances                                                                                                    |            | Target directions                                   |  |
| Types: 🗖 Macro 🔽 Pad 🗖 Cover                                                                                     | Driver     | 🕫 Four sides Skip: 🗖 Left 🗖 Right                   |  |
| C All except specified instances: C Specified                                                                    | instances: | 🗖 Bottom 🗖 Top                                      |  |
| u_CORE/u_T90_ADPLL                                                                                               | 8 8 3      | C Vias only Skip: T To lower layer T To upper layer |  |
| Nets                                                                                                    |            | Routing ratios                                      |  |
| Power Ground     C Tieup Tiedown                                                                                 |            | Pad pin to pad boundary: 0.1                        |  |
| C Power, Ground, Tieup and Tiedown                                                                               |            | Boundary pad to top cell boundary: 0.05             |  |
| C Specified nets: 1-D Pin: 0.75                                                                                  |            | 1-D Pin: 0.75                                       |  |
| Macro pin to macro boundary: 0.1                                                                                 |            |                                                     |  |
| Primary routing layer                                                                                            |            |                                                     |  |
| C Preferred: C Low & High Connect to pins at: C Centers                                                          |            | Connect to pins at: 6 Centers                       |  |
| © Pin                                                                                                    |            | C Low ends                                          |  |
| C Specified: Horizontal layer: M1 (31)                                                                           |            | C High ends                                         |  |
| Vertical layer: M2 (32) / Routing width: 0.0 Offset: 0.0                                                         |            |                                                     |  |
| ┌                                                                                                    |            | Route pins on layers                                |  |
| Rules: C All C Only pins on layer: M1                                                                            |            | C All C Only pins on layer: 🕅 M1 🕑                  |  |
| $\square$ Extend to boundaries and generate pins $\square$ Force                                                 | e          | Skip pad pins touching pad side-boundaries          |  |
| 🗖 Route small pins using wider dimensions 🗧 Use preset advanced via rules 📮 Route boundary coinciding edges only |            |                                                     |  |
| Extend for multiple connections     Gap: 12                                                                      |            |                                                     |  |
|                                                                                                    |            |                                                     |  |

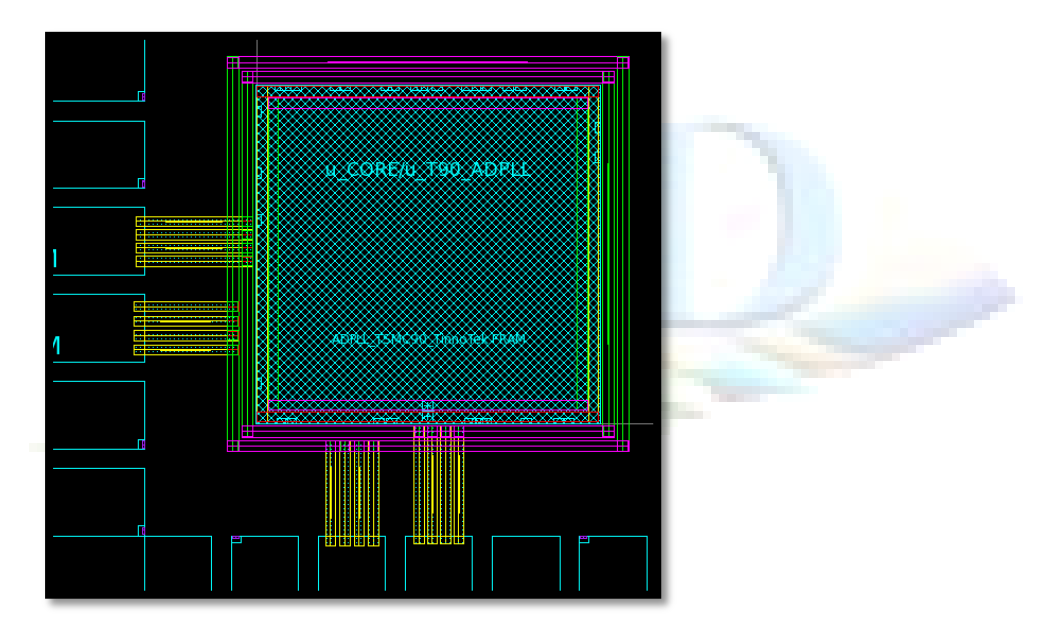

#### 12. Connect ADPLL PG pin to block ring

Preroute => Preroute Instances...

| Туре                                                                                          | Macro                                                                                          |                                                                                                    |
|-----------------------------------------------------------------------------------------------|------------------------------------------------------------------------------------------------|----------------------------------------------------------------------------------------------------|
| Specified instance                                                                            | check                                                                                          |                                                                                                    |
| <b>置</b>                                                                                      |                                                                                                | Preroute Instances                                                                                                    |
| ⊂ Instances<br>Types: IF Macro IF Pa<br>C All except specified instance                       | ad 「Cover 「Driver<br>es: ⓒ Specified instances:                                                | Target directions  Four sides Skip:  Left  Right  Bottom  Top                                                                                                    |
| u_CORE/U_190_ADPLL                                                                            |                                                                                                | Skip: ] to lower layer ] to upper layer                                                                                                    |
| Nets Power Ground C Tieup Power, Ground, Tieup and T Specified nets:                          | Tiedown<br>iedown                                                                              | Routing ratios         Pad pin to pad boundary:       0.1         Boundary pad to top cell boundary:       0.05         1-D Pin:       0.75         Macro pin to macro boundary:       0.1    |
| Primary routing layer Preferred: C Low & H Prin Specified: Horizontal layer: Vertical layer:  | igh                                                                                            | Connect to pins at: C Centers<br>C Low ends<br>C High ends<br>Routing width: 0.0 Offset: 0.0                                                                                                  |
| Special rules     Rules:     Extend to boundaries and gen     Route small pins using wider of | erate pins                                                                                     | Route pins on layers         C All       C Only pins on layer:         Image: Skip pad pins touching pad side-boundaries         Inced via rules       F Route boundary coinciding edges only |
| J Extend for multiple connection                                                              | 15 Gap: ]12                                                                                    |                                                                                                    |
| PLLV<br>PLLVS                                                                                 | DD-<br>S-<br>NP-<br>S-<br>S-<br>S-<br>S-<br>S-<br>S-<br>S-<br>S-<br>S-<br>S-<br>S-<br>S-<br>S- |                                                                                                    |

13. Place other cells and then finish design.

# Lab 5 (SKIP) Setup for SpyGlass Constraint File

- Change directory to lab 5
   Unix% cd ~/ADPLL\_LAB\_2012\_Winter/LAB/Lab\_5
- 2. Open the SpyGlass in interactive mode Unix% spyglass

| Bit     Bit     Bit <th>Session Log 🗶 co</th>                                                                                                    | Session Log 🗶 co      |  |  |
|----------------------------------------------------------------------------------------------------|-----------------------|--|--|
| Design Setup     Cost ISST Up & Rtm     Analyze (CSSUIIs       ** Enter design files, set design-read options, run design-analysis, sed debug design file issues.     M, Search     M, Search       dd Design Files     Set files()     M Design Files     M, Search       gr Add File(). <ul> <li>M DE Files</li> <li>M DL Eireries</li> <li>M DL Eireries</li> <li>Getting Started</li> <li>X</li> </ul> Velcome to Attenta Console <ul> <li>Construction is included in and include in the output of the part of the part o</li></ul>                                                                                                    | Session Log 👱 Go      |  |  |
| Enter design files, set design-read options, nu design-analysis, and debug design file issues.     M     Search     M     Search     M     Search     M     Search     M     Search     M     Search     M     Search     M     Search     Search     S                                                                                                    | Session Log 🛓 Go<br>» |  |  |
| Ald Design Res Set Read Outcome Tran Design Read  Add Selegn Res Set Read Outcome Trans Design Read  Add Selegn Res Set Read Outcome Trans Set Read Outcome Tran | »                     |  |  |
| Add File(s) * Debte File(s) More Actions *  K HDL Files  Getting Started  X Welcome to Atrenta Console  Contains in control to previous and previous and prev     | »                     |  |  |
| HDL Files     HDL Lervices      HDL Lervices      Getting Started     X      Velcome to Atrenta Console     X      Velcome to Atrenta Console     X                                                                                                    | »                     |  |  |
| Getting Started X Welcome to Attenta Console Control on the work and will be available to use the factor of the start of the and will be available to the start of the start of the start o | ed                    |  |  |
| Getting Started x Welcome to Attenta Console Console Control to the set of the set of th | ed                    |  |  |
| Cetting Started       ×         Welcome to Arrenta Console       Console is a flow-based UI that guides how to use its features in an orderly manner. Settings like the input files and options are saved in a project file (y-m). If you aiready have a project file you may open it from the File>-Open Project Menu.       If it is a saved in a project file (y-m). If you aiready have a project file you may open it from the File>-Open Project Menu.         Console Flow       Console Flow       The first step in the flow and the one currently shown is Design Setup       where design HDL is added and initially analyzed for syntax and structure.         To begin, click on the I are 'Add File(s)' icon to add HDL files. Directories with pre-compile HDL files and Technology libraries can also be added. After adding design input, review the design read option settings and perform design Read-in to check your design.       >>>>>>>>>>>>>>>>>>>>>>>>>>>>>>                                                                                                    |                       |  |  |
| Do not show this dialog again Close this window                                                                                                    |                       |  |  |
|                                                                                                    |                       |  |  |
| × Session Log                                                                                                    |                       |  |  |
| echnical support: email supportSatrents.com or dial 1-866-ATRENTA.                                                                                                    |                       |  |  |
| INTO: Setting default Language Mode to 'mixed'                                                                                                    |                       |  |  |
|                                                                                                    | Language Mode: Mix    |  |  |

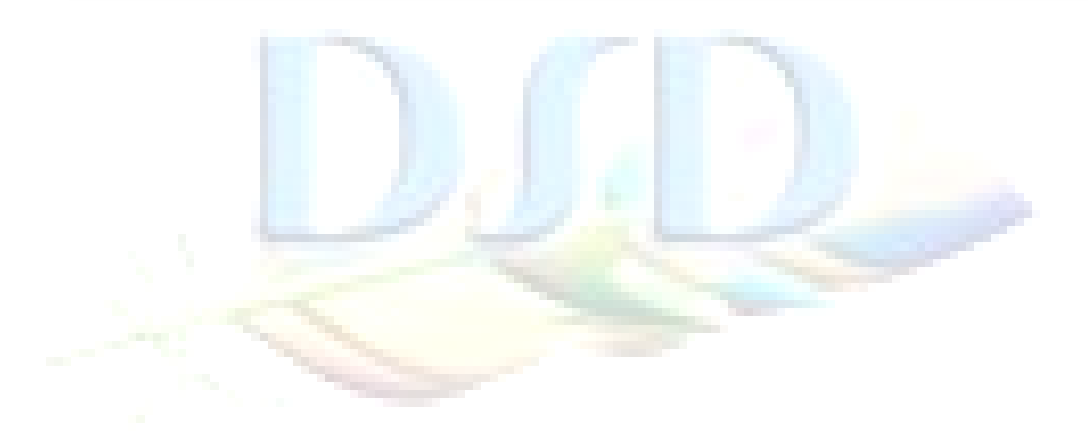

#### 3. Reading design list

4.

| Function tab                                                                                                    | Add Design Files                                                                                                    |            |
|----------------------------------------------------------------------------------------------------|----------------------------------------------------------------------------------------------------|------------|
| Source list                                                                                                    | verilogfilelist.f                                                                                                    |            |
| Add Design Files                                                                                                    | Import Source(s)                                                                                                    |            |
| 👍 Import Source(s                                                                                                    | ) 🗙 Delete File(s) More Actions 🕶                                                                                                    |            |
|                                                                                                    | Open File 🗙                                                                                                    |            |
| Look In: 🗀 /                                                                                                    | user/DSD/clhuang/TestCase/ADPLL_LAB_2012_Winter/LAB/L 🛓 💼                                                                                                    |            |
| □ negex                                                                                                    | 🗋 verilogfilelist.f                                                                                                    |            |
| File Name :<br>Type :                                                                                                    | verilogfilelist.f           Open           Source File(*.spp *.f *.list)             Cancel                                                                                                    | -          |
| «                                                                                                    | HDL Files                                                                                                    | - <i>1</i> |
| File<br>defines.v<br>defines.v<br>stifo.v<br>compare.v<br>compare.v<br>dsp.v<br>fsm.v<br>myreg.v<br>morey.v<br>controller.v | Type     Source       Verilog       Verilog       Verilog       Verilog       Verilog       Verilog       Verilog       Verilog       Verilog       Verilog       Verilog       Verilog       Verilog       Verilog       Verilog       Verilog       Verilog |            |
| Switch functio                                                                                                    | on tab to "Set Read Options"                                                                                                    | 5          |

5. Setting language mode to "verilog"

Language Mode verilog

| Add Design Files Set Read Options Run Design          | Read      |  |
|-------------------------------------------------------|-----------|--|
| F Show Common Options Only 🦪 Restore All Defaults     |           |  |
|                                                       | 4         |  |
| Option Name                                           | Value     |  |
| Language Mode                                         |           |  |
| Language mode                                         | mixea 👱 🔹 |  |
| Top Level Design Unit                                 | mixed     |  |
| Stop Design Unit(s)                                   | vorilog   |  |
| Interpret Pragma(s)                                   | veniog    |  |
| Interpret integrades within any product the school of | vnai      |  |
| Ignore VHDL code within pragma block translate        | def       |  |
| Ignore VHDL code within pragma block 'synthesis'      | ÍNH -     |  |

6. Setting top module name

| T <mark>op level</mark> Design Unit | processor1 |            |            |  |
|-------------------------------------|------------|------------|------------|--|
| Top Level Design Unit               |            | processor1 | <u>±</u> • |  |
| Chan Designe Unitée                 |            |            |            |  |

7. Switch function tab to "Run Design Read"

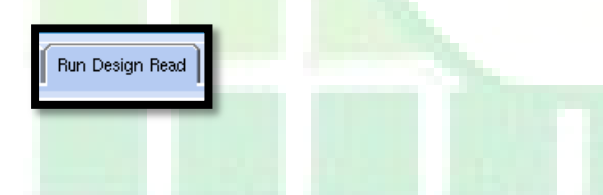

8. Saving project before read design

File => Save Project As => lab5 => Save

| Save Current Project File       X         Look In:       /user/DSD/clhuang/TestCase/ADPLL_LAB_2012_Winter/LAB/L       Image: Content of the second second se |  |
|----------------------------------------------------------------------------------------------------|--|
| Look In: Auser/DSD/clhuang/TestCase/ADPLL_LAB_2012_Winter/LAB/L                                                                                                    |  |
|                                                                                                    |  |
|                                                                                                    |  |
|                                                                                                    |  |
|                                                                                                    |  |
| Þ                                                                                                    |  |
| P                                                                                                    |  |
|                                                                                                    |  |
|                                                                                                    |  |
|                                                                                                    |  |
| File Name : lab1.prj Save                                                                                                    |  |
| Type : Project File(*.prj)                                                                                                    |  |

## 9. Reading design

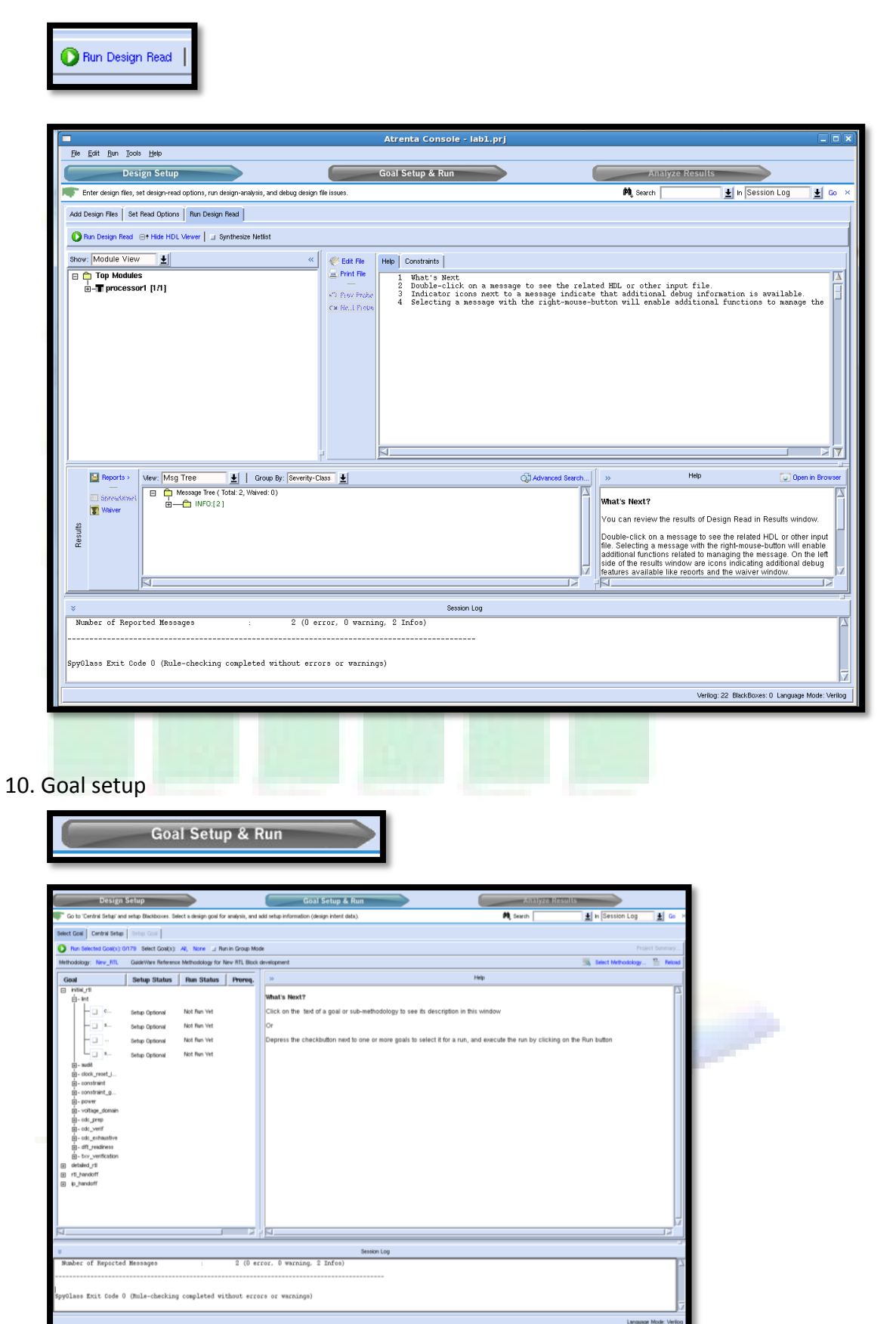

Using PLL in Cell-Based Design / NARL CIC DSD DTS C. L. Huang

11. Switch function tab to "Select Goal" and select CDC methodology Goal => initial\_rtl => cdc\_verif => cdc\_verif\_base

| Select Goal                          |                        |                    |                                                         |
|--------------------------------------|------------------------|--------------------|---------------------------------------------------------|
| The second second                    |                        |                    |                                                         |
| Select Goal Central Setup Setup Goal |                        |                    |                                                         |
| Run Selected Goal(s): 1/179 Select G | oal(s): All, None 🗉    | Run in Group Mode  | e                                                       |
| Methodology: New_RTL GuideWare R     | eference Methodology f | or New RTL Block d | evelopment                                              |
| Goal                                 | Setup Status           | Run Status         | Prereq. Goals                                           |
| 🖃 initial_rtl                        |                        | Selected Goal(s):  |                                                         |
| 🗄 – lint                             |                        |                    |                                                         |
| 🛨 – audit                            |                        |                    |                                                         |
|                                      |                        |                    |                                                         |
| i – constraint                       |                        |                    |                                                         |
|                                      |                        |                    |                                                         |
|                                      |                        |                    |                                                         |
| l + - voltage_domain                 |                        |                    |                                                         |
| ⊢ cuc_prep                           |                        | Selected Goal(s):  |                                                         |
| cdc_verif_base                       | Setup Recommended      | Not Run Vet        | initial_rtl/clock_reset_integrity/clock_reset_integrity |
| cdc_verif                            | Setup Recommended      | Not Run Vet        | initial_rtl/cdc_verif/cdc_verif_base                    |
|                                      |                        |                    |                                                         |
| ⊕- dft_readiness                     |                        |                    |                                                         |
|                                      |                        |                    |                                                         |
| ⊕ detailed_rtl                       |                        |                    |                                                         |
| ⊞ rtl_handoff                        |                        |                    |                                                         |
| Image: p_handoff                     |                        |                    |                                                         |

12. Switch function tab to "Setup Goal" and run setup wizard

| Setup Goal                                                                                                    |                                                   |
|----------------------------------------------------------------------------------------------------|---------------------------------------------------|
| Select Goal Central Setup Goal                                                                                                    |                                                   |
| Setup for Goal : 'initial_rtl/cdc_verif/cdc_verif_base'                                                                                                    |                                                   |
| Run Setup Wizard or edit/view settings directly                                                                                                    |                                                   |
| Setup the goal for Analysis Run<br>Either Run Setup Wizard to get step by step guidance on the settings, whic<br>or Skip it to directly view/edit the list of s | ch the Goal Recommends you to adjust,<br>iettings |
| Run Setup Wizard                                                                                                    | Edit Settings Directly                            |

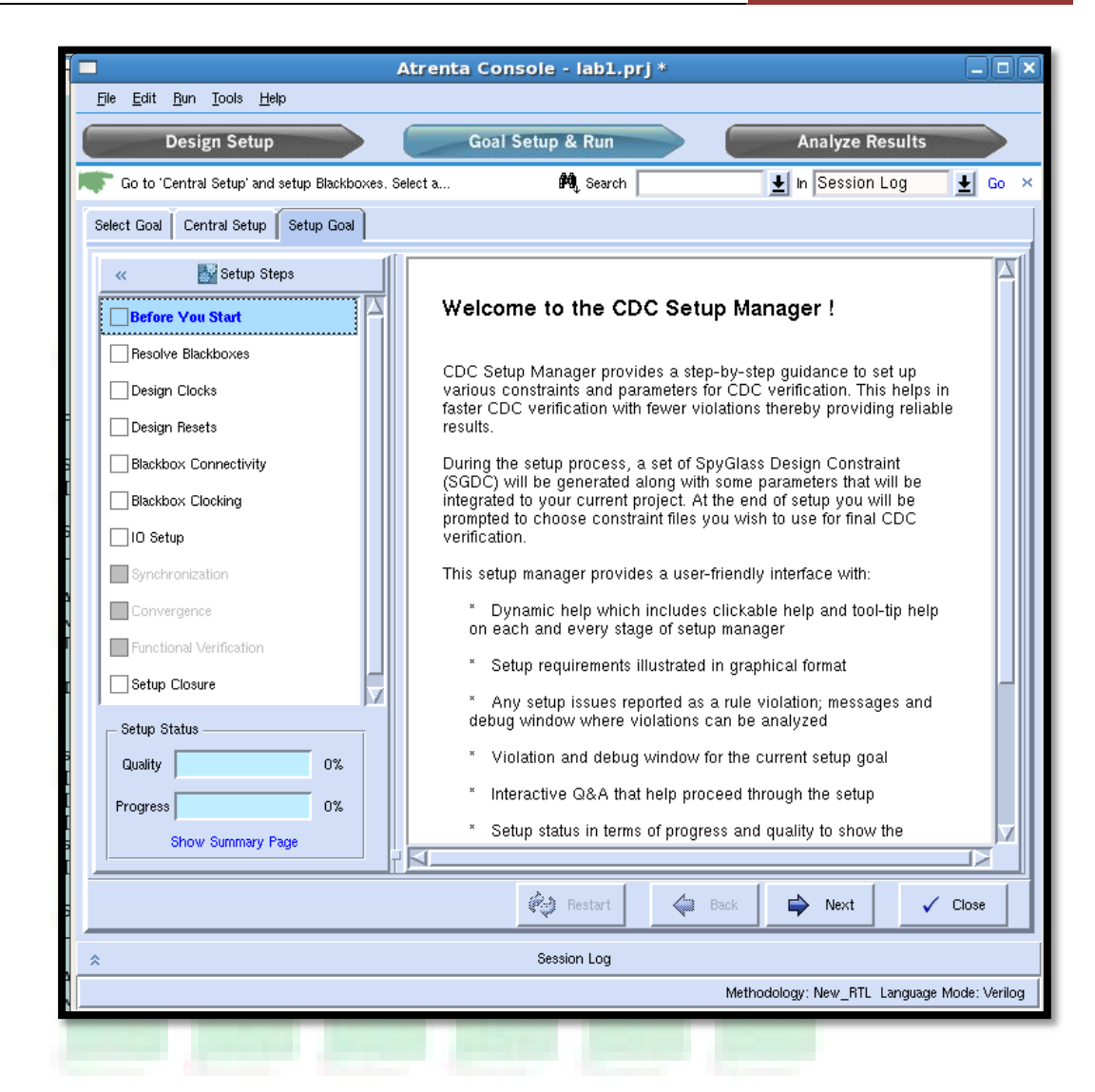

13. Click "Next" and click "No" to run the basic setup.

| ×<br>T<br>×<br>S | <ul> <li>* IOs: Need to be constrained so the boundary crossings are properly verified; typically you need to define the domain definition for the ports</li> <li>Tool setup:</li> <li>* Synchronization schemes: Configure the schemes based on your design styles; for example whether 2 flop synchronizers are sufficient or 3 flop synchronizers are needed on control</li> </ul> | 2 |
|------------------|----------------------------------------------------------------------------------------------------|---|
| Do you           | u want to perform advanced setup?                                                                                                    |   |
|                  | Restart 🔶 Back 🔛 Next 🗸 Close                                                                                                    |   |
|                  | Session Log                                                                                                    |   |
|                  | Methodology: New_RTL_Language_Mode: Verilog                                                                                                    |   |

14. Let SpyGlass identify everything!

| Do you have any SGDC files                                                                                                    | No                                                                     |
|----------------------------------------------------------------------------------------------------|------------------------------------------------------------------------|
| Do you want to import constraints from SDC files?                                                                                                    | No                                                                     |
| Identify potential clocks used in the design?                                                                                                    | Yes                                                                    |
| If you have SDC file(s) for a block, you can provide that to<br>creating a SGDC file for that block and calling the SDC file<br>sdc_data. For example:<br>current_design <block-name></block-name> | the tool by<br>using                                                   |
| <ul> <li>Do you have any SGDC files?</li> <li>Do you want to import constraints from SDC files?</li> <li>Identify potential clocks used in the design?</li> </ul>                                  | <ul> <li>✓ Yes ◆ No</li> <li>✓ Yes ◆ No</li> <li>♦ Yes ✓ No</li> </ul> |
| 🤣 Restart 🛛 🖨 Back 🖨 Next                                                                                                    | ✓ Close                                                                |
| Session Log                                                                                                    |                                                                        |
| Methodology: New_RTL                                                                                                    | Language Mode: Verilog                                                 |
|                                                                                                    |                                                                        |

15. Resolve blackboxes

| File j                                                        | <u>E</u> dit <u>R</u> un <u>T</u> ools                                                                                                    | : <u>H</u> elp |                                        | Atrenta C                                        | onsole - labi.                                                          | prj *                                              |                                 | l                        |             |
|---------------------------------------------------------------|----------------------------------------------------------------------------------------------------|----------------|----------------------------------------|--------------------------------------------------|-------------------------------------------------------------------------|----------------------------------------------------|---------------------------------|--------------------------|-------------|
| d                                                             | Design S                                                                                                    | etup           |                                        | G                                                | oal Setup & Run                                                         |                                                    | Analyze                         | Results                  |             |
| F Ga                                                          | o to 'Central Setu;                                                                                                    | o' and setup   | Blackboxes.                            | Select a                                         | 🏘 Search                                                                |                                                    | 🛨 In Sessio                     | n Log 👤                  | Go ×        |
| Select                                                        | Goal Central S                                                                                                    | etup Setu      | ıp Goal                                |                                                  |                                                                         |                                                    |                                 |                          |             |
|                                                               | Run Setup Proces:                                                                                                    | s⊡+Hide        | HDL Viewer                             |                                                  |                                                                         |                                                    |                                 |                          |             |
| »                                                             | Edit File                                                                                                    | Help C         | onstraints  <br>What's Ne<br>Double-cl | ext<br>lick on a m                               | nessage to see t                                                        | he related H                                       | DL or other in                  | put file.                | «           |
| Aodule View                                                   | <ul> <li>C× Ret Probe</li> <li>C× Ret Probe</li> <li>Mext Load</li> </ul>                                                                                                    | 34             | Indicator<br>Selecting<br>There are    | r icons nez<br>q a messaqe<br>Spy<br>no Blackbox | ct to a message<br>with the right<br>glass: Info<br>ces to be displayed | indicate tha<br>-mouse-butto<br>x<br>in the design | t additional d<br>n will enable | ebug infc<br>additiona — | HDL Navigat |
| 2                                                             | Prev Load                                                                                                    |                |                                        |                                                  | ОК                                                                      |                                                    |                                 |                          | °           |
|                                                               | 🔛 Reports >                                                                                                    | View:          | Msg Tree                               | Ŧ                                                | Group By: Severit                                                       | · <u>+</u>                                         |                                 | 🕼 Advanced Se            | earch       |
| Results                                                       | →<br>C Add Tag<br>C Delete Tag<br>C Modify Tag                                                                                                    |                | Ê Messag<br>I<br>⊕—Ê II                | e Tree ( Total: 2<br>NFO:[2]                     | , Waived: 0)                                                            |                                                    |                                 |                          |             |
|                                                               | and the second second s |                |                                        |                                                  |                                                                         |                                                    |                                 |                          |             |
|                                                               |                                                                                                    |                |                                        |                                                  | 🧼 Restart                                                               | 🖨 Back                                             | : 📄 Next                        | V Clo                    | ose         |
| ×                                                             |                                                                                                    |                |                                        |                                                  | Session Log                                                             |                                                    |                                 |                          |             |
| Number of Reported Messages : 2 (0 error, 0 warning, 2 Infos) |                                                                                                    |                |                                        |                                                  |                                                                         |                                                    |                                 |                          |             |
|                                                               |                                                                                                    |                |                                        |                                                  |                                                                         |                                                    |                                 |                          |             |

#### 16. Setting clocks

Show clock trees and finalize clock definition interactively? Yes Description Clocks presented in the spreadsheet shown below are extracted from SDC/SGDC/design as requested previously. Here, you can analyze clock tree and tune clock definitions. Make sure you do the following in this stage: Remove improper clocks, such as clock candidates which are Show clock trees and finalize clock definition interactively (will run 0 Ves Skip Spyglass)? 🖕 Back 🧭 Restart 🧹 Close 'n Add clock(s) 🔚 Generate SGDC as... 📗 🚯 Modular Schematic 🛛 🚮 Incremental Schematic **Clock Sources** Domain Period Edge **Clock Con** Clock **Clock Type** processor1.clk1 processor1.clk1 Primary ? ? 1  $\checkmark$ In processor1.clk2 processor1.clk2 ? ? Primary 1  $\checkmark$ **Clock Cones Clock Cone** Instance Count Source clocks Mux Selects F:178 processor1.clk1 1 0 0 processor1.clk2 F:75 1 Clocks:2, Cones:2 🧭 Restart 🖕 Back ⇒ Next 🗸 Close

17. Click clock "processor1.clk1" first and then click "incremental schematic", you can see simplified schematic.

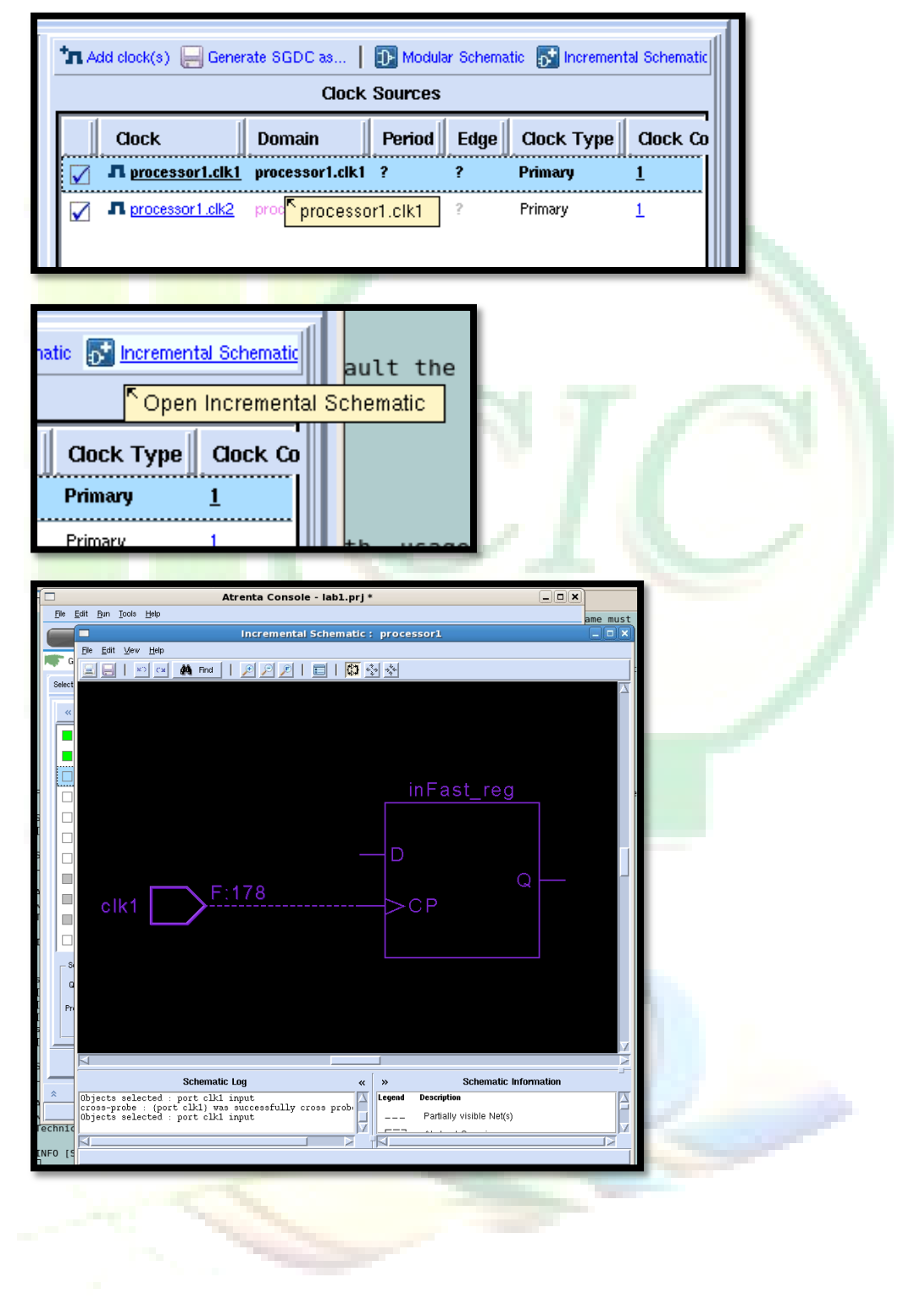

18. Click "Next" to generate sgdc file

| SpyGlass Info     X  The sode File lah1_files/ede_sature clocks code is Generated Successfully |                      |
|------------------------------------------------------------------------------------------------|----------------------|
| OK                                                                                             |                      |
|                                                                                                |                      |
| Clock Cones                                                                                    |                      |
| processor1.clt1 F:178 <u>1</u> 0                                                               | Contract of Contract |
|                                                                                                |                      |
|                                                                                                |                      |
| Cicitica Comma                                                                                 |                      |
|                                                                                                |                      |
| Hestart Hestart Victore                                                                        |                      |
|                                                                                                |                      |
| Validate clock constraints                                                                     |                      |
| Verify clock setup? Yes                                                                        |                      |
|                                                                                                |                      |
|                                                                                                |                      |
| Verify clock setup (will run Spyglass)? Ves Skip                                               | /                    |
|                                                                                                |                      |
|                                                                                                |                      |
| Select Goal Central Setup Setup Goal                                                           |                      |
| Run Setup Process Elt Hide HDL Viewer                                                          |                      |
| >>       Help     autoresets.sgdc                                                              |                      |
| S New Probe     Z Louble-click on a message to see the related HUL or other input              |                      |
| B Reports > View: Msg Tree 👱 Group By: Severity 👱 Q                                            | Advanced Search      |
| Add Tag     B     B     Collect Tag                                                            |                      |
| Ko Modify Tag                                                                                  |                      |
| internetional Sch<br>Spreadstreit                                                              |                      |
| Waiver                                                                                         |                      |
| Restart 🖨 Back 🗭 Next                                                                          | ✓ Close              |
| Session Log                                                                                    |                      |
| Number of Reported Messages : 7 (O error, O warning, 7 Infos)                                  |                      |
| 1                                                                                              |                      |
| <pre>1 5 5 5 5 5 5 5 5 5 5 5 5 5 5 5 5 5 5 5</pre>                                             |                      |

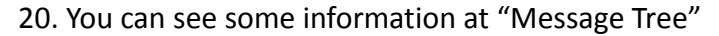

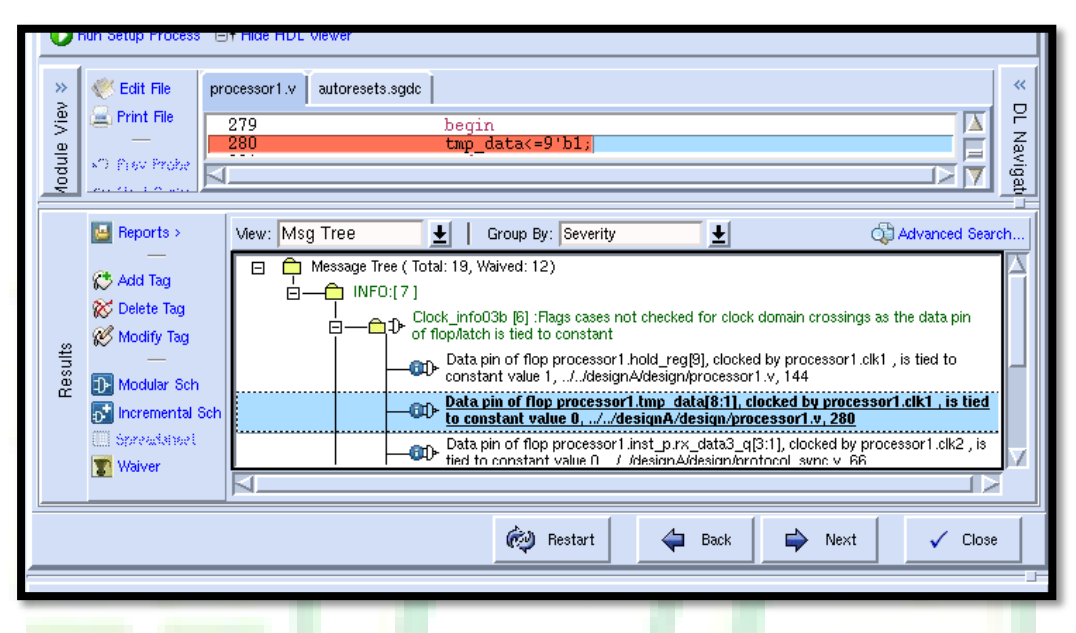

21. Select one of messages and click "Incremental Sch" to see simplified schematic.

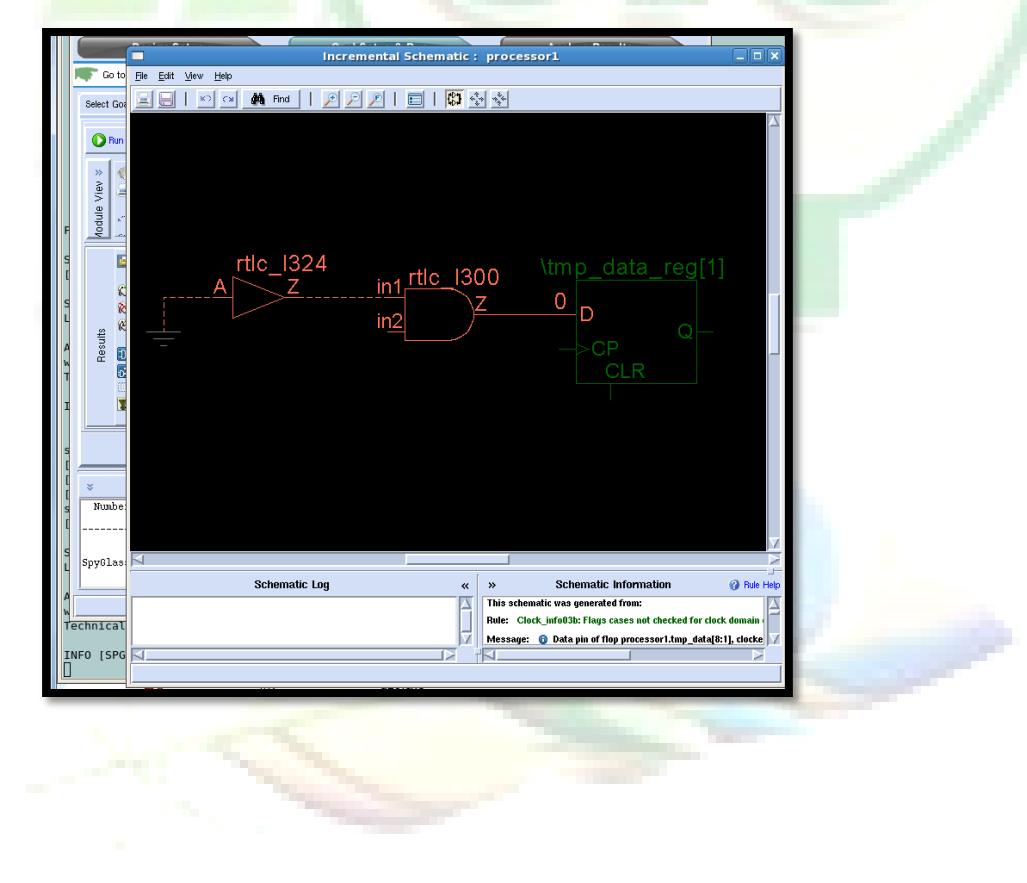

22. Click "Next" to next setup.

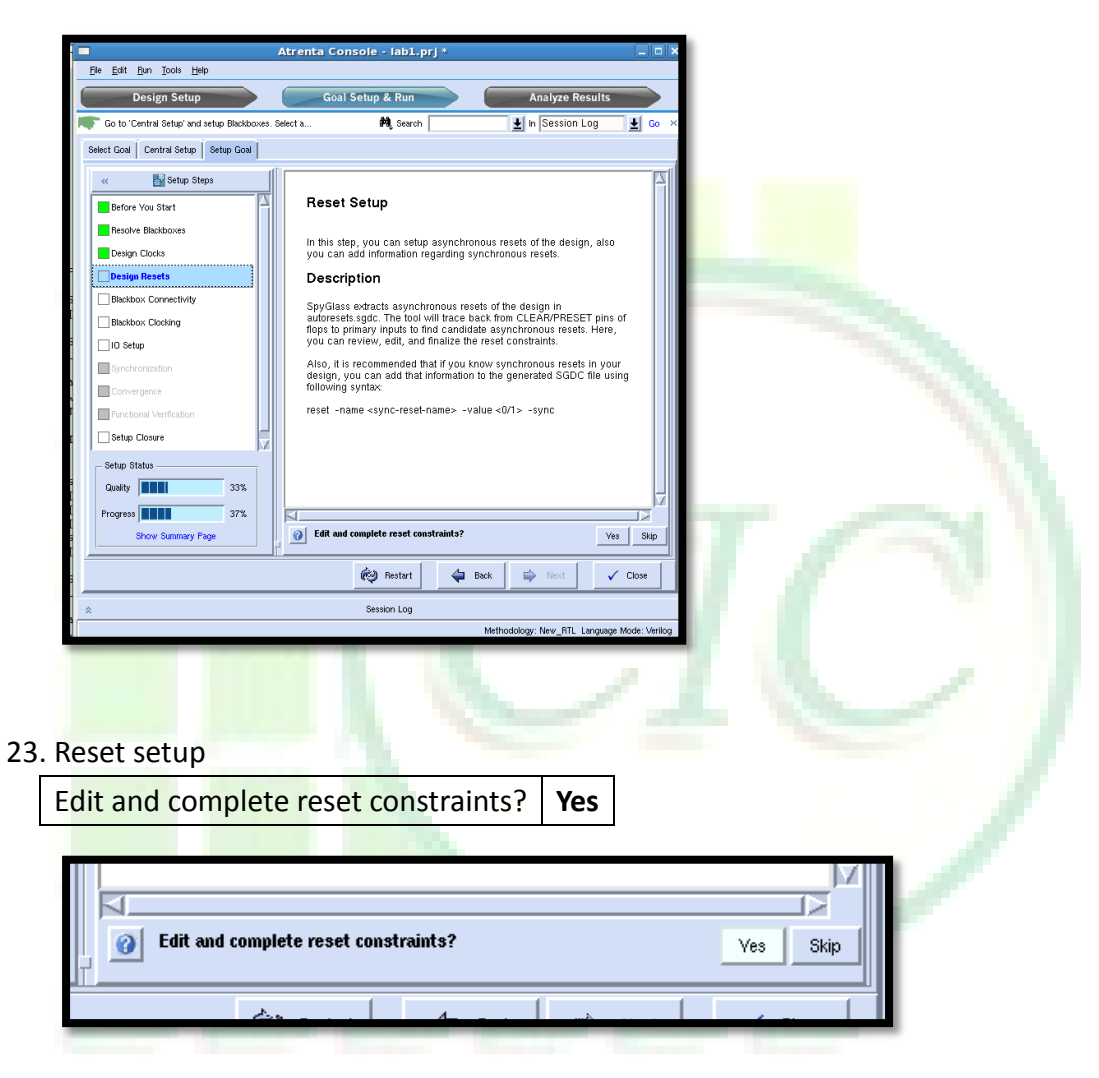

24. Verify reset is set correctly.

| I | New File | Edit File: lab1_files/autoresets.sgdc                                                                                                    |                   |
|---|----------|----------------------------------------------------------------------------------------------------|-------------------|
| I | Cut      | <pre># Working Directory: /user/DSD/clhuang/TestCase/ADPLL_LAB_2012_Winter/LAB/Lal A Report Location : ./lab1/processor1/initial_rtl/cdc_verif/cdc_verif_base/: # SpyGlass Version : 4.5.1.3jp1 # Policy Name : clock-reset(4.5.1) # Comment : Generated by rule Reset_info01</pre> |                   |
|   | 📇 Paste  | *                                                                                                    |                   |
| I |          | ***************************************                                                                                                    | the second second |
|   |          |                                                                                                    |                   |
|   |          | *                                                                                                    |                   |
|   |          | current design "processor1"<br>##ASYNCHRONOUS RESETS##<br>#DEFINITE RESETS:<br>reset -name "processor1.rst" -value 0<br>##SYNCHRONOUS RESETS##<br>#DEFINITE RESETS:<br>reset -sync -name "processor1.rst" -value 0                                                                  |                   |
|   |          |                                                                                                    |                   |
|   |          | Restart A Back Next Close                                                                                                    |                   |

Using PLL in Cell-Based Design / NARL CIC DSD DTS C. L. Huang

## 25. IO port and clock domain relationship setup

|                     | pro_our(6) top.ok_2          |
|---------------------|------------------------------|
| data_ir(1) top.ck_1 | vra_our[5] top.ck_2 by Spy V |
|                     | Bestart Back Hith Mart Close |
|                     |                              |

| Ir | 12   |                          | processor1.cik2                    |   |
|----|------|--------------------------|------------------------------------|---|
| 0  | the  | er input                 | processor1.clk1                    |   |
| С  | licl | k in2 and                | then select processor1.clk2        | 2 |
|    |      | in1<br>in2               | processor1.clk1                    |   |
|    |      | rxd_i<br>cts_i<br>sio_ce | processor1.clk1<br>processor1.clk2 | - |

Click "Copy all" to copy all inferred clocks to actual clock

|              |                   | Clear All | Copy All    | Save Constraints |
|--------------|-------------------|-----------|-------------|------------------|
| Input        | Inferred Clock(s) |           | Actual C    | ock              |
| rst          | -                 |           | -           |                  |
| in_data[0:8] | -                 |           | -           |                  |
| in1          | processor1.clk1   |           | processor1. | clk1             |
| in2          | processor1.clk2   | ±         | proce       | ssor1.clk2       |
| rxd_i        | processor1.clk1   |           | processor1. | clk1             |
| cts_i        | processor1.clk1   |           | processor1. | clk1             |
| sio_ce       | processor1.clk1   |           | processor1. | clk1             |
| sio_ce_x4    | processor1.clk1   |           | processor1. | clk1             |
| din_i[0:7]   | processor1.clk1   |           | processor1. | clk1             |
| re_i         | processor1.clk1   |           | processor1. | clk1             |
| we_i         | processor1.clk1   |           | processor1. | clk1             |
|              |                   |           |             |                  |

#### 27. Click "Next" move to SGDC file save setting.

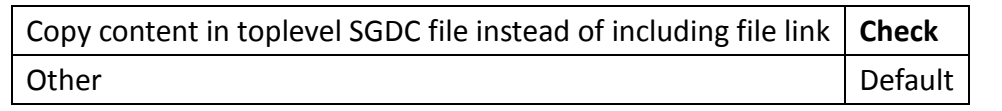

|         | ect SGDC files from the list below<br>dd SGDC File(s) Filename autoresets.sgdc cdc_setup_clocks.sgdc auto_case_analysis.sgdc                                                                                                  | Optional: Create toplevel SGDC file for future reference Select an existing toplevel SGDC File from other location  Create a new toplevel SGDC File  Copy content in toplevel SGDC File instead of including file link. Overwrite existing content in the file. |
|---------|----------------------------------------------------------------------------------------------------|----------------------------------------------------------------------------------------------------|
| Click " | Close" and save proje                                                                                                    | ct                                                                                                    |
| Ċ       | ) Restart 🛛 🖨 Back                                                                                                    | Next Close                                                                                                    |
| _       |                                                                                                    |                                                                                                    |
|         | <u>Edit Bun Tools Help</u> <u>New Project</u> <u>Open Project</u> <u>Glose Project</u> <u>Save Project</u> <u>Save Project As</u> <u>Project Properties</u> <u>1</u> TestCase/ADPLL_LAB_2012 <u>Exit</u> <u>Design Clocks</u> | Ctrl+N<br>Ctrl+O<br>n<br>Ctrl+S<br>Winter/LAB/Lab1/lab1.prj<br>Ctrl+Q<br>T<br>Serect ontow                                                                                                    |
|         |                                                                                                    |                                                                                                    |

# Lab 6 (SKIP) Clock/Reset integrity check

- Change directory to lab 6
   Unix% cd ~/ADPLL\_LAB\_2012\_Winter/LAB/Lab\_6
- 2. Open the SpyGlass in interactive mode

<mark>Unix% spyglass</mark>

| Attents Console - Untitled:2.pr/ Deliging Stup Contention & Attents Console - Untitled:2.pr/ Deliging Stup Contention & Attents Console - Untitled:2.pr/ Enter adapting, etcl adapting depend, and adeap depending the inset. Mol Design Stup Contention & Attents Console Attents Console File Attents Console File Attent Console File Attent Conso                                                                                                    |                                            |                                                                                                    |                                                                                                    |                                         |                   |
|----------------------------------------------------------------------------------------------------|--------------------------------------------|----------------------------------------------------------------------------------------------------|----------------------------------------------------------------------------------------------------|-----------------------------------------|-------------------|
| PE       Set Bon Dear bybe         Design Seture       Conside Seture for any endage and design for taxes.       Image: Seture for any endage and design for the seture for any endage and design for the seture for any endage and design for any endage and design for any endage and design for any endage and design for any endage and design for any endage and design for any endage any endage any endage any endage any endage and the seture for any endage any endage a                                                                               |                                            | Atrenta Console -                                                                                                    | Untitled-1.prj                                                                                                    |                                         | _ = ×             |
| Obsign Statup       All Design Ad Dum       All Design Status       All sector       All Design Status       All sector       All Design Status       All sector       All Design Status       All sector       All Design Status       All sector       All Design Status       All sector       All Design Status       All sector       All Design Status       All sector       All Design Status       All sector       All Design Status       All sector       All Design Status       All sector       All Sector       All Sector       All Design Status       All sector       All Sector       All Sector       <                                                                                                    | <u>File Edit R</u> un Iools <u>H</u> elp   |                                                                                                    |                                                                                                    |                                         |                   |
|                                                                                                    | Design Setup                               | Goal Setup & Run                                                                                                    |                                                                                                    | nalyze Results                          |                   |
| K       HOL Drive       Nor Actions         K       HOL Literate       x         K       HOL Literate       x         K       Hol Literate       x         K       Hol Literate       x         K       Hol Literate       x                                                                                                    | Enter design files, set design-read option | ns, run design-analysis, and debug design file issues.                                                                                                    | <b>PA</b> , Search                                                                                                    | 🛓 n Session Log                         | ± 60 ×            |
| Add Fin()      Add Fin()     More Atome     HOL Files     If the set of the set of | Add Design Files Set Read Options Run      | Design Read                                                                                                    |                                                                                                    |                                         |                   |
| Image: second second                          | 🖶 Add File(s) 🏺 Import Source(s)           | Celete File(s) More Actions -                                                                                                    |                                                                                                    |                                         |                   |
| Image: Construction of the second second                           | «                                          | HDL Files *                                                                                                    | * HDL Libra                                                                                                    | ries                                    | » [               |
| K       Cetting Started       x         Welcome to Attenta Console       Console is a flow-based UI that guides how to use its features in an orderly manner. Settings like the input files and options are saved in a project file ("pti)". If you already have a project file you may open it from the File->Open Project Menu.       If we design the four and project file ("pti)". If you already have a project file you may open it from the File->Open Project Menu.         Console file       The first step in the flow and the one currently shown is       Design Setup       where design HDL is added and initially analyzed for syntax and structure.         To begin, click on the       'Add File(s)' icon to add HDL files. Directories with pre-compile HDL files and Technology libraries can also be added. After adding design input, review the design read option settings and perform design Read-in to heck-lyour design.       Once satisfied with the design setup move on to the next flow step by clicking on Good Setup & Run       In this step, select design goals from a list and be guided to provide design intent information needed for the goal.         After Goal Setup & Run, the final step is to run the analysis and debug the results.       Close this window         In this step, select design goals from a list and be guided to provide design intent information needed for the goal.       After Goal Setup & Run, the final step is to run the analysis and debug the results.         Get to this step by clicking on form a list and be guided to provide design intent information needed for the goal.       Image: Setup & Run         Image: Do not show this dialog again       Close this window                                                                                                    |                                            |                                                                                                    |                                                                                                    |                                         |                   |
| Close satisfied with the design setup move on to the next flow step by clicking on Good Setup & Run In this step, select design goals from a list and be guided to provide design intent information needed for the goal. After Goal Setup & Run, the final step is to run the analysis and debug the results. Get to this step by clicking on Analyze Results Do not show this dialog again Close this window  Session Log Technical support: email supportSettenta.com or dial 1-666-ATRENTA. Thro: Setting default Language Mode to 'mixed'                                                                                                    | »                                          | Cetting S<br>Welcome to Attenta Console<br>Console is a flow-based UI that guides how to use its feature<br>are saved in a project file ("rot"). If you already have a projec<br>Otherwise, Console is ready to use with a new project file stat<br><b>Console Flow</b><br>The first step in the flow and the one currently shown is<br>initially analyzed for syntax and structure.<br>To begin, click on the Are add File(s)' Icon to add HDL f<br>Ibraries can also be added. After adding design input, review<br>Read-in to check your design. | tarted<br>s in an orderly manner. Settings like the input files<br>or file you may open it from the File->Open Project<br>red for you.<br>Design Setup where design HDL is add<br>les. Directories with pre-compile HDL files and Tec<br>the design read option settings and perform design | x and options ciffied ed and thrology m |                   |
| *         Sesson Log           Technical support: email support9atrenta.com or dial 1-066-ATRENTA.         *           * INFO: Setting default Language Mode to 'mixed'         *                                                                                                    | No SG                                      | Once satisfied with the design setup move on to the next flow<br>In this step, select design goals from a list and be guided to<br>After Goal Setup & Run, the final step is to run the analysis a<br>Get to this step by clicking on Analyze Results<br>Do not show this dialog again                                                                                                    | r step by clicking on <u>Goal Setup &amp; Run</u><br>provide design intent information needed for the go<br>nd debug the results.<br>Close                                                                                                    | al.<br>this window                      |                   |
| Session Log           Technical support: email supportRatrenta.com or dial 1-866-ATRENTA.           INFO: Setting default Language Mode to 'mixed'                                                                                                    |                                            |                                                                                                    | 1                                                                                                    |                                         |                   |
| Technical support: email supportBatrenta.com or dial 1-066-AINENTA.                                                                                                    | *                                          | Se                                                                                                    | ssion Log                                                                                                    |                                         |                   |
|                                                                                                    | Technical support: email suppo             | rt%atrenta.com or dial 1-866-ATRENTA.<br>uage Mode to 'mixed'                                                                                                    |                                                                                                    |                                         | Ā                 |
| Lingage Mode: More                                                                                                    |                                            |                                                                                                    |                                                                                                    | Lan                                     | juage Mode: Mixed |

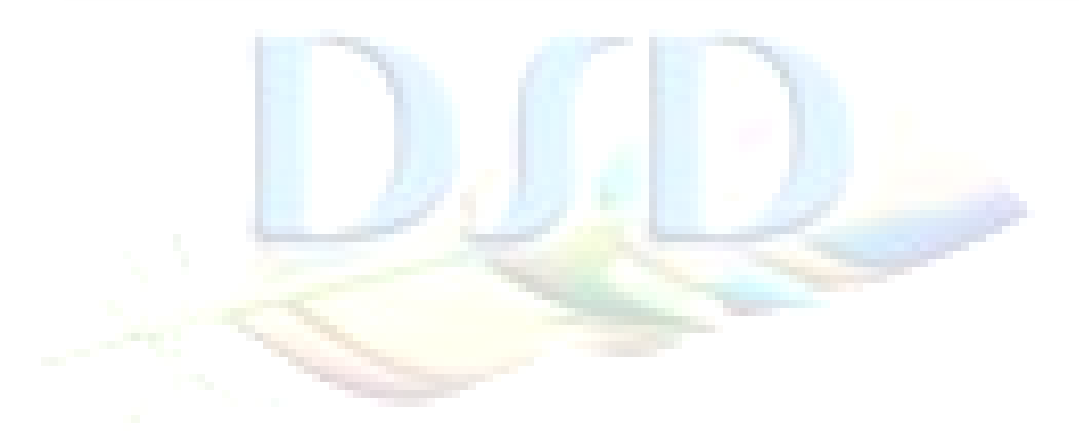

## 3. Loading project

|          | 51 3                     |                           | _            |  |        |    |
|----------|--------------------------|---------------------------|--------------|--|--------|----|
| Proj     | ect file name            | Lab6.prj                  |              |  |        |    |
|          |                          |                           |              |  |        |    |
|          | <u>File</u> dit <u>F</u> | <u>R</u> un <u>T</u> ools | <u>H</u> elp |  |        |    |
| 4        | <u>N</u> ew Pro          | ject                      |              |  | Ctrl+N | E  |
| <u>^</u> | 🍃 <u>O</u> pen Pr        | oject                     |              |  | Ctrl+0 | P  |
|          | <u>C</u> lose Pr         | oject                     |              |  |        | bu |
| T I      | Bave Pro                 | oject                     |              |  | Ctrl+S | F  |

|    |           | Open Project File                                     | ×       |
|----|-----------|-------------------------------------------------------|---------|
|    | Look In:  | 🗂 /user/DSD/clhuang/TestCase/ADPLL_LAB_2012_Winter/LA | B/L 🛨 🖻 |
| r. | 🔲 Rege>   | :                                                     |         |
| Á  | <u> </u>  | 💼 lab2 🛛 💼 lab2_files 🛄 lab2.prj                      |         |
|    |           |                                                       |         |
|    |           |                                                       |         |
| 1  |           |                                                       |         |
|    |           |                                                       |         |
|    |           |                                                       |         |
|    | <br>      |                                                       |         |
|    | File Name | Iab2.prj                                              | Open    |
|    | Type :    | Project File(*.prj)                                   | Cancel  |

4. Switch function tab to "Select Goal"

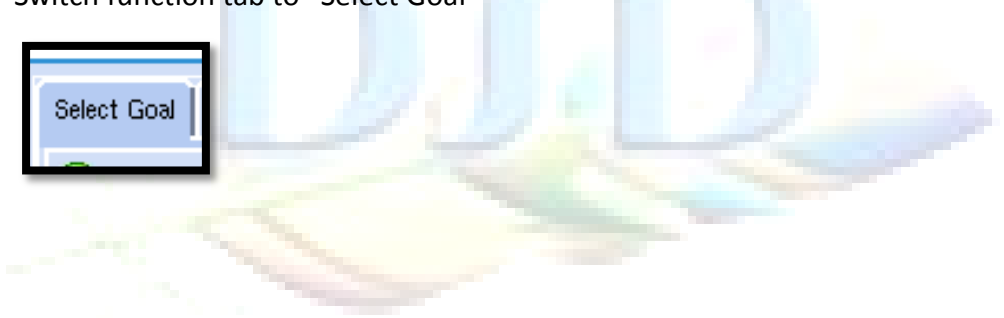

5. Select new goal "clock\_reset\_integrity"

| Goal | list |
|------|------|
|------|------|

7.

| clock_reset_integrity/clock_reset_integrity | Check   |
|---------------------------------------------|---------|
| cdc_verif/cdc_verif_base                    | Check   |
| Others                                      | uncheck |

| Select Goal Central Setup Setup Goal                                               |                   |                   |                                           |  |
|------------------------------------------------------------------------------------|-------------------|-------------------|-------------------------------------------|--|
| 🜔 Run Selected Goal(s): 2/179 Select Goal(s): All, None 💷 Run in Group Mode        |                   |                   |                                           |  |
| Methodology: New_RTL GuideWare Reference Methodology for New RTL Block development |                   |                   |                                           |  |
| Goal                                                                               | Setup Status      | Run Status        | Prereq. Goals                             |  |
| ⊞- audit<br>└- clock_reset_integrity                                               |                   | Selected Goal(s): |                                           |  |
|                                                                                    | Setup Recommended | Not Run Yet       |                                           |  |
| clock_reset_integrity                                                              | Setup Recommended | Not Run Vet       |                                           |  |
| ⊕ - constraint                                                                     |                   |                   |                                           |  |
| i∰ – voltage_domain<br>I<br>I∓I- cdc prep                                          |                   |                   |                                           |  |
|                                                                                    |                   | Selected Goal(s): |                                           |  |
| — 🔳 cdc_verif_base                                                                 | Setup Done        | Run Complet       | initial_rtl/clock_reset_integrity/clock_r |  |
| cdc_verif                                                                          | Setup Recommended | Not Run Vet       | initial_rtl/cdc_verif/cdc_verif_base      |  |
|                                                                                    |                   |                   |                                           |  |

6. Highlight the "clock\_reset\_integrity" goal and switch function tab to "Setup Goal"

|      |              |                        | oetup necommenaeu | Hothan For  |    |  |
|------|--------------|------------------------|-------------------|-------------|----|--|
|      |              | clock_reset_integrity  | Setup Recommended | Not Run Vet |    |  |
|      | 🛱 - constrai | nt                     |                   |             |    |  |
| _    |              |                        |                   |             |    |  |
| Ŭ Se | etup Goal    |                        |                   |             |    |  |
| Run  | Setup '      | Wizard for setup "cloo | ck reset into     | egrity" go  | al |  |

| Setup the goal for Analysis Run                                                                                                    |                        |
|----------------------------------------------------------------------------------------------------|------------------------|
| Either Run Setup Wizard to get step by step guidance on the settings, which the Goal Recommen<br>or Skip it to directly view/edit the list of settings | ds you to adjust,      |
|                                                                                                    |                        |
|                                                                                                    |                        |
|                                                                                                    |                        |
| Run Setup Wilzard                                                                                                    | Edit Settings Directly |
|                                                                                                    |                        |

#### 8. Click "Next" to next step

| CDC Setup Manager provides a step-by-step guidance<br>verification. This helps in faster CDC verification with fer                                                                                    | to set up various co<br>wer violations thereb                           | nstraints and para<br>/ providing reliat                 | umeters for CD<br>le results.                       | с                                  |
|----------------------------------------------------------------------------------------------------|-------------------------------------------------------------------------|----------------------------------------------------------|-----------------------------------------------------|------------------------------------|
| During the setup process, a set of SpyGlass Design Col<br>hat will be integrated to your current project. At the end<br>wish to use for final CDC verification.                                       | nstraint (SGDC) will k<br>I of setup you will be                        | e generated alor<br>prompted to cho                      | g with some p<br>ose constraint                     | arameters<br>files you             |
| This setup manager provides a user-friendly interface w                                                                                                    | /ith:                                                                   |                                                          |                                                     |                                    |
| * Dynamic help which includes clickable help and                                                                                                    | tool-tip help on each                                                   | and every stage                                          | of setup man                                        | ager                               |
| * Setup requirements illustrated in graphical format                                                                                                    |                                                                         |                                                          |                                                     |                                    |
| * Any setup issues reported as a rule violation; me                                                                                                    | ssages and debug w                                                      | indow where viol                                         | ations can be                                       | analyzed                           |
| * Violation and debug window for the current setup                                                                                                    | ) goal                                                                  |                                                          |                                                     |                                    |
| * Interactive Q&A that help proceed through the se                                                                                                    | etup                                                                    |                                                          |                                                     |                                    |
| The progress indicator just shows how far in the set<br>completeness of the setup. Lack of clocks (or flops r<br>setup manager will lead to low quality setup. The pro<br>left corner of this window. | tup process you are.<br>not receiving clocks),<br>ogress and quality ar | The quality metric<br>lack of case-and<br>shown as perce | c represents th<br>dysis, or skipp<br>entage number | ie<br>iing steps of<br>'s in lower |
|                                                                                                    |                                                                         |                                                          |                                                     |                                    |
|                                                                                                    | Restart                                                                 | Back                                                     | Next                                                | ↓ Close                            |
|                                                                                                    | Restart                                                                 | Back                                                     | Next                                                | Close                              |
| Perform basic setup                                                                                                    | Restart                                                                 | Back                                                     | Next                                                | <br>✓ Close                        |
| Perform basic setup                                                                                                    | Restart                                                                 | Back                                                     | Next                                                | ✓ Close                            |
| Perform basic setup<br>Do you want to perform advance se                                                                                                    | Restart<br>etup? No                                                     | Back                                                     | Next                                                | <br>✓ Close                        |
| Perform basic setup<br>Do you want to perform advance se                                                                                                    | etup? No                                                                | Back Back                                                | Next                                                | ↓ Close                            |
| Perform basic setup<br>Do you want to perform advance setup                                                                                                    | etup? No                                                                | Back Back                                                | Next                                                |                                    |

## 10. Let SpyGlass identify everthing!

| Do you have any SGDC files?                      | Yes |  |
|--------------------------------------------------|-----|--|
| Do you want to import constraints from SDC files | No  |  |
| Identify potential clocks used in the design     | No  |  |

|   | * Automatic identificatio       | a of elocke from upur doeign- |              |
|---|---------------------------------|-------------------------------|--------------|
|   | Do you have any SGDC files?     |                               | 🔶 Yes 🕹 No   |
|   | 👔 Do you want to import constra | nts from SDC files?           | 🕹 Yes 🔶 No   |
| - | Identify potential clocks used  | n the design?                 | 🗸 Ves 🔶 No   |
|   |                                 | 🤣 Restart 🖉 🖨 Back            | Next 🗸 Close |
|   |                                 | Session Log                   |              |

de n

11. Click "Next and check every SGDC file is setting correctly.

| <pre>     autoresets.sgdc Enabled for Goal     autoresets.sgdc Enabled for Goal     God_setup_clocks.sgdc Enabled for Goal     auto_case_analysis.sgdc Enabled for Goal     auto_case_analysis.sgdc Enabled for Goal     Cut         # Cut         Copy         Policy Name : clock-reset(4.5.1)         Copy         Policy Name : clock-reset(4.5.1)         Copy         Poste         #         Purpose:</pre> | File                                                                  | Status                                                             | Source | New File                                                   | **************************************                 |
|----------------------------------------------------------------------------------------------------|-----------------------------------------------------------------------|--------------------------------------------------------------------|--------|------------------------------------------------------------|--------------------------------------------------------|
|                                                                                                    | File  Autoresets.sgdc  Cdc_setup_clocks.sgdc  auto_case_analysis.sgdc | Status<br>Enabled for Goal<br>Enabled for Goal<br>Enabled for Goal |        | → Save<br>Save As<br>→ Print<br>→ Cut<br>← Copy<br>← Paste | <pre># This file has been generated by SpyGlass:</pre> |

12. Clock setup

Show clock tree and finalize clock definition interactively? Yes

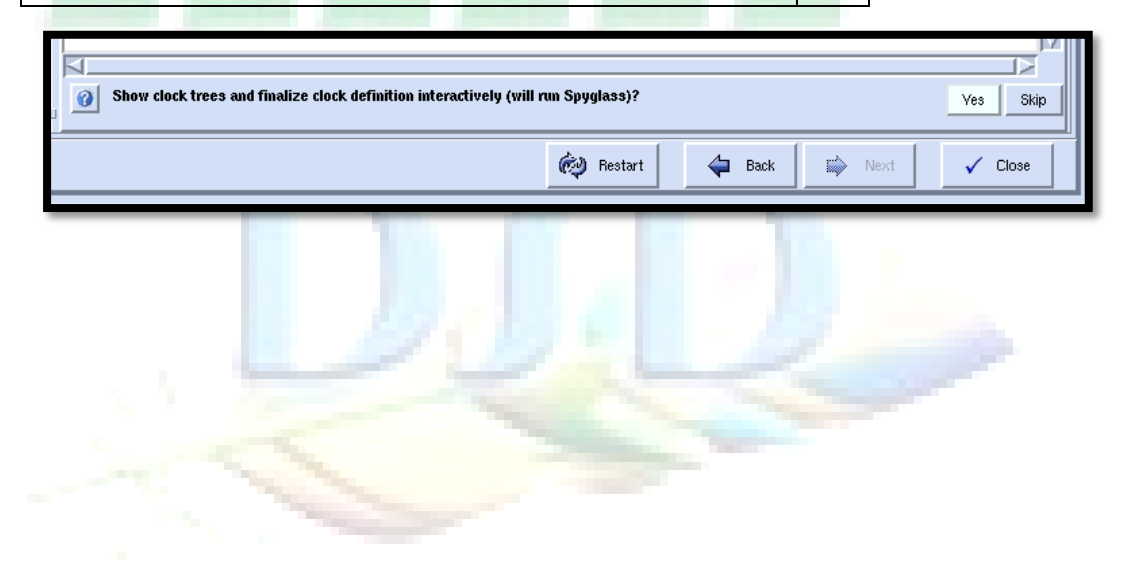
13. Click "Next" and perform verify clock setup.

| Verify clock setup? Yes                                                                                                    |            |                 | Vi                                                                                                    | es Skip                                                                                                    |
|----------------------------------------------------------------------------------------------------|------------|-----------------|----------------------------------------------------------------------------------------------------|----------------------------------------------------------------------------------------------------|
| Select Goal Central Setup Goal                                                                                                    |            |                 |                                                                                                    |                                                                                                    |
| ● Run Setup Process                                                                                                    |            |                 |                                                                                                    | (                                                                                                    |
| Reports > View: Msg Tree                                                                                                    | v <u>t</u> | Advanced Search | » Help                                                                                                    | Open in Browser                                                                                                    |
| Add Tag     Delete Tag     Modify Tag     Modify Tag     Modify Tag     Modify Tag     Modify Tag     Moverney to the second second secon |            |                 | What's Next<br>1. Double-click on a mess<br>related HDL or other input<br>indicator icons next to a m<br>that additional debug infor<br>available.<br>2. There are reports and a<br>debugging utilities availat<br>the message display below<br>Selecting a message with<br>right-mouse-button will en<br>functions to manage the m | sage to see the<br>title.<br>nessage indicate<br>mation is<br>additional<br>ble on the left of<br>w the help.<br>the<br>able additional<br>nessage. |
|                                                                                                    |            | 🧑 Restart       | 🖨 Back 🖨 🖨 Next                                                                                                    | ✓ Close                                                                                                    |
| 14. Click "Next" and skip reset setup<br>Edit and complete reset constraints                                                                                                    | s? Skip    |                 |                                                                                                    | /                                                                                                    |
|                                                                                                    |            |                 |                                                                                                    |                                                                                                    |
| Edit and complete reset constraints?                                                                                                    |            |                 |                                                                                                    | Yes Skip                                                                                                    |
|                                                                                                    |            |                 |                                                                                                    |                                                                                                    |

15. IO port setup

| Edit and      | l complete IO Dom | ains? Yes                        |
|---------------|-------------------|----------------------------------|
|               |                   |                                  |
| Input         | Inferred Clock(s) | Actual Clock                     |
| In2           | processor1.clk2   | processor1.clk2                  |
| <b>Others</b> | Default           | Copy from inferred clocks column |

16. Click "Next" and finish setup.

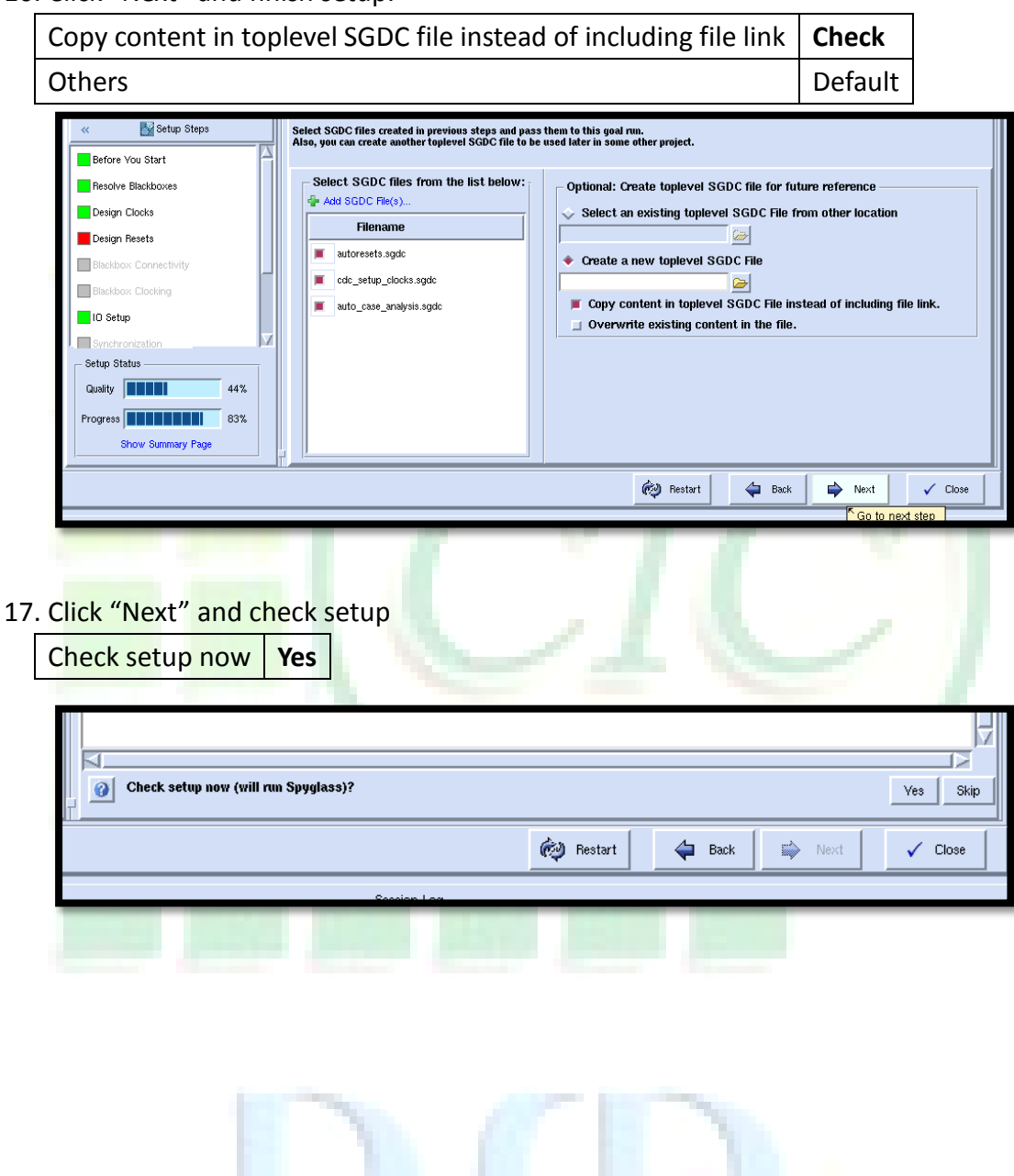

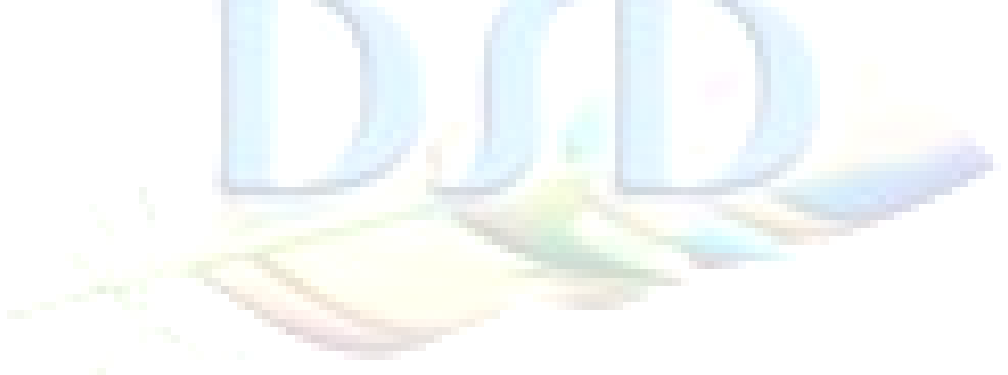

#### 18. Click "Finish" and finish closure

| Review the quality of setup and improve setup?                                                                                                    | Ves Skip                                          |
|----------------------------------------------------------------------------------------------------|---------------------------------------------------|
|                                                                                                    | Restart 🖉 Back 🔛 Next 🗸 Finish                    |
| Session Log                                                                                                    |                                                   |
|                                                                                                    |                                                   |
| Design Setup     Goal Setup     Goal Setup     Go to 'Central Setup' and setup Blackboxes. Select a design goal for analysis, and add setup inform     Select Goal Central Setup Setup Goal                                                                                                    | & Run Analyze Results                             |
| Review / Edit the Constraints and Parameters to be applied to the Goa(s)                                                                                                    |                                                   |
| Setup Summary for Goal : 'initial_rtl/clock_reset_integrity/clock_reset_integrity'                                                                                                    |                                                   |
| Add SGDC File(s) X Delete File                                                                                                    | Show: Recommended Parameters 🛓 📲 Restore Defaults |
| File     Status     Source       Image: Status     Source       Image: Status     Enabled for Goal       Image: Status     Enabled for Goal       Image: Status     Enabled for Goal       Image: Status     Enabled for Goal       Image: Status     Enabled for Goal       Image: Status     Enabled for Goal       Image: Status     Enabled for Goal       Image: Status     Image: Status       Image: Status     Image: Status | Parameter Value                                   |
| Restore Goal settings 💮 Import Goal Settings                                                                                                    | Select Goal(s)                                    |
| *                                                                                                    | Session Log                                       |
|                                                                                                    | Methodology: New_HTL_Language Mode: Verilog       |

#### 19. Save project

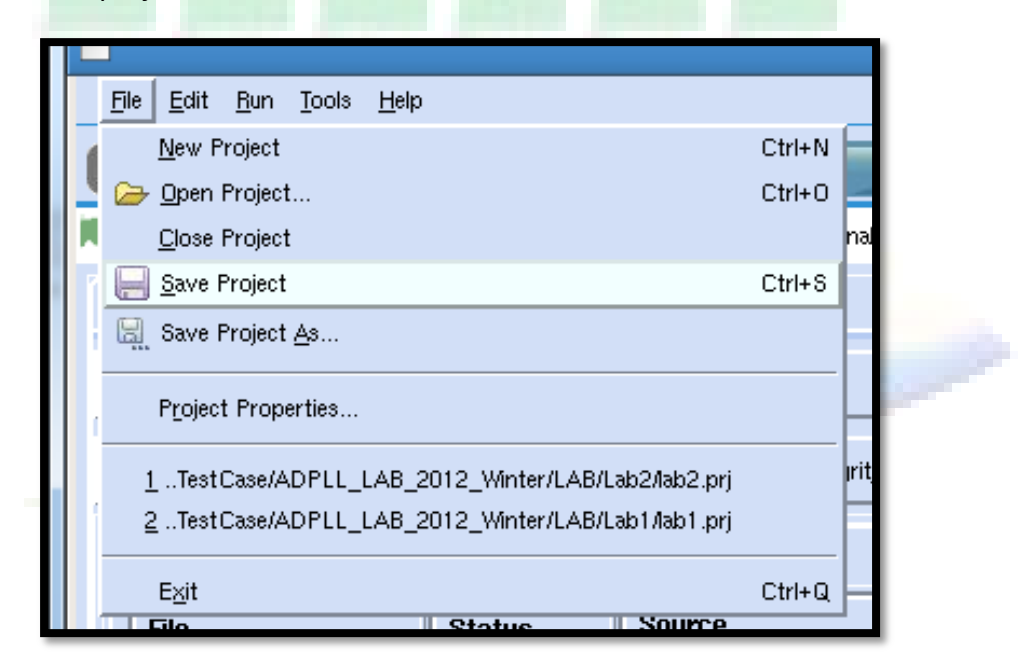

20. Analyze goal

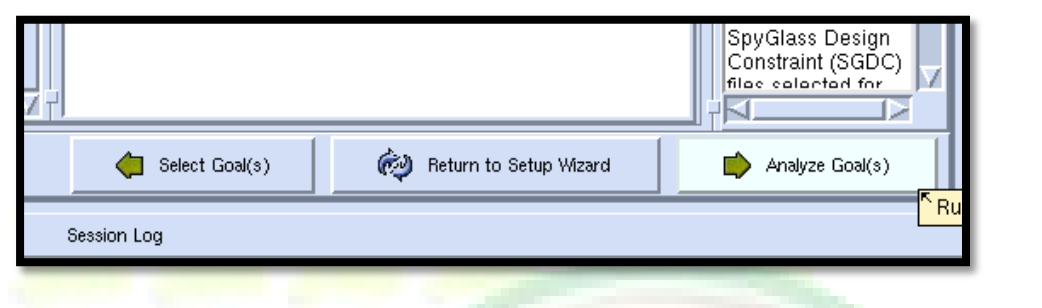

21. Click "Run goal" to run target goal

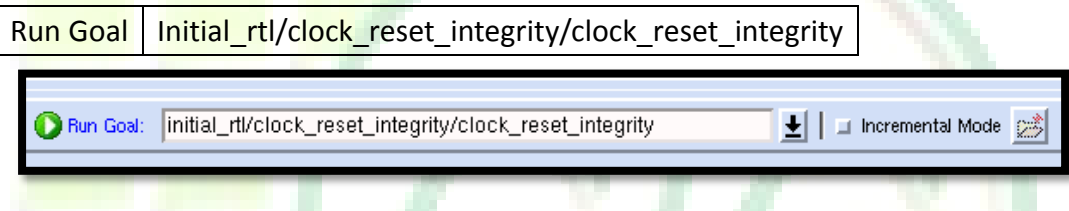

22. In the "Msg Tree" tab of the message window, group messages by "goal"

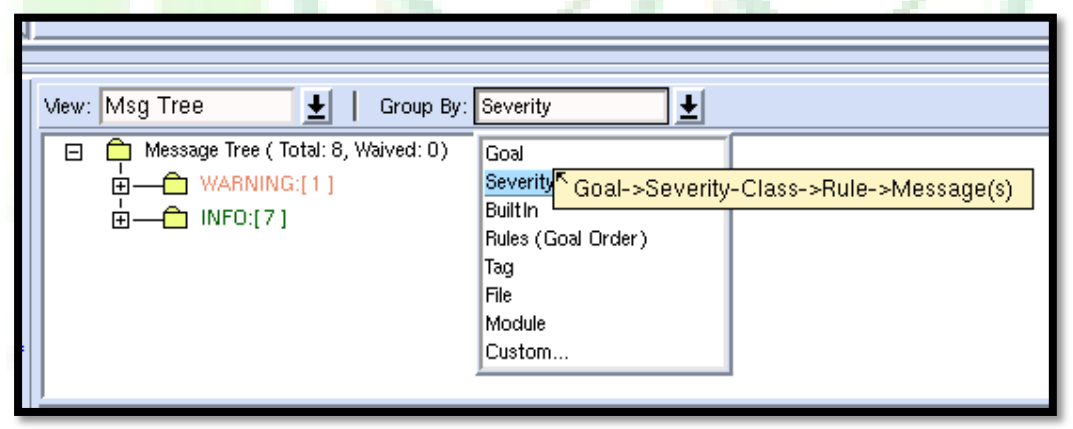

23. Expand the "clock\_reset" integrity" goal folder and then expand the "Reset\_check04" rule folder.

| iew: | : Msg Tree 🛓 Group By: Goal 🛓 🖓 Advanced Search                                                                                                    | .][    | *          |
|------|----------------------------------------------------------------------------------------------------|--------|------------|
| Ξ    | 😑 Message Tree ( Total: 8, Waived: 0)                                                                                                    | Į.     | Viev       |
|      |                                                                                                    | l li   | _          |
|      | 🖕 🖵 Goal = initial_rtl clock_reset_integrity clock_reset_integrity:[6]                                                                                                    |        | Res        |
|      | □ WARNING:[1]                                                                                                    |        | Rep        |
|      | 📙 Reset_check04 [1] : Flags same reset signals being used asynchronously as well as synchronously for                                                                                                    |        | sigr       |
|      | □ □ □ □ □ □ □ □ □ □ □ □ □ □ □ □ □ □ □                                                                                                    |        | use<br>asv |
|      | Asynchronous reset "processor1.rst" (at "processor1.hs.inst_req_1.req") is used synchronously (at<br>"processor1.rx_fifo.gb"),//designA/design/fifo.v, 72                                                                                                    |        | wel        |
|      | INFO:[5] INFO:[5] Goal = "initial_rtl/clock_reset_integrity/clock_reset_integrity/clock_rese | egrity | /"<br>IVIE |

24. Double-click the "WARNING" message. The "Help" window tells us the reset signals that are used asynchronously as well as synchronously for different flip-flops.

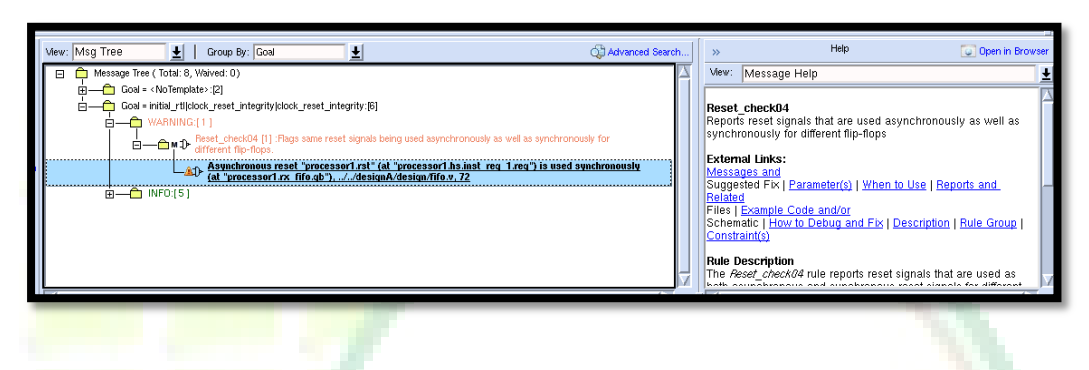

25. Invoke incremental schematic by pressing hotkey <i> and you will see 2 flip-flop fed by reset signal in different modes.

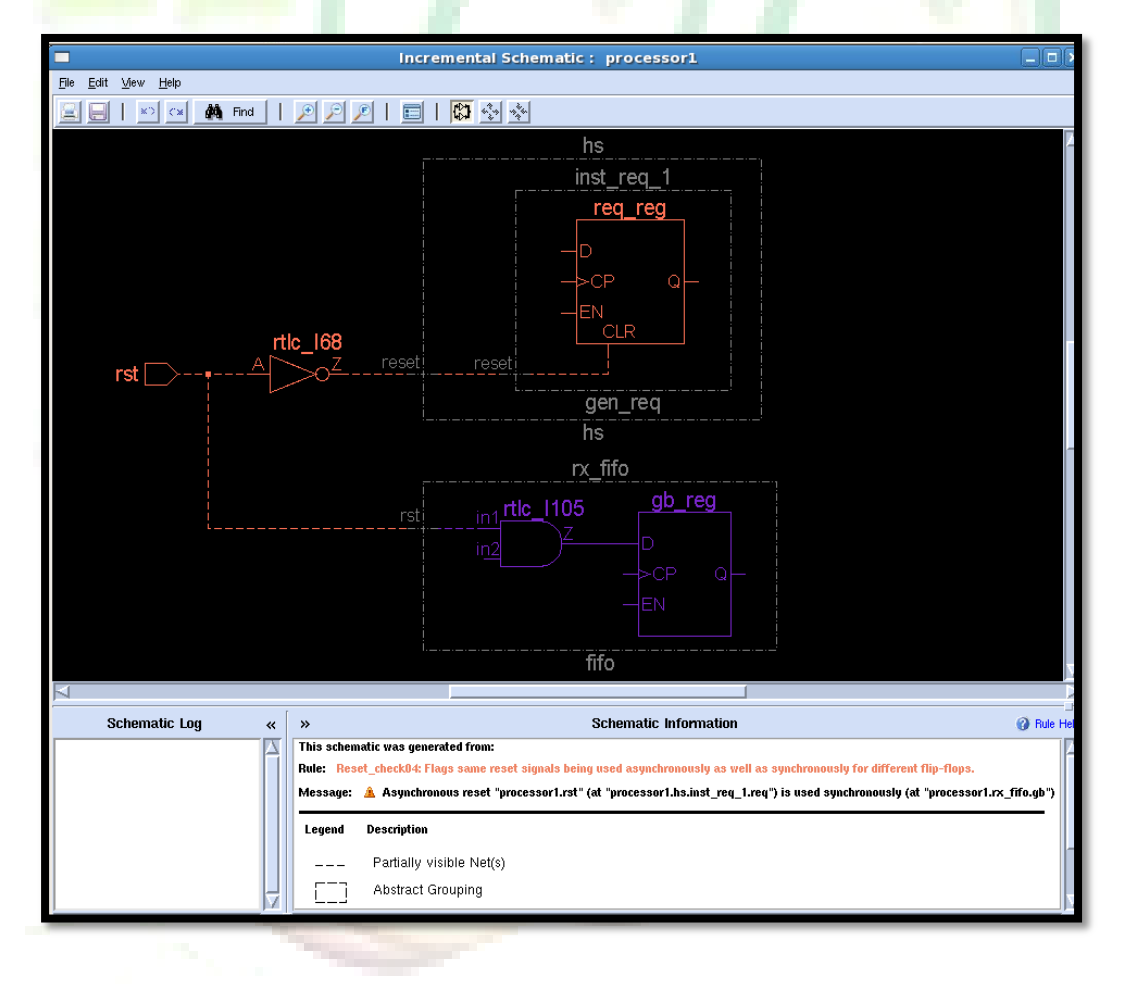

# [Tips]

If it warning message is being don intentionally in design then it's OK and a waiver should be added for this violation, else, it is recommended to decide on a uniform reset strategy and stick to it.

# Lab 7 (SKIP) Performing metastability checks

- Change directory to lab 7
   Unix% cd ~/ADPLL\_LAB\_2012\_Winter/LAB/Lab\_7
- 2. Open the SpyGlass in interactive mode Unix% spyglass

| Atrenta Console                                                                                                    | - Untitled-1.prj                                                                                                    | >                       |
|----------------------------------------------------------------------------------------------------|----------------------------------------------------------------------------------------------------|-------------------------|
| Elle Edit Bun Iools Help                                                                                                    |                                                                                                    |                         |
| Design Setup Goal Setup & Rt                                                                                                    | n Analyze R                                                                                                    | tesults                 |
| Enter design files, set design-read options, run design-analysis, and debug design file issues.                                                                                                    | <b>#9</b> , Search                                                                                                    | 🛓 in Session Log 🛓 Go > |
| Add Design Files Set Read Options Run Design Read                                                                                                    |                                                                                                    |                         |
| 🖗 Add File(s) 🏺 Import Source(s) 🗙 Delete File(s) More Actions 🕶                                                                                                    |                                                                                                    |                         |
| HDL Files                                                                                                    | HDI Ubrarias                                                                                                    |                         |
|                                                                                                    |                                                                                                    | <i>»</i>                |
| Getting                                                                                                    | Started                                                                                                    | ×                       |
| Welcome to Atrenta Console<br>Console is a flow-based UI that guides how to use its featu<br>are saved in a project file (rpl). If you already have a pro<br>Otherwise, Console is ready to use with a new project file s | res in an orderly manner. Settings like the input files and opti<br>ect file you may open it from the File->Open Project Menu.<br>tarted for you. | ions cified             |
| Console Flow                                                                                                    |                                                                                                    |                         |
| The first step in the flow and the one currently shown is                                                                                                    | Design Setup where design HDL is added and                                                                                                    |                         |
| initially analyzed for syntax and structure.                                                                                                    |                                                                                                    |                         |
| To begin, click on the $	extsf{w}$ 'Add File(s)' icon to add HDL<br>libraries can also be added. After adding design input, revii<br>Read-in to check your design.                                                        | files. Directories with pre-compile HDL files and Technology<br>w the design read option settings and perform design                              |                         |
| Once satisfied with the design setup move on to the next fil                                                                                                    | w step by clicking on Goal Setup & Run                                                                                                    |                         |
| In this step, select design goals from a list and be guided to                                                                                                    | provide design intent information needed for the goal.                                                                                            | 1                       |
| After Goal Setup & Run, the final step is to run the analysis<br>Get to this step by clicking on Analyze Results                                                                                                    | and debug the results.                                                                                                    | cified                  |
| Do not show this dialog again                                                                                                    | Close this win                                                                                                    | ıdow                    |
|                                                                                                    | -                                                                                                    |                         |
| *                                                                                                    | Session Log                                                                                                    |                         |
| Technical support: email support@atrenta.com or dial 1-866-ATRENTA.                                                                                                    |                                                                                                    | 2                       |
| INFO: Setting default Language Mode to 'mixed'                                                                                                    |                                                                                                    |                         |
|                                                                                                    |                                                                                                    |                         |
|                                                                                                    |                                                                                                    | Language Mode: Mixed    |

3. Open project

| Open project                                                     |                                                                                                    |  |
|------------------------------------------------------------------|----------------------------------------------------------------------------------------------------|--|
| Project file name Lab7.prj                                       |                                                                                                    |  |
|                                                                  |                                                                                                    |  |
|                                                                  |                                                                                                    |  |
| <u>Fi</u> le <u>E</u> dit <u>R</u> un <u>T</u> ools <u>H</u> elp | and the second second se |  |
| <u>N</u> ew Project                                              | Ctrl+N                                                                                                    |  |
| 🖞 🗁 Open Project                                                 | Ctrl+O                                                                                                    |  |
| <u>C</u> lose Project                                            | pud:                                                                                                    |  |
| 7 📙 <u>S</u> ave Project                                         | Ctrl+S                                                                                                    |  |
|                                                                  |                                                                                                    |  |

4. Switch run goal to "verif\_base/cdc\_verif\_base"

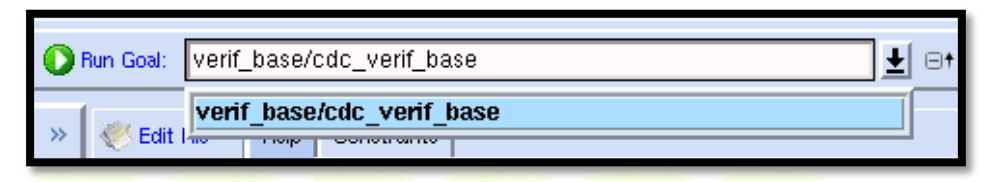

5. In the message tree view, double-click the ERROR folder.

| Add Tag<br>Add Tag<br>C Add Tag<br>Delete Tag<br>Modify Tag<br>Modify Tag<br>Modelan Sch<br>Incremental Sch<br>Incremental Sch | Wew:       Msg Tree       Image: Cool intervention of the state of the state of the s |
|----------------------------------------------------------------------------------------------------|----------------------------------------------------------------------------------------------------|

6. Select the "Ac\_unsync01" message and right-click. In the context window, select the "Open Spreadsheet..." option. And then, you will see the spreadsheet viewer.

| 🔛 Reports >                                          | View: Msg Tree 🛓   Group By: 0                                                                                                    | Goal                                                                                  | 🚭 Advanced Search                   |
|------------------------------------------------------|----------------------------------------------------------------------------------------------------|---------------------------------------------------------------------------------------|-------------------------------------|
| Add Tag<br>C Delete Tag<br>Modify Tag                | Message Tree ( Total: 40, Waived: 0)  Message Tree ( Total: 40, Waived: 0)  Message Coal = <notemplate>:[2]  Message Coal = verif_base[cdc_verif_base  Message Coal = verif_base[cdc_verif_base  Message Coal = 0 = 0 = 0 = 0 = 0 = 0 = 0 = 0 = 0 =</notemplate> | [38]                                                                                  | unized crossings for scalar signals |
| Moskin Sch<br>brzenisti Sch<br>Spreadsheet<br>Weiver |                                                                                                    | Dpen Node<br>Help<br>Open SpreadSheet<br>Edit Parameters<br>Copy<br>Save Message List | onized crossing for vector signals  |
|                                                      | M                                                                                                    | Waive All Messages Of Selected Rule(s)<br>Tag                                         |                                     |
|                                                      |                                                                                                    | Preferences                                                                           | Session Log                         |

|   | لح | lala C  | ·        | -to-ke            |                 |                   |                 |                            |            |
|---|----|---------|----------|-------------------|-----------------|-------------------|-----------------|----------------------------|------------|
|   | 1  |         |          | Spre              | adsheet Viewer  | - Ac_unsync01.c   | sv (ReadOnly)   |                            |            |
|   |    | File V  | iew 1    | fools             |                 |                   |                 |                            | Help       |
| 2 |    |         | AZ<br>V  | 🗑 🖳 👿 🔽 🗸         |                 |                   | 4               | ۹. 🗌                       | 390,       |
|   |    | *       | Show     | Header            |                 |                   |                 |                            |            |
|   |    |         | <u> </u> | value=            |                 |                   |                 |                            |            |
|   |    |         | A        | В                 | С               | D                 | E               | F                          | G          |
|   |    |         | ID       | SOURCE            | SOURCE CLOCK    | DEST.             | DEST. CLOCK     | REASON                     | TAL SOURCE |
|   |    | 1 🔍 🗆 🕻 | <u>5</u> | processor1.in2    | processor1.clk1 | processor1.inSlow | processor1.clk2 | No valid synchronizer used | 1          |
|   |    | 2 🍋 l   | <u>6</u> | processor1.inFast | processor1.clk1 | processor1.out    | processor1.clk2 | No valid synchronizer used | 1          |
|   |    |         |          |                   |                 |                   |                 |                            |            |
|   |    |         |          |                   |                 |                   |                 |                            |            |
|   |    |         |          |                   |                 |                   |                 |                            |            |
|   |    |         |          |                   |                 |                   |                 |                            |            |
|   |    |         |          |                   |                 |                   |                 |                            |            |
|   |    |         |          |                   |                 |                   |                 |                            |            |
|   |    |         |          |                   |                 |                   |                 |                            |            |

# [Tips]

Click any column will sort that column, for example you may like to sort source or destination in a real design scenario.

7. Since hierarchical signal names are often longer and may not be visible in spreadsheet cell, default the name are LEFT justified, but you can change it. View => Configure Column Text Alignment"

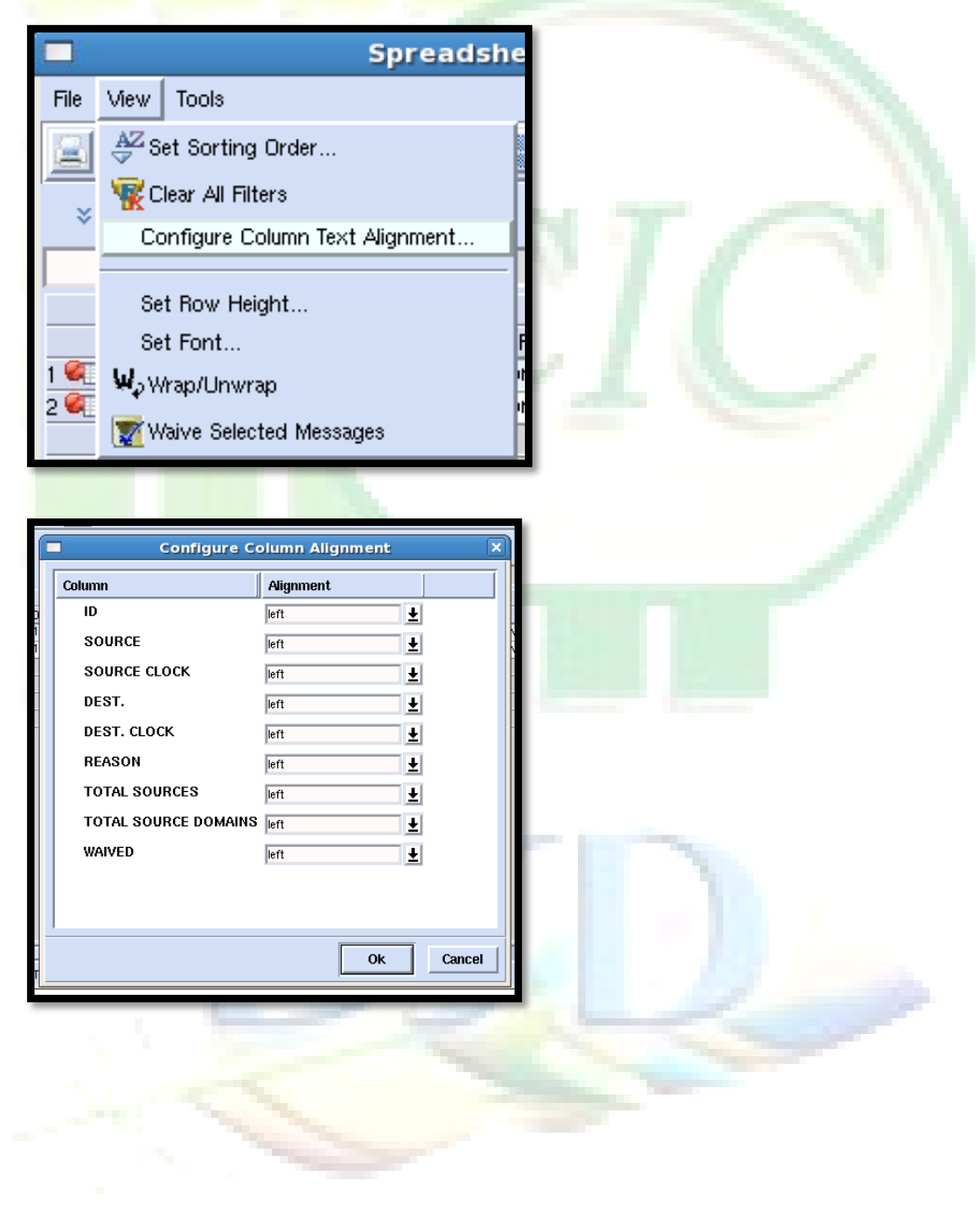

8. Let's scroll over to the left of the viewer, in the first column, there is an ID field, click the first entry in this field. Notice that the corresponding message in the message tree view of the CONSOLE as well as the line of code in the RTL view is being high-lighted.

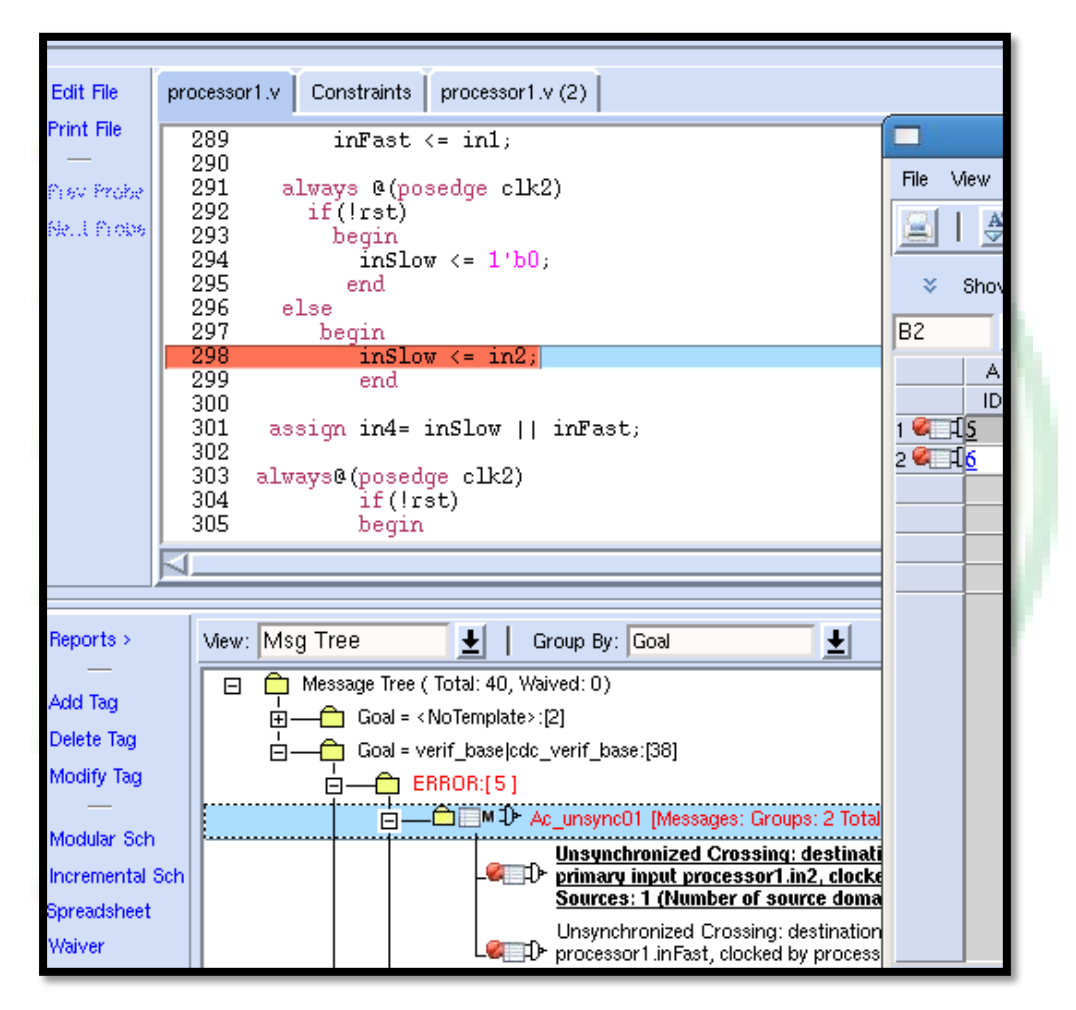

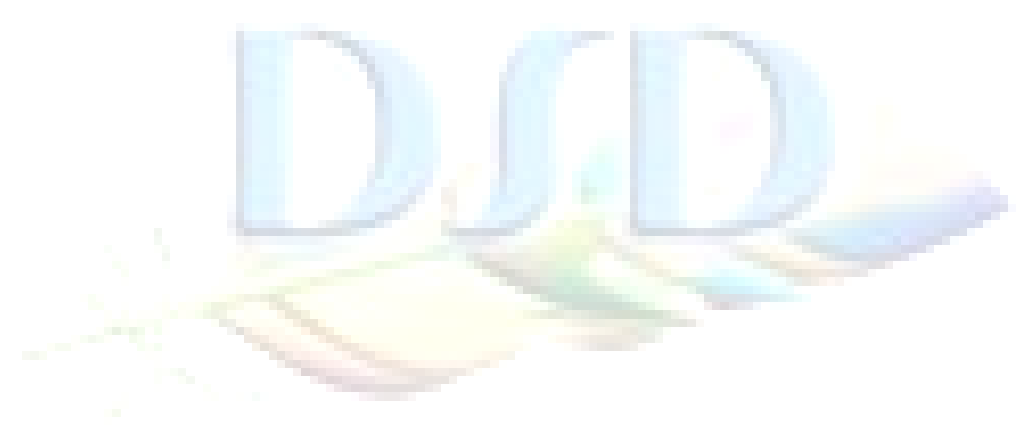

9. You can use spreadsheet viewer to interactively to apply cdc\_false\_path on a crossing

#### Click the cell to select the particular path

SOUCE

Processor1.InFast D G ID SOURCE SOURCE CLOCK DEST. DEST. CLOCK REASON ITAL SOURCE No valid synchronizer usec processor1.in2 processor1.clk1 processor1.inSlow processor1.clk2 processor1.clk1 processor1.inFast processor1.out processor1.clk2 No valid synchronizer us1

Click the "C" button to set cdc false path

| Spre         | adsheet Viewer                                                                                 | - Ac_unsync01.cs                                                                                          | sv (ReadOnly)                                                            |
|--------------|------------------------------------------------------------------------------------------------|----------------------------------------------------------------------------------------------------|--------------------------------------------------------------------------|
|              |                                                                                                |                                                                                                    |                                                                          |
| <u> </u>     | 🕑 🛃 💹                                                                                          | <b>T</b>                                                                                                  |                                                                          |
| Cess that an | create cdc_false_pa<br>clicking the left mou<br>at at least one column<br>to be created is hig | ath constraint(s), select<br>se button and dragging<br>n in each row for which<br>hlighted and then click | the violation(s)<br>the mouse so<br>the constraint(s)<br>on this button. |
| 25           |                                                                                                | DECT                                                                                                    |                                                                          |

Select "Source FF, Dest FF" and click "OK"

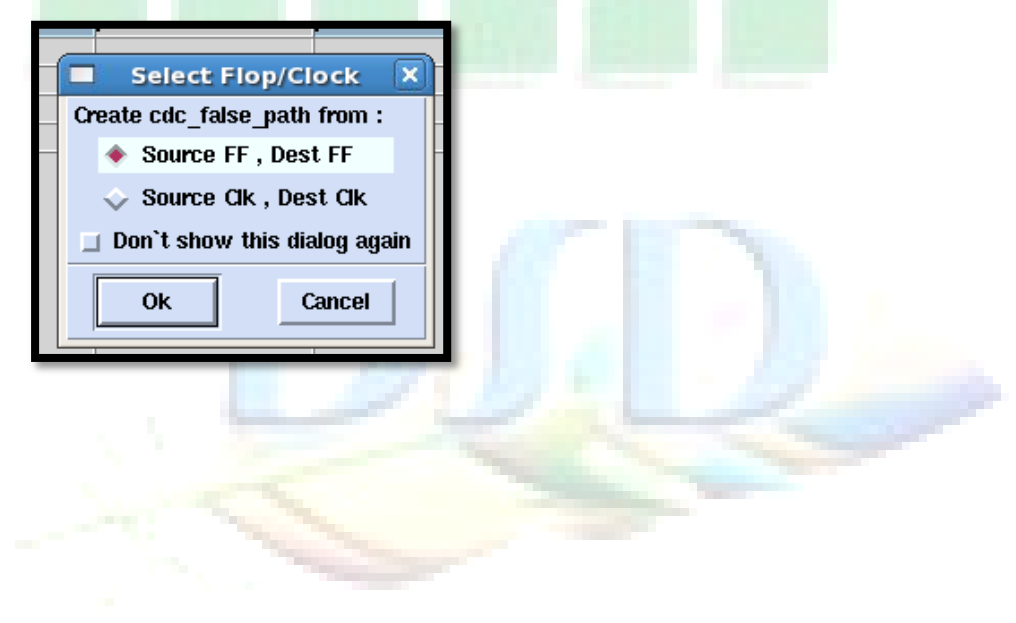

|            |                          | SGDC Const                 | traint Editor |                             |                    |
|------------|--------------------------|----------------------------|---------------|-----------------------------|--------------------|
| Belect Con | straint Type: cdc_false_ | path 👤                     |               |                             |                    |
| i Net:     | :                        |                            |               |                             | Bit Select         |
|            | G                        | onstraint Arguments        |               | Gear 🗙 🛛                    | Preview Constraint |
| funna      |                          |                            |               |                             |                    |
| -Iruiii    |                          |                            |               |                             |                    |
| -to        |                          |                            |               |                             |                    |
|            | •                        |                            |               |                             | Hein               |
| N          |                          | Comment                    |               |                             |                    |
|            |                          |                            |               |                             |                    |
|            |                          |                            |               |                             | path               |
|            | Conorato                 | Edit                       | Undato        | •                           | _pa                |
|            |                          |                            | Upuate        | <u> </u>                    |                    |
| Constraint | s List:                  |                            | Sh            | owina Pa 1/1                | Pa. Size           |
|            |                          |                            |               | ·····g · · g · · · <u>·</u> |                    |
| <b></b> (  | cdc_false_path -from "   | processor1.inFast" -to "pr | ocessor1.out" |                             | î 🛒                |
|            |                          |                            |               |                             |                    |
|            |                          |                            |               |                             | \\ 🗹               |
| 4          |                          |                            |               |                             |                    |
| Constraint | File: processor1.sgdc    |                            |               |                             | 🛨 🗁 Edit File 🖑    |
|            | Append                   | Ap                         | pend & Run    |                             | Close              |
|            |                          |                            |               |                             |                    |
|            |                          |                            |               |                             |                    |
|            |                          |                            |               |                             |                    |
|            |                          |                            |               |                             |                    |
|            |                          |                            |               |                             |                    |
|            |                          |                            |               |                             |                    |
|            |                          |                            |               |                             |                    |
|            |                          |                            |               |                             |                    |
|            |                          |                            |               |                             |                    |
|            |                          |                            |               |                             |                    |
|            |                          |                            |               |                             |                    |
|            |                          |                            |               |                             |                    |
|            |                          |                            |               |                             |                    |
|            |                          |                            |               |                             |                    |
|            |                          |                            |               |                             |                    |
|            |                          |                            |               |                             |                    |
|            |                          |                            |               |                             |                    |
|            |                          |                            |               |                             |                    |
|            |                          |                            |               |                             |                    |
|            |                          |                            |               |                             |                    |
|            |                          |                            |               |                             |                    |
|            |                          |                            |               |                             |                    |
|            |                          |                            |               |                             |                    |
|            |                          |                            |               |                             |                    |

cdc\_false\_path will be generated in constraints editor

Finally click "Append & Run" to update the constraints file and run the analysis.

| Generate 🐺                                                | Edit 合                                                                              | Update 📢                                                                                                    |                           |
|-----------------------------------------------------------|-------------------------------------------------------------------------------------|----------------------------------------------------------------------------------------------------|---------------------------|
| :s List:                                                  |                                                                                     | Showing                                                                                                    | Pg 1/1 ( ) Pg. Size       |
| cdc_false_path -from "processo                            | r1.inFast" -to "                                                                    | processor1.out"                                                                                                   |                           |
| File: processor1.sgdc                                     |                                                                                     |                                                                                                    | Edit File                 |
| Append                                                    |                                                                                     | Append & Run                                                                                                    | Close                     |
| Indify Tag                                                |                                                                                     | Append and run Sp                                                                                                 | oyglass with new commands |
|                                                           | 1                                                                                   |                                                                                                    |                           |
| Append & Run Sp Succesfully appended the constrain Tourse | Run Spy<br>This would a<br>to the<br>Do<br>Yes<br>yGlass Info<br>as in the file pro | glass & Apply Constrain<br>append the generated constrain<br>file and rerun the spyglass<br>you want to continue? |                           |

#### [Tips]

If you have more paths to be set cdc\_false\_path on, repeat the above steps.

10. Open the "Ac\_unsync02" rule folder.

| 🔚 Reports >                                                                            | Mew: Msg Tree 📃 Group By: Goal 🛓 🖓 Advanced : | Search. |
|----------------------------------------------------------------------------------------|-----------------------------------------------|---------|
| Add Tag<br>Content Tag<br>Modify Tag<br>Modulat Sch<br>Spreadsheet<br>Waiver<br>Waiver | Message Tree ( Total: 39, Waived: 0)     B    |         |

# [Think about it]

What's the "Ac\_unsync02" rule?

11. Right-click on "Ac\_unsync02" folder and select "Open Spreadsheet"

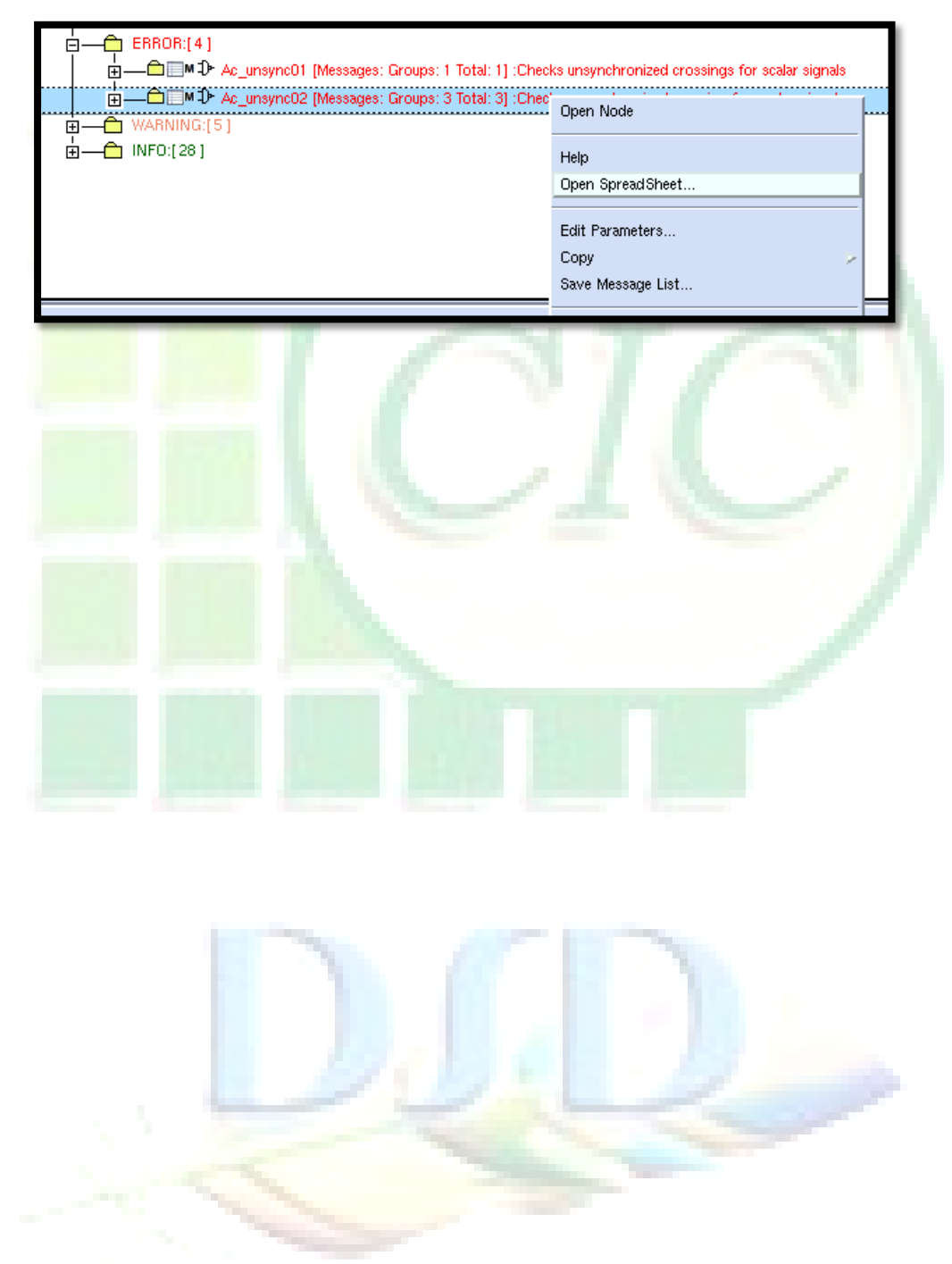

- 12. In the "DEST" column locate "top.processor1.inst\_p.rx\_data2\_q[3:0]" and click on "ID" to open violation spreadsheet and at the same time it will also cross-probe to Msg tree.
  - DEST. top.processor1.inst p.rx data2 q[3:0] Spreadsheet Viewer - Ac\_unsync02.csv(ReadOnly) File View Tools Help 😑 | 😤 🛒 🖳 🖸 🗲 🖌 | 🔡 🖾 🔟 📰 三 **#0** 3 🕑 🥑 × Show Header ✓ value= processor1.inst\_p.rx\_data2\_q[3:0] D4 D В ID SOURCE SOURCE CLOCK DEST. DEST. CLOCK REASON 1 🖉 🗍 processor1.tmp\_data[0]\_processor1.clk1 processor1.out\_data[0] No valid synchronizer used processor1.clk2 processor1.clk2 2 🌒 🗐 processor1.inst\_p.tx\_dataprocessor1.clk1 processor1.inst\_p.rx\_data3\_q[0] No valid synchronizer used rocessor1.clk1 3 🖉 🏹 processor1.inst\_p.tx\_dap processor1.inst\_p.rx\_data2\_q[3:0] processor1.clk2 Only sources merge on r processor1.clk1 MSG\_GRP\_TAG = 9 (Instance based merging) Spreadsheet Viewer - Ac\_unsync02.csv (ReadOnly) esign Setup View Tools ug design issues 🖂 | 🖉 🕱 😼 🕱 🗲 🗸 | 🗈 🛐 📖 🕱 💓 **M**, 3 9 0 \_base/cdc\_verif\_base ± ⊡† Hi AΔ ± value= C protocol\_sync.v processor1.sgdc protocol\_sync.v (2) SOURCE ncessor1.tmp\_data[0] pro SOURCE CLOCK DEST. CLOCK // Receive block always@(posedge ackclk) rx\_data\_q <= sel\_rx\_q ? (tx\_data\_q & rx\_valid) ID REASON No valid synchroni DEST. processor1.out\_data[0] 1 📽 🗐 🙆 2 📽 🗐 9 3 📽 🗐 🖸 ta3\_cm cessor1.inst p.rx data2 of always@(posedge ackclk)
     rx\_data1\_q <= rx\_valid ? (tx\_data1\_q) : rx\_st</pre> always@(posedge ackclk) 62 63 64 65 66 67 wire rx\_data\_new; assign rx\_data\_new = {(!rx\_valid & tx\_data4\_q[ Spreadsheet Viewer - ac unsync 04.csv (ReadOnly) always@(posedge ackclk)
     rx\_data3\_q <= (rx\_data\_old | rx\_data\_new);</pre> View Tool 🚊 | 🥙 🕱 🖳 I 🗈 🔝 🗶 💓 m, 3. 9. 0 Tree I Group By: Goal view: Msg Tree ± 🛨 value= G Morek Doma D E Failure Reason Synchronization Scheme Goal = verif\_base|cdc\_verif\_base:[37] ╘ Signal Name Failure Reason Syn processor1 inst\_p.rx\_datsunsynchronized destination X. processor1 inst\_p.rx\_dat;Only sources merge on muN A. processor1 inst\_p.ix\_dat;Only sources merge on muN A. processor1 inst\_p.inst\_pujN.A. Com Clock Name: asor1 clk2 ERROR:[4 ≟\_\_\_\_©\_\_\_M⊅ ≁c\_ı es: Groups: 1 Tota es: Groups: 3 Tota 4 D processor1.clk \_\_\_\_\_N + / Qualifier (detected) Conventional multi-flop foprocessor1.clk2 Unsynchronized Crossing: destinatio flop processor1.tmp\_data[0], clocked Sources: 1 (Number of source domain **e** - D-**1** synchronized Crossing: d Le d
- 13. At the spreadsheet viewer "ac\_unsync04.asv (ReadOnly), click "incremental Sch" icon to debug.

|   |                 | Spreadsheet Viewer - ac_unsync_04.csv (Rea | adOnly)    |
|---|-----------------|--------------------------------------------|------------|
| ł | File View Tools |                                            |            |
|   | 📃 I 🖉 🕵 🖳       |                                            | <u>í</u> k |
|   | Show Header     | Copen Incremental Schematic                |            |

#### [Think about it]

The failure reason it seems that MUX inputs are fed by asynchronous source. But why "rx\_data2\_q" is reported as unsynchronized? (HINT: Double clock the MUX input!)

#### [Tips]

SpyGlass, by default, reports all such crossing as unsynchronized/metastable. Apply a "cdc\_false\_path" constraint on paths that are having exception such as static or test or debug logic.

14. In the spreadsheet for "Ac\_unsync02" rule violation locate destination "top.processor1.inst\_p.rx\_data3\_q[3:0]" in "DEST" column

|      |                  |                                   |                 |                                   |                        | =                          |  |
|------|------------------|-----------------------------------|-----------------|-----------------------------------|------------------------|----------------------------|--|
|      |                  |                                   | Spre            | adsheet Viewer - Ac_uns           | nc02.csv (Read         | iOnly)                     |  |
| File | View 1           | ools                              |                 |                                   |                        |                            |  |
|      |                  |                                   |                 |                                   |                        |                            |  |
| ×    | Show             | Header                            |                 |                                   |                        |                            |  |
| D3   | <u>+</u>         | value= processor1.inst_p.rx_c     | lata3_q[0]      |                                   |                        |                            |  |
|      | A                | В                                 | C               | D                                 | E                      | F                          |  |
|      | ID               | SOURCE                            | SOURCE CLOCK    | DEST.                             | DEST. CLOCK            | REASON                     |  |
| 1 🔍  | Д <mark>6</mark> | processor1.tmp_data[0]            | processor1.clk1 | processor1.out_data[0]            | processor1.clk2        | No valid synchronizer used |  |
| 2 🖉  | д <mark>9</mark> | processor1.inst_p.tx_data4_q[0]   | processor1.clk1 | processor1.inst_p.rx_data3_q[0]   | processor1.clk2        | No valid sunchronizer used |  |
| 3 🖉  | Я <mark>С</mark> | processor1.inst_p.tx_data2_q[3:0] | processor1.clk1 | processor1.inst_p.rx_data2_q[3:0] | ``processor1.inst_p.rx | _data3_q[0] pins           |  |
|      |                  |                                   |                 |                                   | MSG_GRP_TAG = 8        | (Instance based merging)   |  |
|      | -                |                                   | _               |                                   | 1                      |                            |  |

15. Click on the "ID" field and you will see this will cross probe the violation in schematic/Msg Tree, also a violation spreadsheet will open.

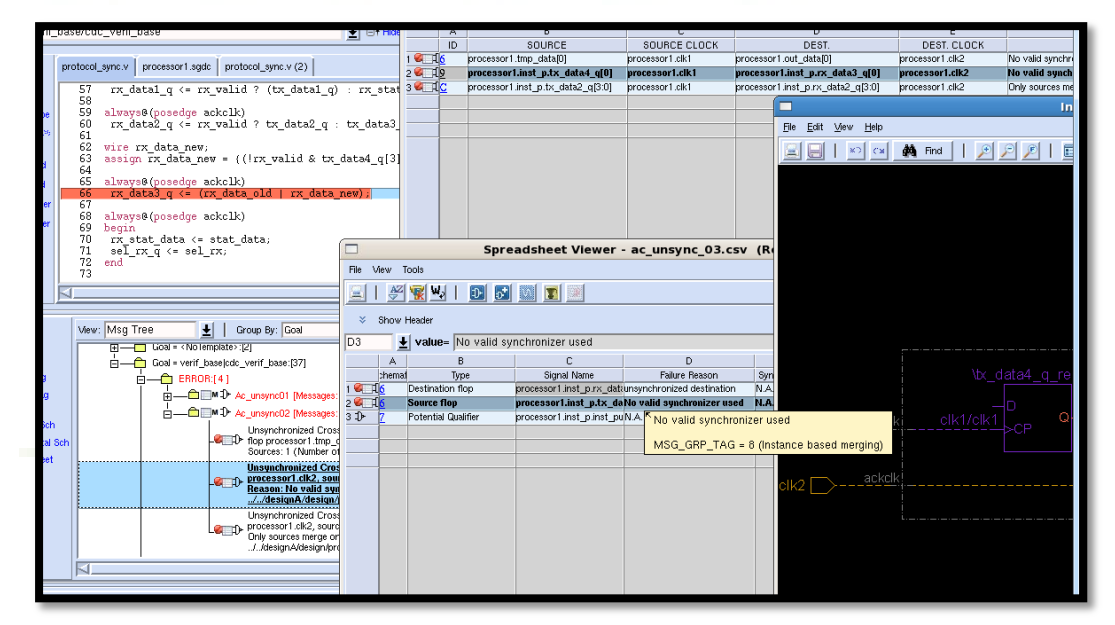

16. As you can see above reason of failure is "No valid synchronizer" used, which means tool is unable to find any synchronizer or synchronized control line. Also tool is also showing a potential qualifier for this crossing.

|    |      |                  | 1 11 1                     |                                             |                            |                            |            |
|----|------|------------------|----------------------------|---------------------------------------------|----------------------------|----------------------------|------------|
| Í  |      |                  | Spre                       | adsheet Viewer - ac_unsync_03               | B.csv (ReadOnly)           |                            |            |
| ra | File | View T           | ools                       |                                             |                            |                            | Help       |
| ſ  |      | AZ               | 🕵 🖳   🛃 🔂                  |                                             | <b>M</b>                   |                            | 90         |
| i  | *    | Show I           | Header                     |                                             |                            |                            |            |
|    | D3   | <u> </u>         | <b>value</b> = No valid sy | nchronizer used                             |                            |                            |            |
| E. |      | A                | В                          | С                                           | D                          | E                          | F          |
|    |      | chemat           | Туре                       | Signal Name                                 | Failure Reason             | Synchronization Scheme     | lock Name  |
| g  | 1 🔍  | А <u>б</u>       | Destination flop           | processor1.inst_p.rx_data3_q[0]             | unsynchronized destination | N.A.                       | processor1 |
| H. | 2 🔍  | А <mark>б</mark> | Source flop                | processor1.inst_p.tx_data4_q[0]             | No valid synchronizer used | N.A.                       | processor  |
|    | 3⊅≻  | 7                | Potential Qualifier        | processor1.inst_p.inst_pulse_sync.data_meta | N.A.                       | Conventional multi-flop fo | processor1 |
|    |      | _                |                            | otential Qualifier                          |                            |                            |            |
|    |      |                  |                            |                                             |                            |                            |            |
|    |      |                  |                            |                                             |                            |                            |            |

17. Locate the "Potential Qualifier" at "Type" column and click on the "ID" field to cross-probe to schematic and open "Incremental Sch" window.

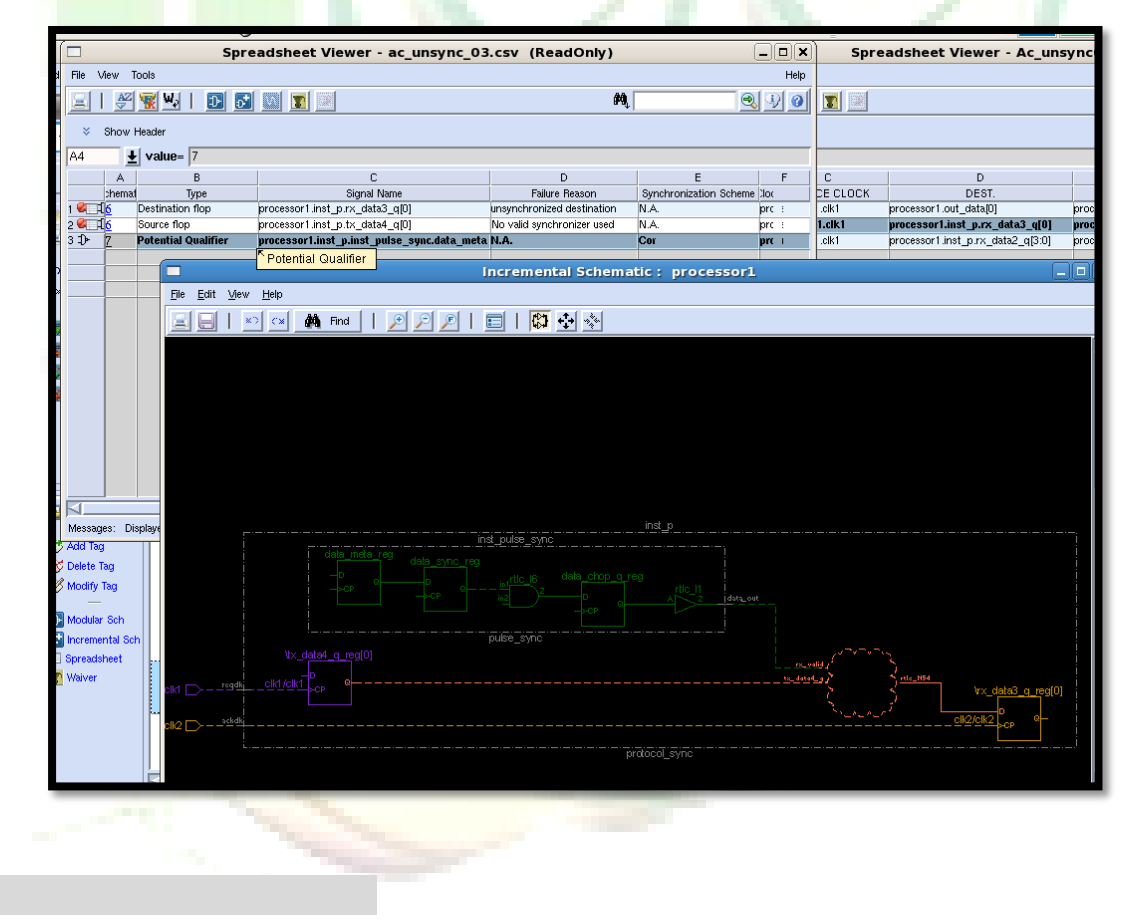

### [Think about it]

From the schematic it seems qualifier is a double flip-flop synchronized signal and gating the source on AND gate. There is potential qualifier shown for "rx\_data3". If as a designer you accept this potential qualifier then what is the risk you are taking?

(HINT: Trace fan-in of OR gate which comes in between crossing, no asynchronous source should feed into OR gate other input)

- 18. Close all the spreadsheet viewer and incremental schematic windows.
- 19. To check the reset synchronization, double-click the "Reset\_sync01" rule folder (under the Warning folder). You will see violation reported for the reset signal "rst".

| ł | 🔛 Reports >     | View: Msg Tree 🛓 Group By: Goal 🛓                                                                                                    | Advanced Searc |
|---|-----------------|----------------------------------------------------------------------------------------------------|----------------|
|   | C Add Tag       | H Guar = <nu remplate="">.(2)</nu>                                                                                                    |                |
|   | 😿 Delete Tag    | ERBOR:[4]                                                                                                    |                |
|   | 🗭 Modify Tag    | E Checks unsynchronized crossings for scalar signals                                                                                                    | 8              |
|   |                 | 💾 — — — — — — Ac_unsync02 [Messages: Groups: 3 Total: 3] :Checks unsynchronized crossing for vector signals                                                 | 3              |
|   | Incremental Sch | WARNING:[5]                                                                                                    |                |
|   | Spreadsheet     | ■ ■ ■ ■ ■ ■ ■ ■ ■ ■ ■ ■ ■ ■ ■ ■ ■ ■ ■                                                                                                    |                |
|   | 了 Waiver        | E Clock_sync09 [1] :Reports signals synchronized more than once in the same clock domain                                                                    |                |
|   |                 | E Reset_sync01 [1] :Reports asynchronous reset signals which are not de-asserted synchronously                                                              |                |
|   |                 | Reset signal 'processor1.rst' for flop 'processor1.tmp_data[0] is not synchronously de-asserted to clock signal 'processor1.ck1'/./design/brocessor1.v. 280 | relative       |
|   |                 | I INFO:[28]                                                                                                    |                |
|   | _               |                                                                                                    |                |
|   |                 |                                                                                                    |                |
|   |                 |                                                                                                    |                |

#### [Tips]

The rule "Reset\_sync01" checks an asynchronous reset, should be synchronously de-asserted, relative to the clock. If an asynchronous reset is NOT synchronously de-asserted, the it may cause the following problems:

- Violation of the reset recovery time.
- Reset removal happening in different clock cycles for different sequential elements.

Synchronization helps reduce such possible problems in the design. We can achieve synchronization by various means. A simple approach is to pass the reset through a metastability structure.

- 20. Let us assume that the reset synchronization is coming from a reset synchronizer block which is NOT part of this design. If this is the case, then you will see the messages reported for all occurrences where a reset is NOT asynchronously asserted and the synchronously de-asserted. There messages could be considered as NOISE. One way to prevent SpyGlass from reporting these messages is to apply an input constraint on the reset port and associate it to a clock.
- 21. Double-clock the message for flip-flop "processor1.tmp\_data[0]" in the "Reset\_sync01" rule folder for "top.rst" and invoke the "Incremental Sch".

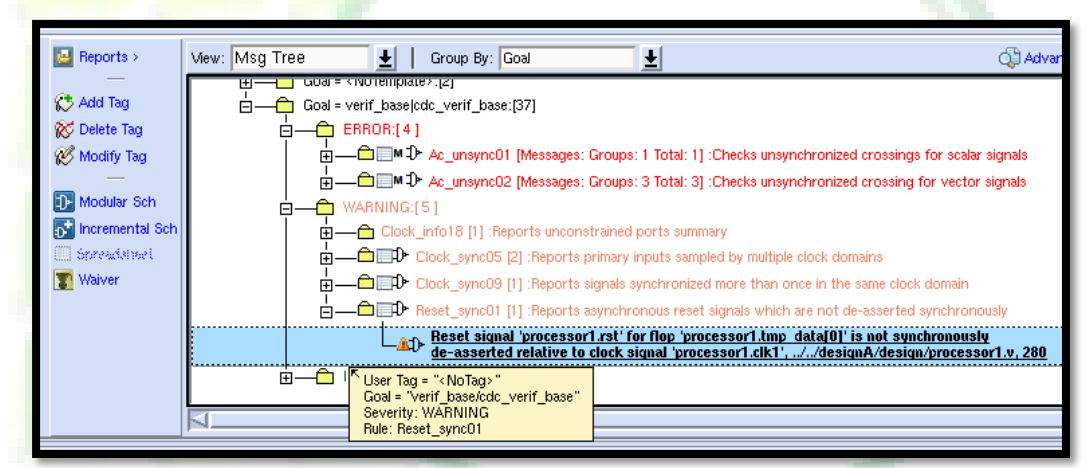

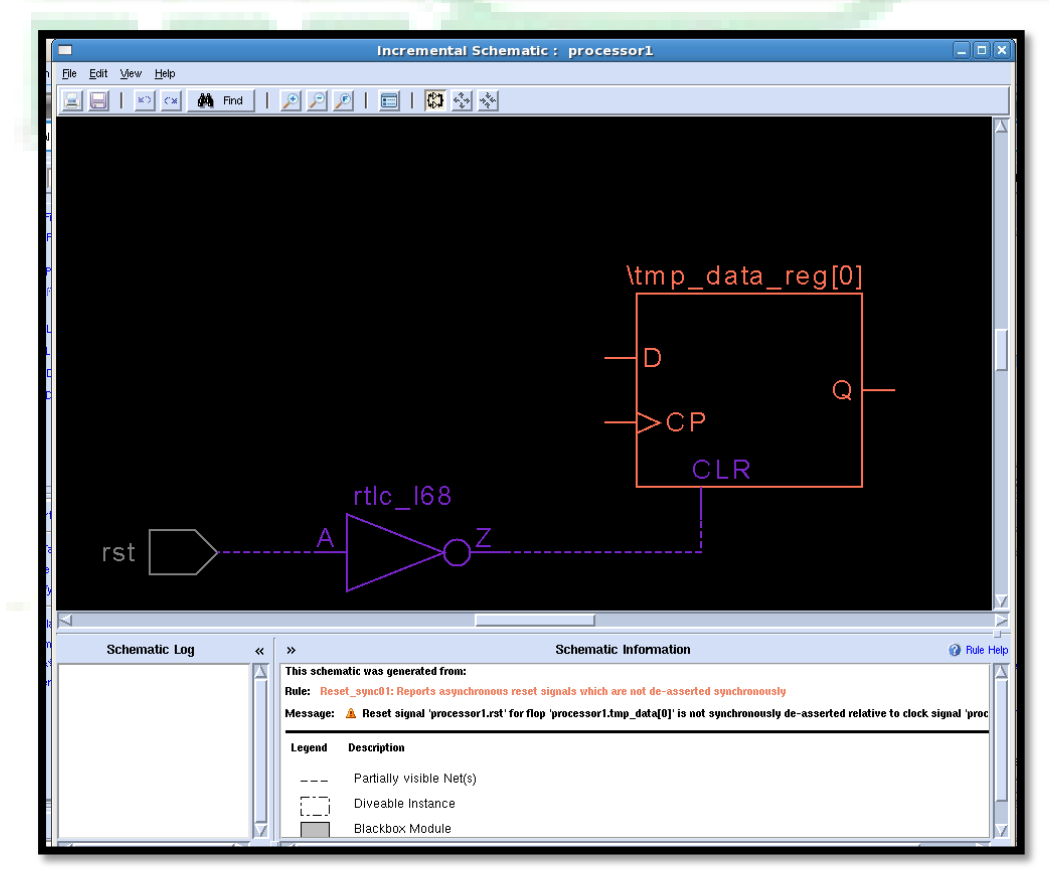

22. The message report that the reset signal is NOT being synchronously de-asserted relative to clock signal "clk1".

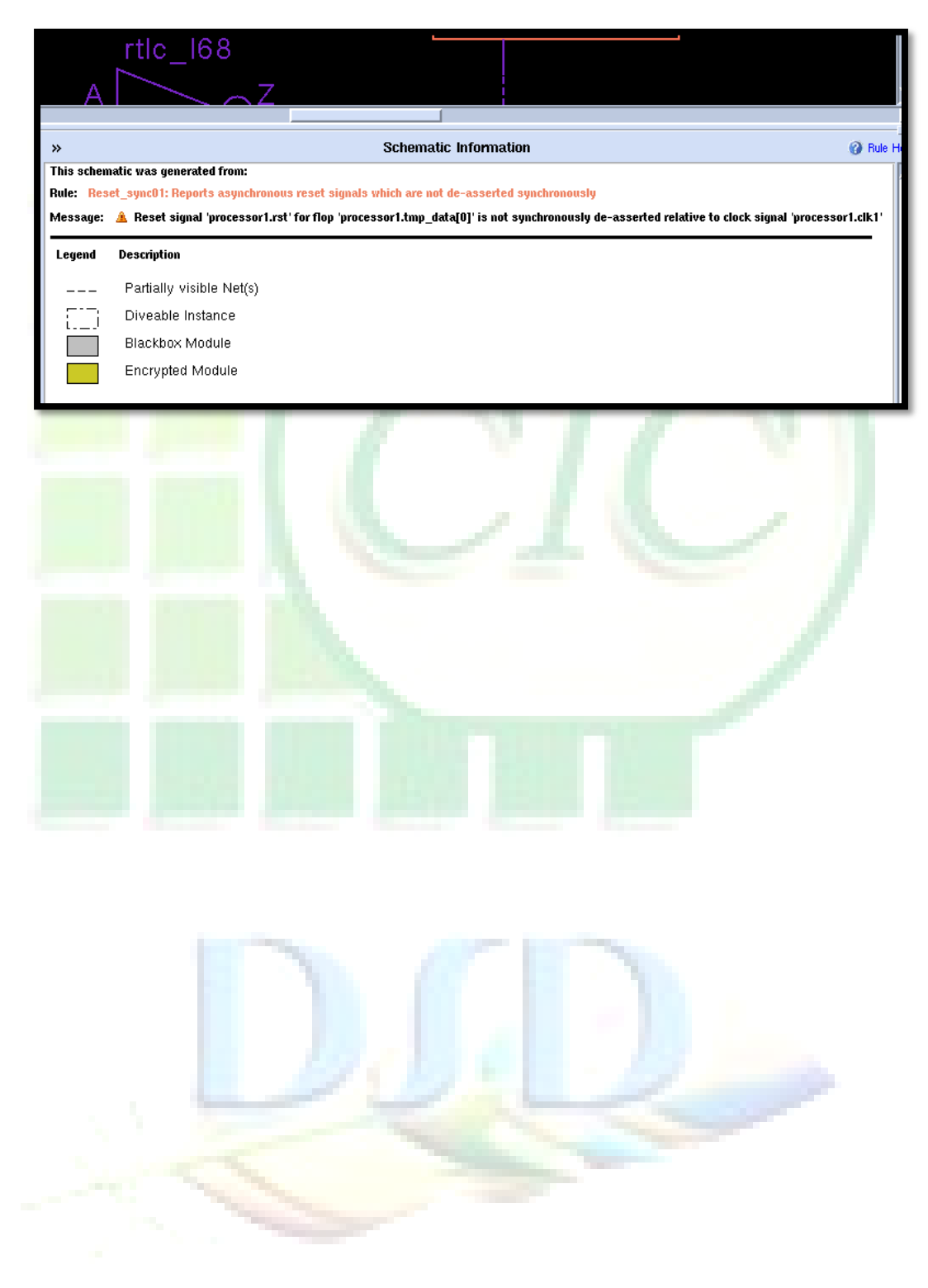

23. Let us apply an input constraint on the "rst" pin. At "Atrenta Console" window, expand the "Module View" by click ">>"

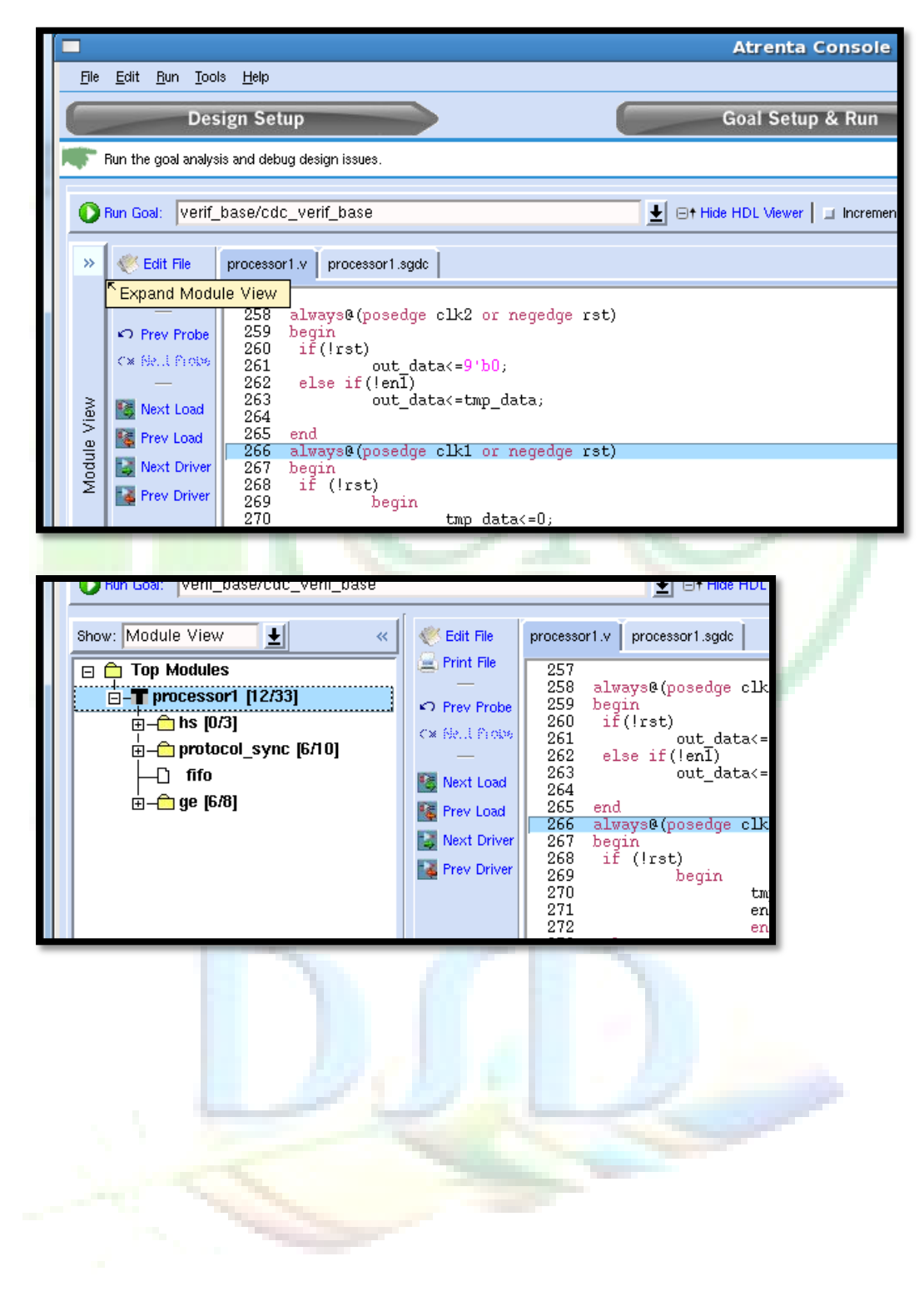

24. Switch Show type to "Constraints View".

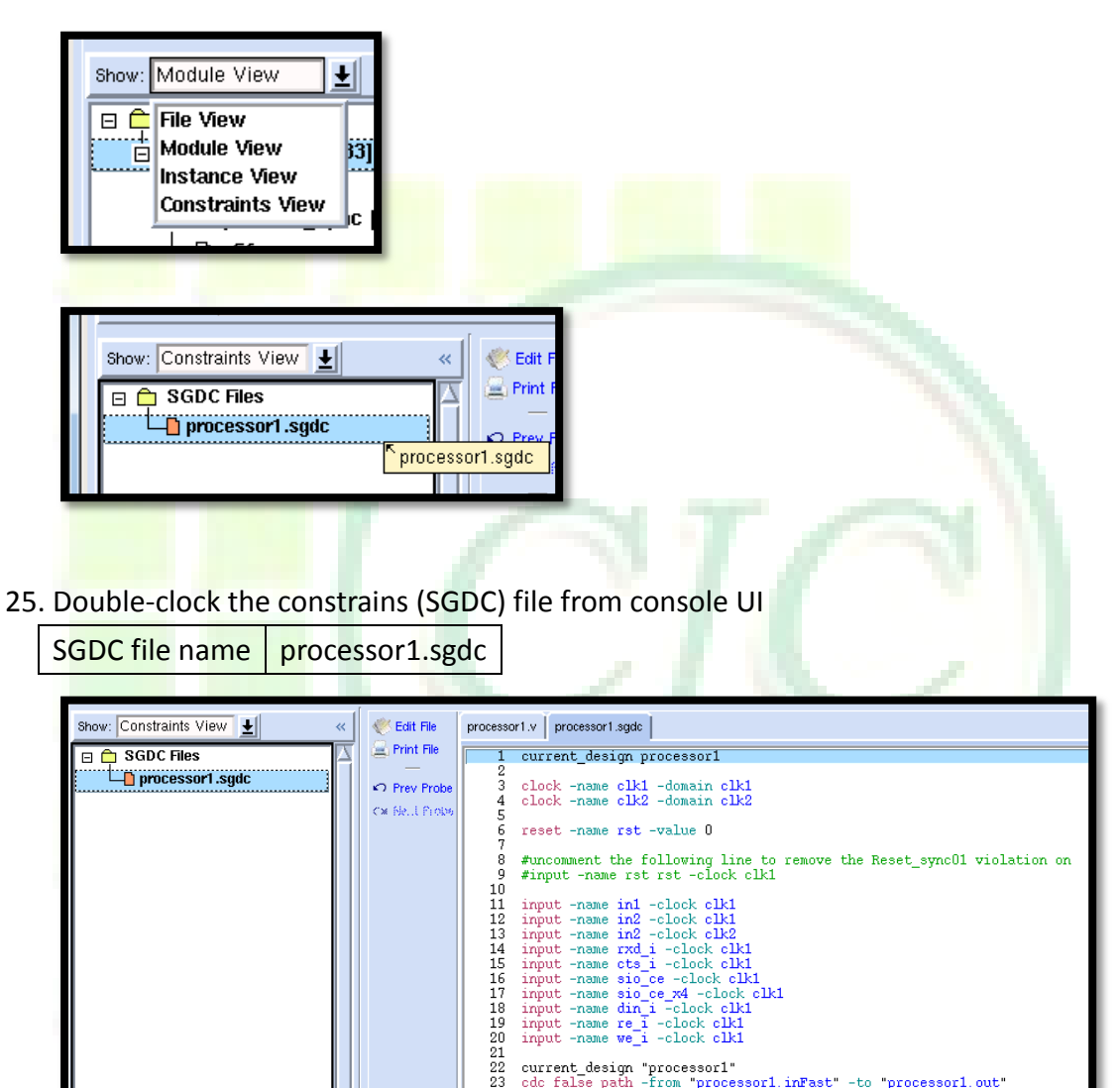

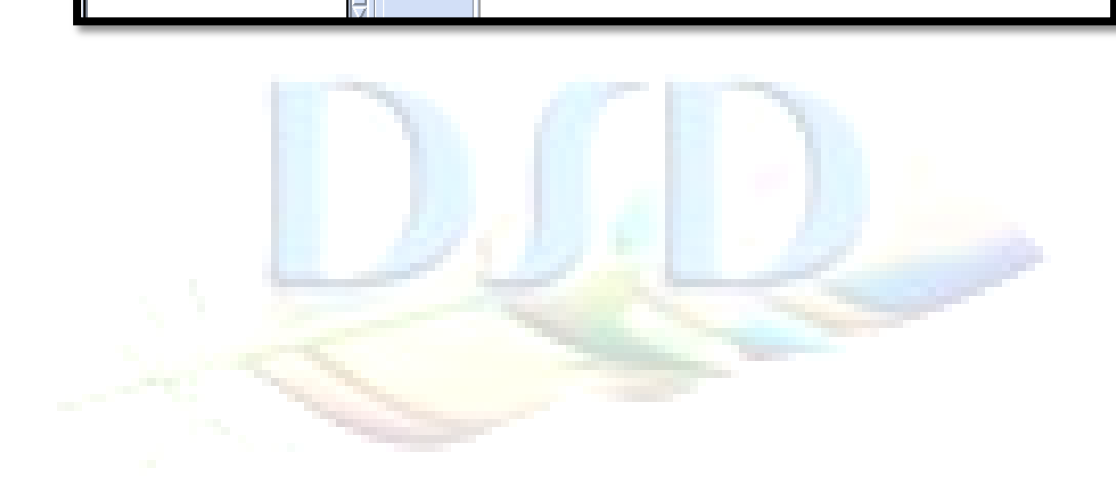

current\_design "processor1"
cdc\_false\_path -from "processor1.inFast" -to "processor1.out"

26. Edit the "processor1.sgdc" constraint file by pressing the hotkey **<e>**. This will open the file in the editor window. Uncomment the line with input declared.

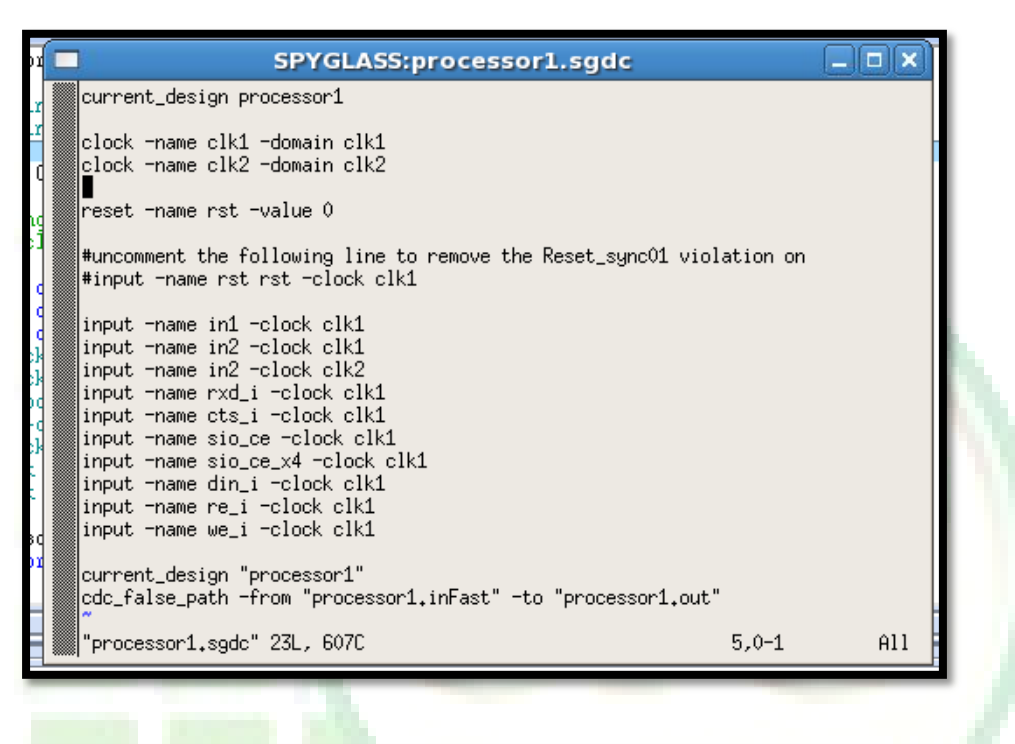

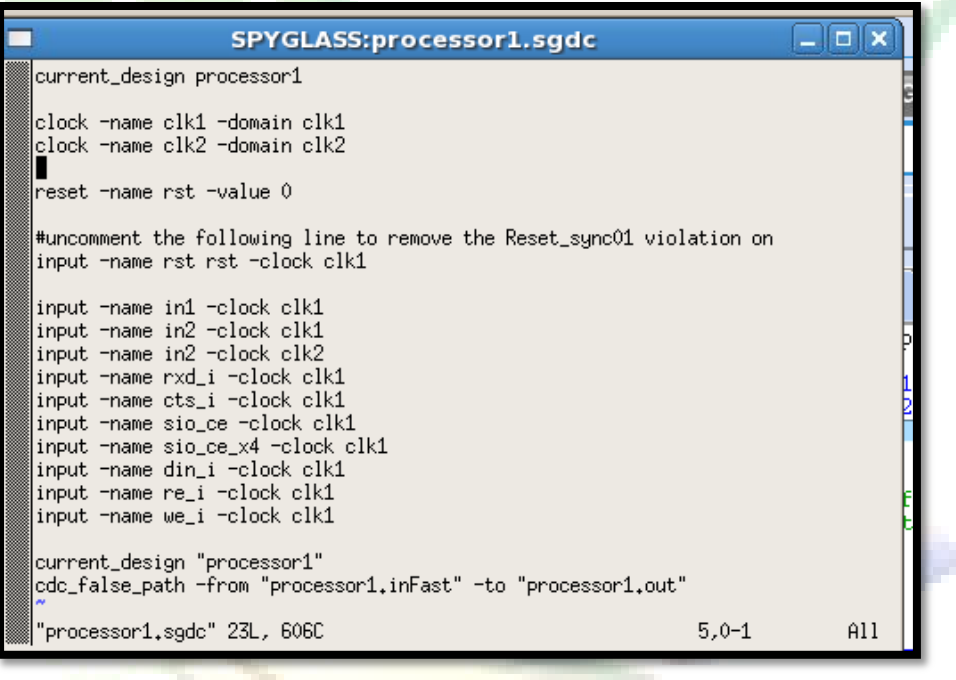

27. Rerun the selected gaol

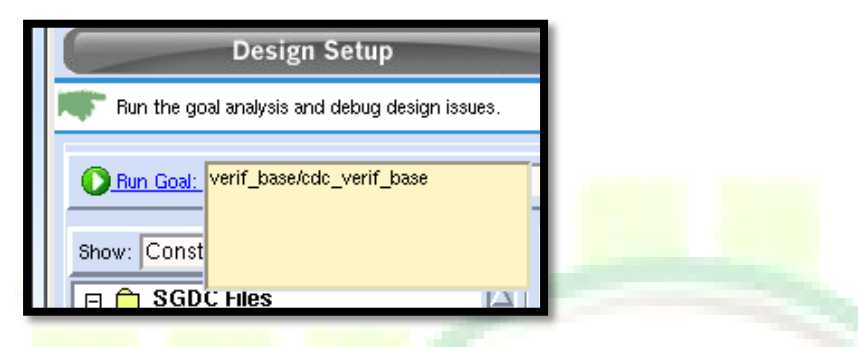

28. No further "Reset\_sync01" messages are being reported for "rst" with respect to "clk1".

|         | 🛃 Reports >       | View: Msg Tree 📃   Group By: Goal                     | 🖓 Advanced Search |
|---------|-------------------|-------------------------------------------------------|-------------------|
|         | 💭 Add Tag         | ERROR[6]                                              |                   |
|         | 😿 Delete Tag      | 0 — C WARNING:[5]                                     |                   |
| <i></i> | 🧭 Modify Tag      | Clock_info18 [1] :Reports unconstrained ports summary |                   |
| sult    |                   | ■ —                                                   |                   |
| Be      | Modula Sch        |                                                       |                   |
|         | 🚱 incremental Sch |                                                       | ock domain        |
|         | 📖 opreadatiset    |                                                       | _                 |
|         | 🍸 Waiver          |                                                       | N                 |
|         |                   | PI                                                    |                   |

# [Think about it]

If an input is registered in more than one clock domain, it will definitely be asynchronous with at least one of the clocks. Therefore, a synchronizer is required on at least on flop. The "Clock\_sync05" rule is designed to flag these situations. Now, can you tell why primary input signal "in2" reported as "Clock\_sync05" warning?

(HINT: Use the Msg Tree tab and Incremental schematic.)

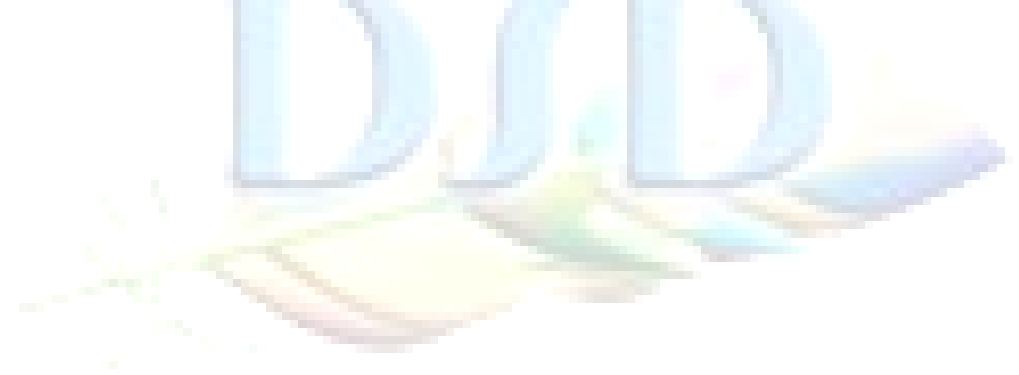

# Lab 8 CDC functional verification

- Change directory to lab 8
   Unix% cd ~/ADPLL\_LAB\_2012\_Winter/LAB/Lab\_8
- 2. Open the SpyGlass in interactive mode

|                                                      | Atrenta Console - U                                                                                                    | Jntitled-1.prj                                                                                                    |                         |
|------------------------------------------------------|----------------------------------------------------------------------------------------------------|----------------------------------------------------------------------------------------------------|-------------------------|
| <u>File Edit R</u> un <u>T</u> ools <u>H</u> elp     |                                                                                                    |                                                                                                    |                         |
| Design Setup                                         | Goal Setup & Run                                                                                                    | Analyze Results                                                                                                    |                         |
| 🖤 Enter design files, set design-read option         | is, run design-analysis, and debug design file issues.                                                                                                    | 🙀, Search                                                                                                    | 🛓 in Session Log 🛓 Go 💈 |
| Add Design Files Set Read Options Run                | Design Read                                                                                                    |                                                                                                    |                         |
| 🖶 Add File(s) 🔮 Import Source(s) 🔉                   | X <sup>*</sup> Delete File(s) More Actions ▼                                                                                                    |                                                                                                    |                         |
| «                                                    | HDL Files *                                                                                                    |                                                                                                    | » [                     |
|                                                      |                                                                                                    |                                                                                                    |                         |
| ×<br>No SG                                           | Cetting Sta<br>Welcome to Atrenta Console<br>Console is a flow-based UI that guides how to use its features<br>are saved in a project file (*.pri). If you already have a project<br>Otherwise, Console is ready to use with a new project file start<br>Console Flow<br>The first step in the flow and the one currently shown is<br>initially analyzed for syntax and structure.<br>To begin, click on the  'Add Flie(s)' Icon to add HDL file<br>libraries can also be added. After adding design input, review to<br>Read-in to check your design.<br>Once satisfied with the design setup move on to the next flow s<br>In this step, select design goals from a list and be guided to pr<br>After Goal Setup & Run, the final step is to run the analysis and<br>Get to this step by clicking on<br>Analyze Results<br>Do not show this dialog again | vitted     ×       in an orderly manner. Settings like the input files and options:       file you may open it from the File->Open Project Menu.       ed for you.   Design Setup where design HDL is added and ess. Directories with pre-compile HDL files and Technology the design read option settings and perform design step by clicking on Cost Setup & Run ovide design intent information needed for the goal. d debug the results. Close this window | cified<br>«             |
|                                                      |                                                                                                    |                                                                                                    |                         |
| <ul> <li>Technical support: email support</li> </ul> | sess<br>rt@atrenta.com or dial 1-866-ATRENTA.                                                                                                    | ion Log                                                                                                    |                         |
| INFO: Setting default Lang                           | uage Mode to 'mixed'                                                                                                    |                                                                                                    | 5                       |
|                                                      |                                                                                                    |                                                                                                    | Language Made: Mixed    |

3. Open project Project file name Lab8.prj 4. Once you've cleaned up all the metastability issues, you are now ready to perform advance CDC checks on the design, such as Reset verification, FIFO/Handshake verification, etc. Click the drop down selection to load results of "cdc\_verif" goal.

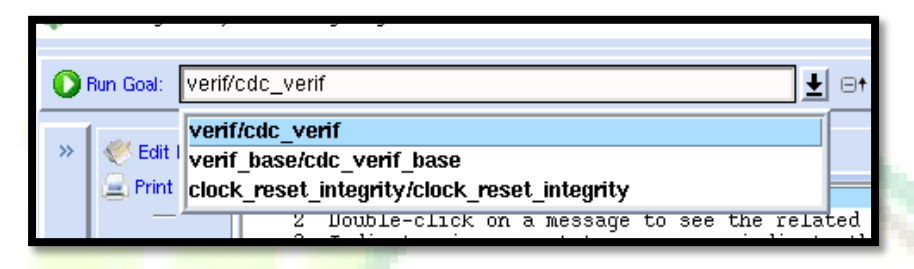

# [Think about it]

In addition to performing structural checks SpyGlass CDC will perform some functional checks using formal engines to verify the design functionality. Even if your synchronization schemes are in place, how sure can you be that they are functioning as expected? For example you have implemented a FIFO synchronizing scheme, how can you be sure that FIFO does not under-run or overflow? You have implemented some control logic which makes use of a gray code counter. How sure can you be that the behavior is as expected?

#### [Tips]

Make sure you do NOT have any "Ac\_sanity04" messages. If there is any "Ac\_sanity04", none of the rest of the "Ac\_" rules would be run due to this "Ac\_sanity04"

5. Data coherency (Convergence) – Gray code checks

In the "Msg tree" tab of the message window, expand the "verif/cdc\_verif" goal folder and then expand the "Ac\_conv02" rule folder.

| 📴 Reports >               | View: Msg Tree 🛓 🛛 Group By: Goal 🛓 🖓 Advance                                                                                                    | ed Sear |
|---------------------------|----------------------------------------------------------------------------------------------------|---------|
| Add Tag                   |                                                                                                    |         |
| Modula Sch                | Ac_conve2 [1] Checks all the control-bus clock domain drossings which do not hold wiray encoding      Ac_conve2 [1] Checks same-domain signals synchronized in the same destination domain and are converging before     sequential elements      DOMO Ac_fifo01 [3] Checks if there is overflow or underflow in any FIFO of the design, or if the FIFO is partially identified | re<br>d |
| 🔲 Spreadsheet<br>🍞 Waiver | Ac_handshake02 [1]: Checks whether the request and acknowledgement signals are following the handshake protoc<br>or not<br>Ac_unsync01 [Messages: Groups: 1 Total: 1]: Checks unsynchronized crossings for scalar signals<br>Ac_unsync02 [Messages: Groups: 3 Total: 3]: Checks unsynchronized crossing for vector signals                                                      | ol      |
|                           | ₩ARNING:[7] ₩ARNING:[7] ₩————————————————————————————————————                                                                                                    |         |

Double-click the reported violation message and use hotkey **<i>** to open incremental schematic window.

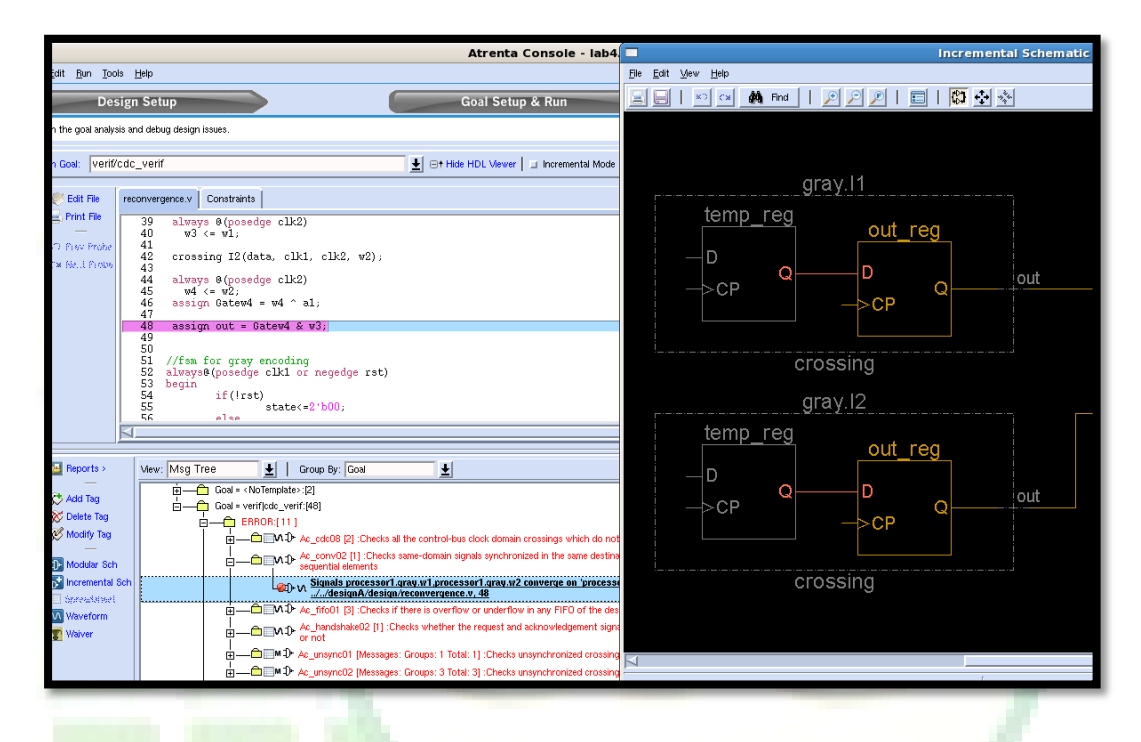

When the synchronized signals converge, they typically, but NOT always, originate from some type of gray code counter. Once determining the re-converging synchronized signals, advance CDC checks can perform a gray code check on the signals.

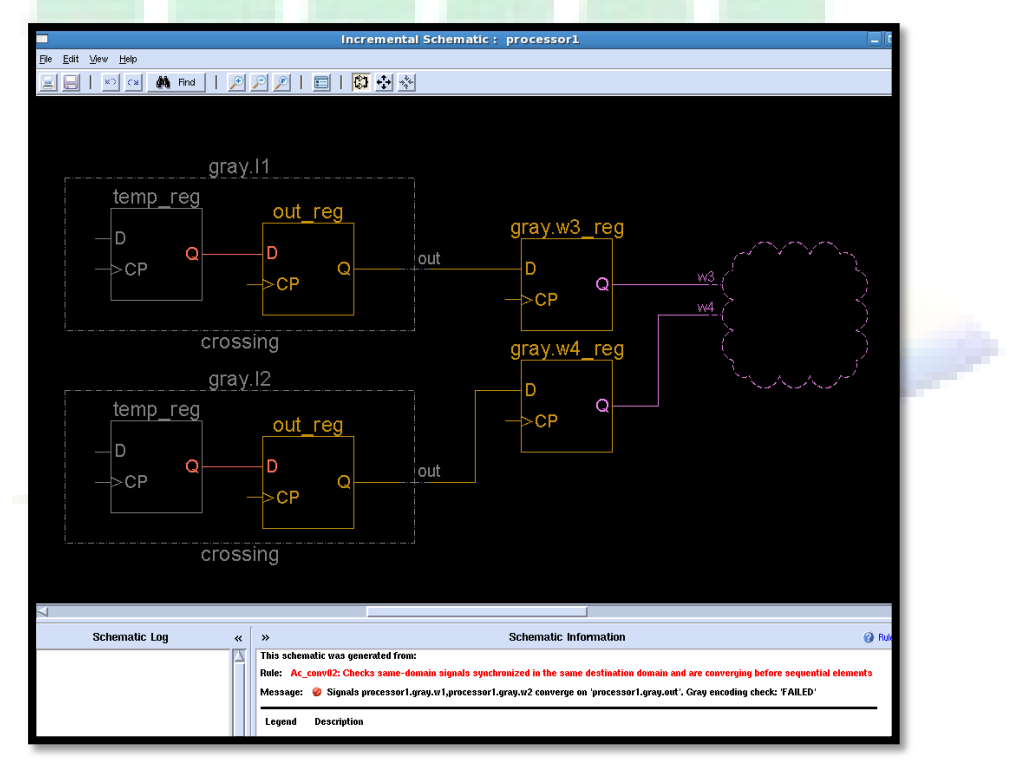

With the message highlighted within "Ac\_conv02" rule folder, use hotkey <w> to open the "SpyGlass Waveform Viewer".

| <u>E</u> dit <u>R</u> un <u>T</u> ools <u>H</u> elp                                                                                                    | SpyGlass Waveform Viewer                 |
|----------------------------------------------------------------------------------------------------|------------------------------------------|
| Design Setun                                                                                                    | 🗜 Eile Edit Bus View Options Window Help |
|                                                                                                    | Sort                                     |
| Run the goal analysis and debug design issues.                                                                                                    |                                          |
| Bun Goal: Verif/Cdc. verif                                                                                                    | 3.18ons 3.18ons Uns Ins 2ns 3n           |
|                                                                                                    |                                          |
| Constraints                                                                                                    | Verification_cycle[51:0]     D           |
| Print File 39 always @(posedge clk2)                                                                                                    | 2 processor1.grav.l2.temp                |
| 40 W3 <= W1;                                                                                                    | 3 processor1.clk1                        |
| C* SR. L From 42 crossing I2(data, clk1, clk2, w2);<br>43                                                                                                    |                                          |
| 44 always @(posedge clk2)<br>45 w4 <= w2:                                                                                                    |                                          |
| $\frac{46}{47}$ assign Gatew4 = w4 ^ al;                                                                                                    |                                          |
| 48 assign out = Gatew4 & w3;                                                                                                    |                                          |
| 49 50                                                                                                    |                                          |
| 51 //fsm for gray encoding<br>52 always@(nosedge_clk1 or negedge_rst)                                                                                                    |                                          |
| 53 begin                                                                                                    |                                          |
| 55 state<=2'b00;                                                                                                    |                                          |
| SG plan                                                                                                    |                                          |
|                                                                                                    |                                          |
| 🔛 Reports > View: Msg Tree 🛃 Group By: Goal 🛓                                                                                                    |                                          |
|                                                                                                    |                                          |
| Goal = verif(cdc_verif:[48]                                                                                                    |                                          |
| Contraction of the second second      |                                          |
|                                                                                                    |                                          |
| Modular Sch                                                                                                    |                                          |
| Sincemental Sch Signals processor1.gray.w1, processor1.gray.w2 converge on 'processor1.gray.w2 converge on 'processor1.gray.w2 |                                          |
| Waveform     Waveform     Waveform                                                                                                    |                                          |
| Ac_handshake02 [1] :Checks whether the request and acknowledgeme                                                                                                    |                                          |
|                                                                                                    |                                          |
|                                                                                                    |                                          |

From the waveform, it can be seen that signals feeding destination of 2 crossings "process1.gray.I1.temp" and "processor1.gray.I2.temp" are changing at the same time. Hence, this is a violation of gray code.

|     |           |                                | Spy GI             | ass Wa | veform Vie | wer - [Dia | igram - | Ac_co                        | nv02.1. | vcd*] |     |     |     |       |
|-----|-----------|--------------------------------|--------------------|--------|------------|------------|---------|------------------------------|---------|-------|-----|-----|-----|-------|
| 9   | Eile Edit | <u>∃</u> us <u>V</u> iew Optio | ons <u>W</u> indow | Help   |            |            |         |                              |         |       |     |     |     | - 8 × |
| Sor |           |                                |                    |        |            |            |         | <u>a</u> + a<br><u>a</u> - a | R       |       |     |     |     |       |
|     | 1.159ns   | -4.109ns                       | Ons                | 1ns    | 2ns        | 3ns        | 4ns     | 5n                           | s       | 6ns   | 7ns | 8ns | 9ns | 10r   |
|     |           |                                |                    |        |            |            |         |                              | Failure |       |     |     |     | -     |
| 0   | verifica  | tion_cycle[31:0]               |                    |        | 0          |            |         | X                            |         |       | 1   |     |     |       |
| 1   | process   | or1.gray.l1.temp               |                    |        |            |            |         |                              |         |       |     |     |     |       |
| 2   | process   | or1.gray.l2.temp               |                    |        |            |            |         |                              |         |       |     |     |     |       |
| 3   |           | processor1.clk1                |                    |        |            |            |         |                              |         |       |     |     |     |       |
|     |           |                                |                    |        |            |            |         |                              |         |       |     |     |     |       |

#### [Think about it]

Why the SpyGlass report re-converging singals do not follow gray encoding?

- 6. Close all windows expect the "Atreanta Console" window.
- 7. Complex synchronizations schemes: FIFO under-run and overflow checks.

In the "Msg tree" tab of the message window, expend the "verif/cdc\_verif" goal folder and then expand the "Ac\_fifo01" rule folder.

| 🔛 Reports >                                                                                                    | View: Msg Tree 📃   Group By: Goal 🛓                                                                                                    | 🖓 Advanced Searc         |
|----------------------------------------------------------------------------------------------------|----------------------------------------------------------------------------------------------------|--------------------------|
| <ul> <li>Add Tag</li> <li>Celete Tag</li> <li>Modify Tag</li> <li>Modular Sch</li> <li>Incremental Sch</li> <li>Spreadsheet</li> <li>Waveform</li> <li>Waiver</li> </ul> | ERROR:[11]     ERROR:[11]      ERROR:[11]     ERROR:[11]     ERROR:[11] | ing before<br>identified |
|                                                                                                    |                                                                                                    |                          |

Double-clock the message with memory "processor1.tx\_fifo.mem" specifically the one with overflow. The message informs us that the read and write pointers have been identified for this FIFO implementation.

|        | -                                 | Ġ ERROR:[11]                                                                                                    |
|--------|-----------------------------------|----------------------------------------------------------------------------------------------------|
|        | Add Tag                           |                                                                                                    |
|        | 😿 Delete Tag<br>🧭 Modify Tag<br>— | Ac_convO2 [1]: Checks same-domain signals synchronized in the same destination domain and are converging before                                                                                                    |
|        |                                   | Comparison of the second second seco |
| 2      | Modular Sch                       | FIFO with memory 'processor'l tx fifo mem', read pointer 'processor'l tx fifo.py' and write pointer<br>why v FIFO with memory 'processor'l tx fifo we' detected. 'Overflow' check: FAILED/./designA/design/fifo.v. 62                                                                                                    |
| Incoli | Sprewdatwel                       | FIFD with memory 'processor1.tx_fifo.mem', read pointer<br>processor1.tx_fifo.wp' detected. 'Underflow' check:FAll Coll. User Tag = " <a href="https://write.pointer">NoTag&gt; "</a> , vrite.pointer                                                                                                    |
|        |                                   | FIFO with memory processor Lrx_ffo.mem', read pointed Severity_ERROR   write pointer<br>processor Lrx_ffo.wp' detected. Underflow' check:FAII Rule: Ac_ff001   vy, 62                                                                                                    |
|        |                                   | E                                                                                                    |
|        |                                   | 🗄 — 🗇 🗊 🕩 Ac_unsync01 [Messages: Groups: 1 Total: 1] :Checks unsynchronized crossings for scalar signals                                                                                                    |
|        |                                   | H → C M → Acunsync02 [Messages: Groups: 3 Total: 3] :Checks unsynchronized crossing for vector signals                                                                                                    |

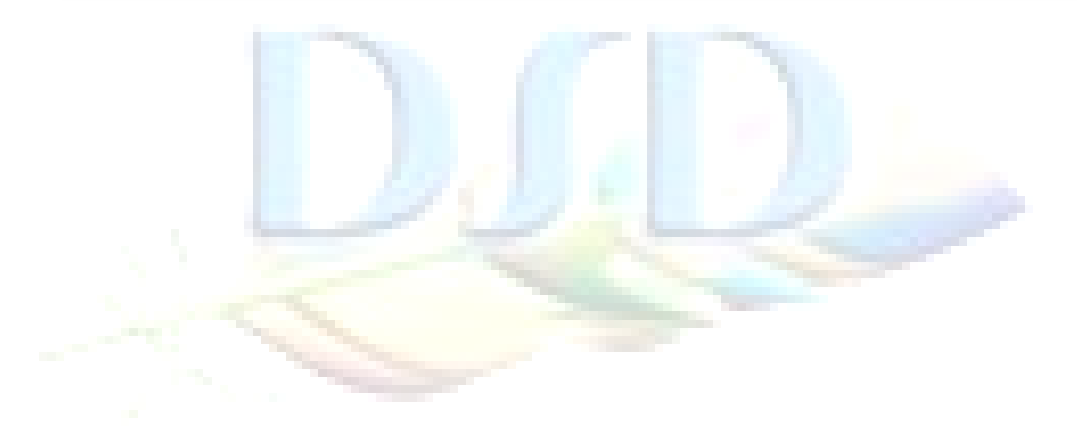

Invoke incremental schematic by pressing hotkey **<i>** to see identified FIFO structure.

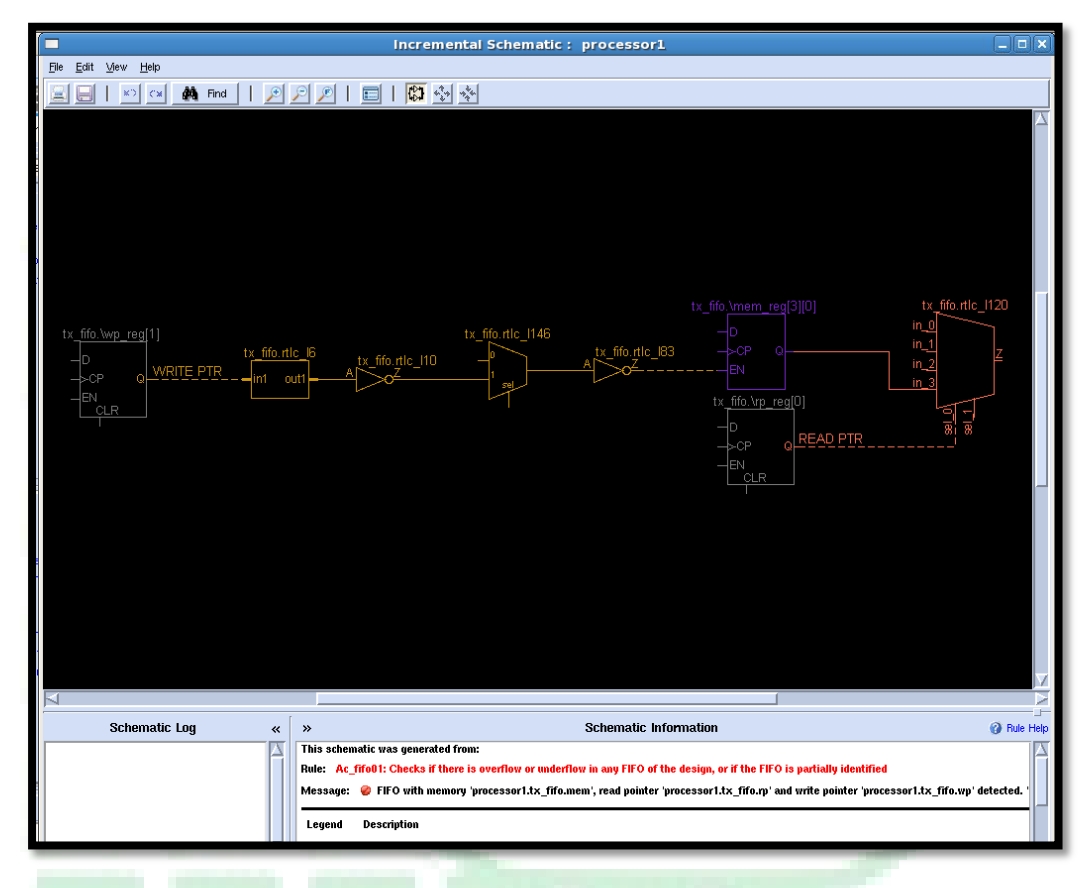

Advanced CDC checks can go one step further and identify whether the FIFO under-runs or overflows. The selected message reports that an overflow conditions has occurred. To view the failure, open the waveform, it can be inferred that the write pointer has been re-written into the address location 0. Now, at "Msg Tree" tab press hotkey **<w>** to open "SpyGlass Waveform Viewer".

|            | SpyGlass Waveform Viewer - [Diagram - Ac_fifo01.6.vcd*]      |               |                |         |                 |      |      |          |    |      |     |      |     |      | ×                |     |     |      |      |     |   |         |     |    |
|------------|--------------------------------------------------------------|---------------|----------------|---------|-----------------|------|------|----------|----|------|-----|------|-----|------|------------------|-----|-----|------|------|-----|---|---------|-----|----|
| <b>2</b> I | Eile Ec                                                      | it <u>B</u> u | s <u>V</u> iew | Optic   | ins <u>W</u> ii | ndow | Help |          |    |      |     |      |     |      |                  |     |     |      |      |     |   |         | _ 8 | ×  |
| Sort       | Sot Q+ QF<br>Q- QR                                           |               |                |         |                 |      |      |          |    |      |     |      |     |      |                  |     |     |      |      |     |   |         |     |    |
|            | 0.000p                                                       | s             | 0.00           | 0ps     | Ons             |      | 5ns  | 10       | ns | 15ns | P   | 20ns | . P | 25ns | ,   <sup>3</sup> | Ons | . F | 35ns | .  4 | Ons |   | 45ns    | 5   | 0r |
|            |                                                              |               |                |         |                 |      |      |          |    |      |     |      |     |      |                  |     |     |      |      |     |   | Failure | ł   | *  |
| 0          | ve                                                           | erificati     | on_cycl        | e[31:0] | 0               |      | ( 1  | <u> </u> | 2  | 1    | 3 ) | 4    | X   | 5    | X                | 6   | X   | 7    | X    | 8   |   | 9       |     | -  |
| 1          | 1 processor1.tx_fifo.rp[1:0]<br>2 processor1.tx_fifo.wp[1:0] |               |                | rp[1:0] |                 |      |      |          |    |      |     |      | 0   |      |                  |     |     |      |      |     |   |         |     |    |
| 2          |                                                              |               |                | 0       |                 | (    | 1    |          |    | 2    |     | X    |     | 3    |                  | X   |     | 0    |      |     | 1 |         |     |    |
| 3          | processor1.clk1                                              |               |                |         | r               |      |      |          |    |      | /   |      |     |      | [                |     |     |      |      |     | — |         |     |    |
|            |                                                              |               |                |         |                 |      |      |          |    |      |     |      |     |      |                  |     |     |      |      |     |   |         |     |    |
| -          | _                                                            | -             |                | _       |                 | -    | -    |          |    |      |     | _    | _   | _    | _                | _   | _   | _    | _    | _   |   | _       | _   |    |

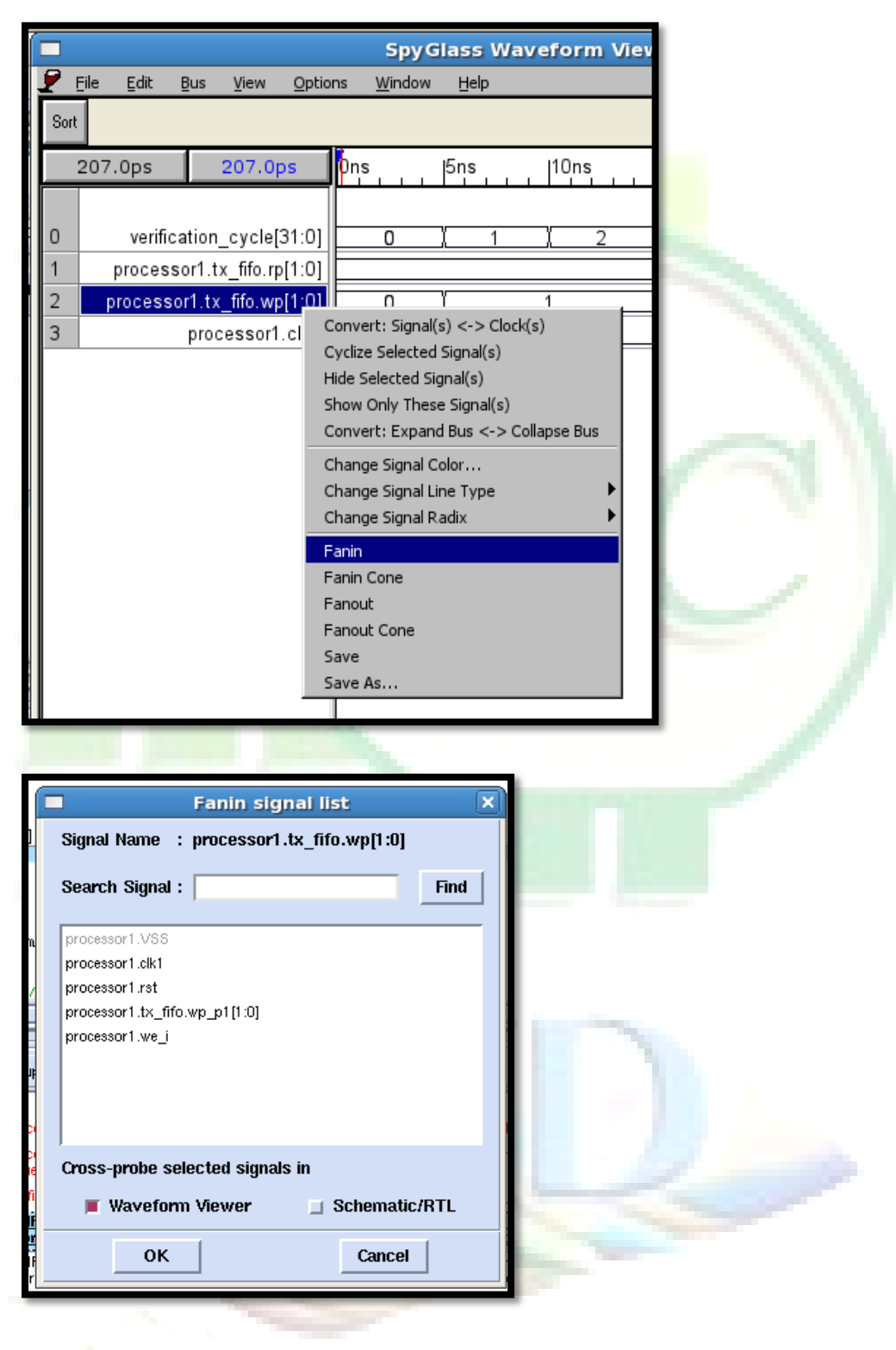

Right-click on "processor1.tx\_fifo.wp[1:0]" and select "fanin".

| C   | Fanin signal list                        | ×    |
|-----|------------------------------------------|------|
|     | Signal Name : processor1.tx_fifo.wp[1:0] |      |
|     | Search Signal :                          | Find |
|     | ,                                        |      |
|     | processor1.VSS                           |      |
|     | processor1.rst                           |      |
|     | processor1.tx_fifo.wp_p1[1:0]            |      |
|     | processor1.we_i                          |      |
|     |                                          |      |
|     |                                          |      |
|     | Cross-probe selected signals in          |      |
|     | Waveform Viewer                          | UDTI |
| _   |                                          | JRIL |
|     | OK Cancel                                |      |
| s – |                                          |      |
|     |                                          |      |

Click to select "we\_i" signals and press "OK".

It is apparent that write enable (we\_i) is active even the FIFO is full.

| Ĺ |      |                            | Spy               | Glass \        | Naveform \ | /iewer - [D | )iagram · | Ac_fifo01 | L.6.vcd*] |      |      |         |         |  |
|---|------|----------------------------|-------------------|----------------|------------|-------------|-----------|-----------|-----------|------|------|---------|---------|--|
|   | 🗜 E  | _ile Edit Bus ⊻iew Optio   | ns <u>W</u> indov | v <u>H</u> elp |            |             |           |           |           |      |      |         | ЫN      |  |
|   | Sort | Sont Q+QF<br>Q-QR          |                   |                |            |             |           |           |           |      |      |         |         |  |
|   |      | 13.52ns 13.52ns            | Ons               | 5ns            | 10ns       | 15ns        | 20ns      | 25ns      | 30ns      | 35ns | 40ns | 45ns    | 50r     |  |
|   |      |                            |                   |                |            |             |           |           |           |      |      | Failure | <b></b> |  |
|   | 0    | verification_cycle[31:0]   | 0                 | 1 1            | 2          | 3           | 4         | ( 5       | (6        | 1 7  | ( 8  | 9       |         |  |
|   | 1    | processor1.tx_fifo.rp[1:0] |                   |                |            |             |           | 0         |           |      |      |         |         |  |
| И | 2    | processor1.clk1            |                   |                |            |             |           |           |           |      |      |         | -       |  |
|   | 3    | processor1.we_i            |                   |                |            |             |           |           |           |      |      |         | _       |  |
|   | 4    | processor1.tx_fifo.wp[1:0] | 0                 | X              | 1          | X           | 2         | X         | 3         | 1    | 0    | 1       |         |  |
|   |      |                            |                   |                |            |             |           |           |           |      |      |         |         |  |

8. Close all windows expect the "Atreanta Console" window.

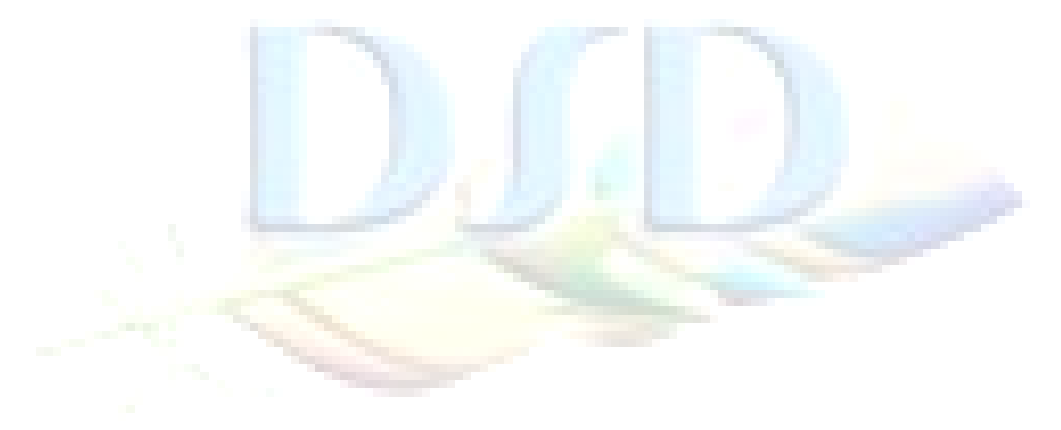

9. Complex synchronizations schemes: FIFO underflow checks

Double-click the message reported by the "Ac\_fifo01" rule about the FIFO with memory "processor1.tx\_fifo.mem". The message reports that an underflow condition has occurred.

| 🔛 Reports >                                                                           | Mew: Msg Tree 👱 Group By: Goal 👱                                                                                                    | 🖓 Advanced Search        |
|---------------------------------------------------------------------------------------|----------------------------------------------------------------------------------------------------|--------------------------|
| Add Tag<br>Add Tag<br>Modify Tag<br>Modular Sch<br>Incremental Sch<br>Scharzed Attact | ERROR.[11]     ERROR.[11]      ERROR.[11]     ERROR.[11]     ERROR.[12]     ERROR.[12]     ERROR.[12]     ERROR.[12]     ERROR.[12] | ing before<br>identified |
| Waveform                                                                              | Processor1 IX: Into we detected. Underflow' check: IALLD/./designA/design/ite.v, 52     Processor1 IX: Into we detected. Underflow' check: IALLD/./designA/design/ite.v, 52     Processor1 IX: Iffo with memory processor1 IX: If for mm, read pointer processor1 IX: If or mm, read pointer processor1 IX: If or mm, read pointer pointer pointer pointer pointer pointe    | se protocol or not       |

Open the waveform for this message.

| Design Setup Goal Setu                                                                                                    | SpyGlass Waveform Viewer                                                                                                 |
|----------------------------------------------------------------------------------------------------|----------------------------------------------------------------------------------------------------|
| un the goal analysis and debug design issues.                                                                                                    | File Edit Bus View Options Window Help                                                                                   |
|                                                                                                    | Sort                                                                                                    |
| un Goal: Verif/Cdc_verif 📃 🔄 Hide HDL Viewer                                                                                                    | 0.000ps 0.000ps 0ns  5ns  10ns  15ns                                                                                     |
| Edit File         fffov         Constraints           Print File         53         // Fifo Output           54         assign dout = mem[rp];           57         Prev Probe           56         // Fifo Input           57         always @(posedge clk)           58         if (we)           59         if (we)           50         // Status           61         assign full = (wp == rp) & lgb;           62         assign full = (wp == rp) & gb]           63         if (lrat)           66         if (lrat)                                                                                                    | 0         verification_cycle[31:0]         0         1         2           1         processor1.tx_ffo.rp[1:0]         0 |
| 67     else       68     if (clr)       69     else       70     if (im n1 == rn) & me)       mh <= 1'hl·                                                                                                    |                                                                                                    |
| C Add Tag     Delete Tag     Delete Tag     Modify Tag     Modify Tag     Mo |                                                                                                    |

Trace the "processor1.tx\_fifo.rp[1:0]" read pointer signal.

| ( ) |                   |                                                                                                    |  |  | 5         | SpyG | lass W | aveforn | n Viev | wer - [[ | Diagram | - Ac | fifo01. | 7.vcd*] |              |      |         |     |
|-----|-------------------|----------------------------------------------------------------------------------------------------|--|--|-----------|------|--------|---------|--------|----------|---------|------|---------|---------|--------------|------|---------|-----|
|     | 2                 | Elle Edit Bus View Options Window Help                                                             |  |  |           |      |        |         |        |          |         |      |         | _       | - <u>-</u> - |      |         |     |
| 8   | Sort              | 3ort Q+ QF<br>Q- QR                                                                                |  |  |           |      |        |         |        |          |         |      |         |         |              |      |         |     |
| i   | 0.000ps 0.000ps   |                                                                                                    |  |  | Ons       |      | 5ns    | 10ns    |        | 15ns     | 20ns    |      | 25ns    | 30ns    | 35ns         | 40ns | 45ns    | 50r |
|     |                   |                                                                                                    |  |  |           |      |        |         |        |          |         |      |         |         |              |      | Failure | -   |
|     | 0                 | verification_cycle[31:0]           processor1.tx_fifo.rp[1:0]           processor1.tx_fifo.wp[1:0] |  |  | 0         | )    | χ 1    | )       | 2      | ) 3      | X       | 4    | ί 5     | 6       | 7            | ί 8  | 9       |     |
|     | 1                 |                                                                                                    |  |  | .0] 0 / 1 |      |        |         |        |          | 1       | 2    |         |         |              |      |         |     |
|     | 2                 |                                                                                                    |  |  | 0         | )    | X      |         |        |          |         |      | 1       |         |              |      |         |     |
|     | 3 processor1.clk1 |                                                                                                    |  |  |           |      | [      |         |        |          |         |      | <u></u> |         |              |      |         |     |

### [Think about it]

What wrong with the "processor1.tx\_fifo.rp[1:0]" read pointer signal?

- 10. Close all windows expect the "Atreanta Console" window.
- 11. Handshake synchronizations schemes: data loss in handshake and four phase handshake protocol check.

In the message tree of the tab of the message window, expand the "verif" goal folder then expand the "Ac\_handshake02" rule folder.

|         | Reports >                                                                                | Mew: Msg Tree 🛓 🛛 Group By: Goal 🛓                                                                                                    | Advanced Search                                                                                                    |  |
|---------|------------------------------------------------------------------------------------------|----------------------------------------------------------------------------------------------------|----------------------------------------------------------------------------------------------------|--|
| Results | C Add Tag<br>Delete Tag<br>Modify Tag<br>Modular Sch<br>Spreachteet<br>Waveform<br>Waver | Goal = (NoTemplate>:[2]     Goal = verif(dc_verif:[48]     ERR0F:[11]     Goal = verif(dc_verif:[48]     ERR0F:[11]     Goal = verif(dc_verif:[48]     Goal = verif(dc_verif:[48] | before<br>ntified<br>protocol or not<br>User Tag = "{NoTags ''<br>Coal = Verificde verif<br>Severity: ERROR<br>Rule: Ac_handshake02 |  |

Double click the message. This message informs that the request and acknowledgement signals have been identified for handshake synchronization structure. Advanced CDC checks whether the handshake synchronization follows four phase handshake protocol. Spyglass identifies the "REQ-ACK" loop of handshake structure. To view the "REQ-ACK" loop. Highlight the message by double clicking the message and then open incremental sch.

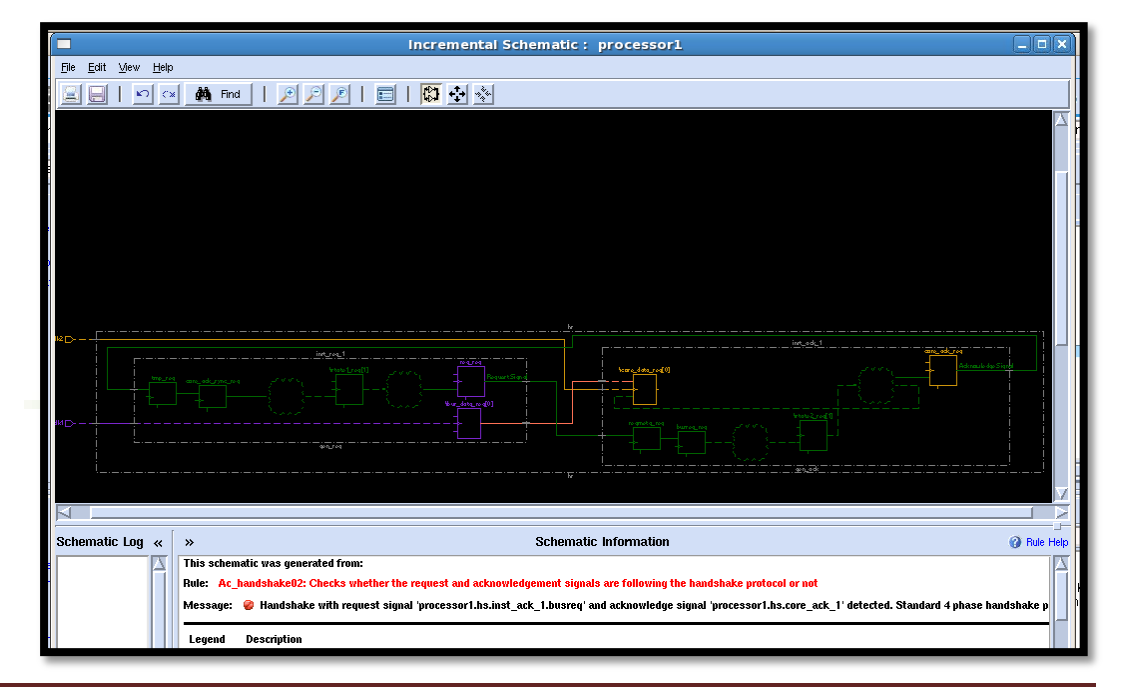

To view the failures open the waveform viewer. From the waveform viewer it can be seen that four phase protocol is not followed. The "busreq" signal goes inactive and then comes active again before the "core\_ack\_1" (acknowledgement) goes inactive.

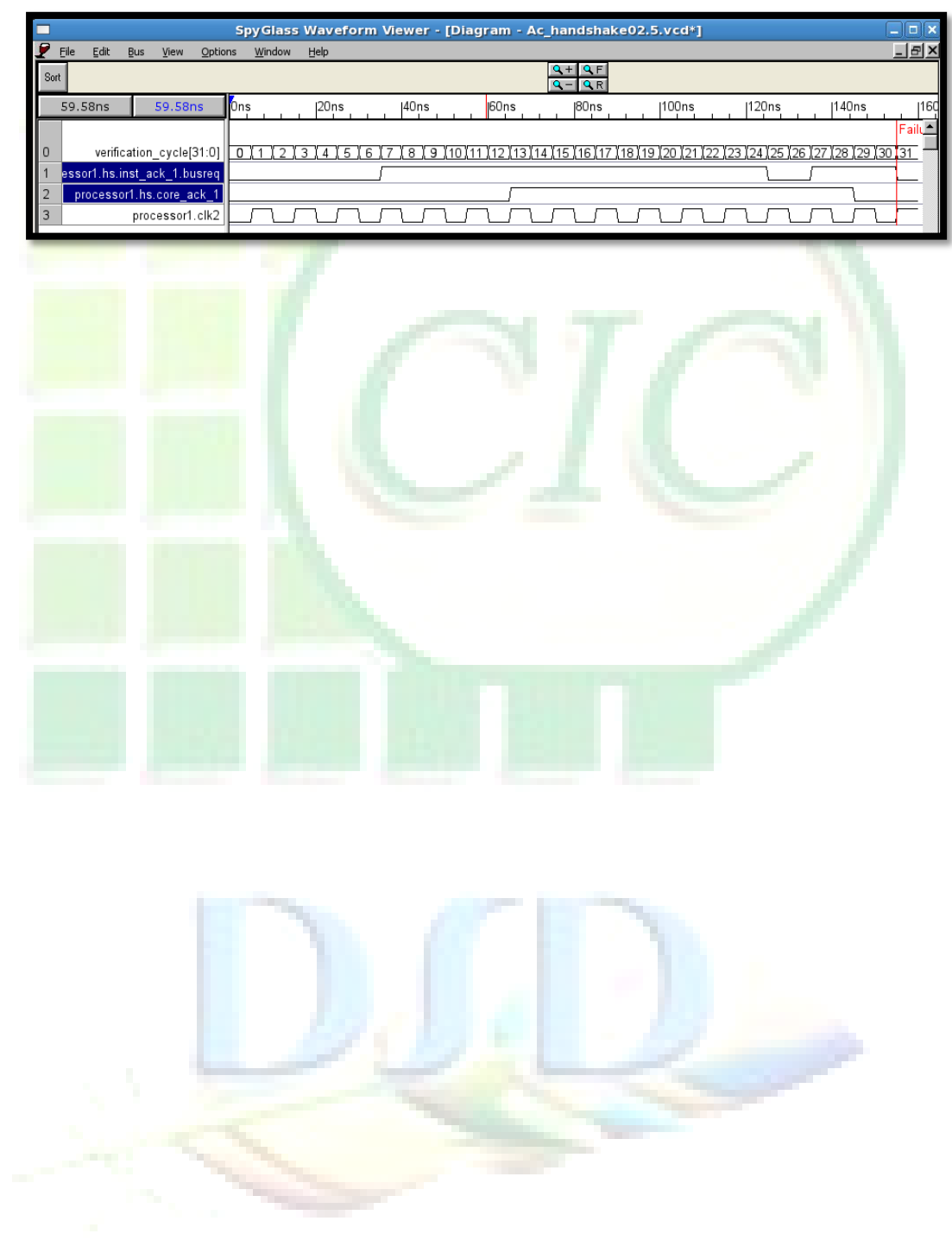